# Register your product and get support at www.philips.com/welcome

## **Stream**ium

#### MCi8080/12

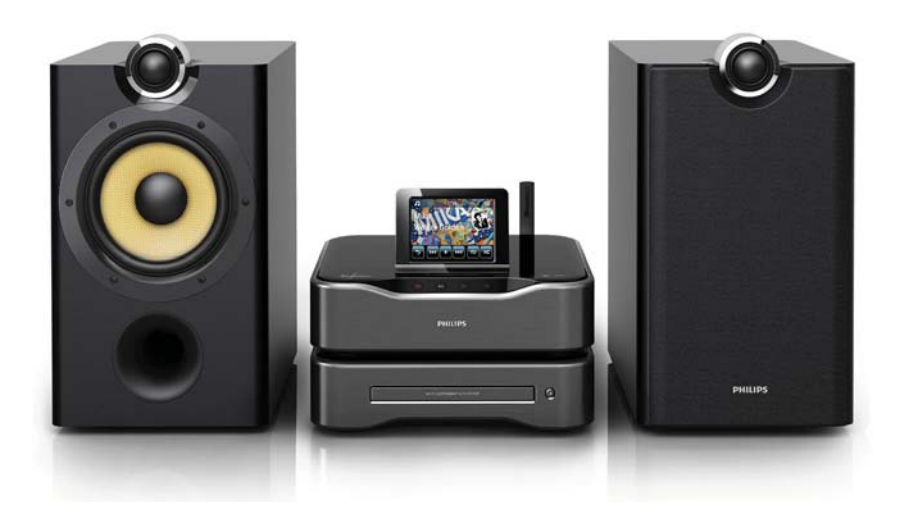

DA Brugervejledning

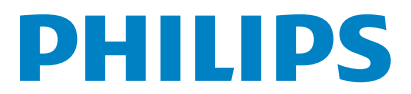

# Indholdsfortegnelse

| 1 | Vigtigt                             | 5  |
|---|-------------------------------------|----|
|   | Sikkerhed                           | 5  |
|   | Miljømeddelelser                    | 6  |
|   | Genanvendelse                       | 7  |
|   | Varemærker                          | 7  |
| 2 | Dit MCi8080                         | 9  |
|   | Indledning                          | 9  |
|   | Hvad er der i kassen                | 9  |
|   | Oversigt                            | 10 |
|   | Top- og frontvisning                | 10 |
|   | Set bagfra                          | 11 |
|   | Fjernbetjening                      | 12 |
|   | Touch screen                        | 14 |
|   | Startskærmbillede                   | 15 |
|   | Afspilningsskærmbillede             | 15 |
|   | Tekstindtastning                    | 16 |
| 3 | Klargøring                          | 18 |
|   | Slut harddisken til en computer     | 18 |
|   | Kopier MCi8080-filer til            |    |
|   | computeren                          | 18 |
|   | Kopier mediefiler til harddisken    | 18 |
|   | lsæt batterierne i fjernbetjeningen | 19 |
| 4 | Placering af enheden                | 20 |
|   | Placer højttalerne                  | 21 |
| 5 | Tilslutning                         | 22 |
|   | Tilslut hovedenheden og CD/DVD-     |    |
|   | enheden                             | 22 |
|   | Tilslut højttalere                  | 22 |
|   | Tilslutning til diskafspilning      | 23 |
|   | Tilslut et TV                       | 23 |
|   | Tilslut FM-antennen                 | 24 |
|   | Tilslut eksterne lydenheder         | 24 |
|   | Tilslut en iPod/iPhone-dock         | 25 |
|   | Tænd/sluk                           | 25 |
|   | Slut produktet til stikkontakten    | 25 |
|   | Tænd/sluk                           | 26 |

| 6 | Førstegangsopsætning                    | 27       |  |  |  |
|---|-----------------------------------------|----------|--|--|--|
|   | kabalbiopmonotymrkot                    | าง       |  |  |  |
|   | Trådløs forbindelse: One touch W/PS     | 20       |  |  |  |
|   | (A/i Ei Protoctod Sotup)                | 29       |  |  |  |
|   | (VVI-ITFTOLECLED Setup)                 | Ζ7       |  |  |  |
|   | Induløs för Dindelse. Induasi           | 20       |  |  |  |
|   | Krypteringsnøgien manuelt               | 30       |  |  |  |
|   | Iradiøs fordindelse: Indtast IP-adresse | en<br>D4 |  |  |  |
|   |                                         | 31       |  |  |  |
|   | Kablet forbindelse:                     | 32       |  |  |  |
|   | Kabelbaseret forbindelse: Indtast IP-   | 22       |  |  |  |
|   | adressen manuelt                        | 33       |  |  |  |
| 7 | Afspil fra Wi-Fi-/                      |          |  |  |  |
|   | kabelhjemmenetværket                    | 35       |  |  |  |
|   | Afspil fra harddisken (HDD)             | 35       |  |  |  |
|   | Slut harddisken til MCi8080             | 35       |  |  |  |
|   | Bibliotek på harddisken                 | 35       |  |  |  |
|   | Afspil fra harddisken                   | 38       |  |  |  |
|   | Musik i flere rum                       | 39       |  |  |  |
|   | Stream fra en UPnP-server               |          |  |  |  |
|   | Bibliotek på en UPnP-server             | 41       |  |  |  |
|   | Stream fra en UPnP-server               | 41       |  |  |  |
|   | Afspil internetradiostationer           | 43       |  |  |  |
|   | Indstil internetradiostationer          | 43       |  |  |  |
|   | Gem forudindstillede stationer          | 43       |  |  |  |
|   | Rediger favoritstationer                | 44       |  |  |  |
|   | Håndter internetradio online            | 45       |  |  |  |
|   | Sådan tilføier du manuelt stationer     |          |  |  |  |
|   | online                                  | 46       |  |  |  |
|   | Stream fra online-musiktienester        |          |  |  |  |
|   | Stream fra Napster                      | 47       |  |  |  |
|   | Søg efter musik/billeder                |          |  |  |  |
|   | Alfanumerisk søgning                    | 49       |  |  |  |
|   | lynspring                               | 49       |  |  |  |
|   | SuperScroll                             | 49       |  |  |  |
| 8 | Afspil musik-CD/DVD-film                | 50       |  |  |  |
|   | Grundlæggende betjening                 | 50       |  |  |  |

Brug touch screen-skærmen

Afspil filmdiske (DVD/DivX/VCD)

Vælg sprog til diskafspilning

Brug diskmenuen

Søge

Åbn diskmenuen.

Pause/genoptag/stop

| 9  | Programmér foretrukne kapitler/spor<br>Vælg afspilningsmuligheder<br>Vælg funktionerne gentaget afspilni<br>afspilning i vilkårlig rækkefølge<br>Zoom ind på/ud af billedet<br>Sådan skifter du kameravinkel<br>Afspil FM-radio                                                                                                    | 52<br>53<br>ng/<br>53<br>53<br>53<br>53                                                                                                    |
|----|----------------------------------------------------------------------------------------------------|----------------------------------------------------------------------------------------------------|
|    | Find FM-radiostationer<br>Automatisk lagring<br>Manuel indstilling<br>Rediger forudindstillede stationer<br>Lyt til FM-radio<br>RDS (Radio Data System)<br>Brug RDS til indstilling af uret                                                                                                    | 54<br>54<br>54<br>54<br>55<br>55                                                                                                    |
| 10 | Afspil fra en ekstern lydenhed<br>(AUX)<br>Afspil fra en ekstern lydenhed                                                                                                    | <mark>56</mark><br>56                                                                                                    |
| 11 | Indstillinger<br>Afspilningstilstande<br>Lydindstillinger<br>Bas og diskant<br>FullSound<br>Direkte kilde<br>Lydbalance<br>Displayindstillinger<br>Lysstyrke<br>Baggrund<br>Screensaver<br>Indstillinger for diasshow<br>Albumgrafik<br>Kliklyd<br>Indstilling af ur<br>Alarm<br>Indslumringstimer<br>Dato og klokkeslæt<br>Netværksindstillinger<br>Netværksopsætning<br>Enhedsnavn<br>USB-deling<br>Sted og tidszone<br>Sprog<br>Enhedsoplysninger | 57<br>57<br>57<br>58<br>58<br>58<br>58<br>58<br>58<br>58<br>58<br>58<br>58<br>58<br>58<br>59<br>60<br>60<br>61<br>61<br>62<br>62<br>62<br>62<br>63<br>63<br>63<br>63 |

|    | Demo-tilstand                         | 63 |
|----|---------------------------------------|----|
|    | Gendan fabriksindstillingerne         | 63 |
| 12 | Registrer MCi8080 hos Philips         | 64 |
|    | Fordele                               | 64 |
|    | Registrer MCi8080                     | 64 |
|    | Registrering på webstedet             | 64 |
|    | Registrering af enheden               | 64 |
|    | Afmeld MCi8080                        | 65 |
|    | Kontroller registreringsoplysningerne | 65 |
| 13 | Vedligeholdelse                       | 66 |
|    | Rengøring                             | 66 |
| 14 | Tekniske data                         | 67 |
| 15 | Fejlfinding                           | 71 |
| 16 | Kontaktoplysninger                    | 72 |

# 1 Vigtigt

## Sikkerhed

Oplysninger for Europa:

Lær disse sikkerhedssymboler at kende

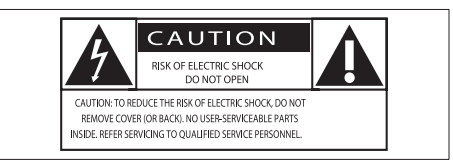

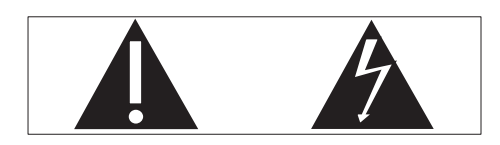

Udråbstegnet gør opmærksom på funktioner, der kræver omhyggelig læsning af den vedlagte vejledning, så du forebygger drifts- og vedligeholdelsesproblemer.

Symbolet med lynet indikerer uisolerede komponenter inde i produktet, der kan forårsage elektrisk stød.

Med henblik på at reducere risikoen for brand eller elektrisk stød må produktet ikke udsættes for regn og fugt, og vandholdige genstande som f.eks. vaser må ikke placeres oven på apparatet.

- 1 Læs disse instruktioner.
- Opbevar disse instruktioner.
- 3 Respekter alle advarsler.
- (4) Følg alle instruktioner.
- (5) Benyt ikke dette produkt i nærheden af vand.
- 6 Rengør kun produktet med en tør klud.

- (7) Ventilationsåbninger må ikke blokeres. Installer apparatet i overensstemmelse med producentens instruktioner.
- 8 Kabinettet bør aldrig tages af dette produkt.
- (9) Benyt kun dette produkt indendørs. Udsæt ikke produktet for dryp/sprøjt, regn eller høj luftfugtighed.
- (10) Udsæt ikke produktet for direkte sollys, åben ild eller varmekilder.
- Installer ikke produktet i nærheden af varmekilder som f.eks. radiatorer, varmeapparater, ovne eller andre elektriske apparater (inkl. forstærkere).
- Placer ikke andet elektrisk udstyr på produktet.
- (13) Placer aldrig farlige genstande på produktet (f.eks. væskeholdige genstande og brændende stearinlys).
- 14 Der følger muligvis batterier med dette produkt. Se instruktioner om sikkerhed og bortskaffelse for batterier i denne brugermanual.
- (15) Dette produkt kan indeholde bly og kviksølv. Bortskaffelse af disse materialer kan være reguleret i henhold til miljømæssige bestemmelser. Se instruktioner om bortskaffelse i denne brugermanual.

#### Advarsel

 Benyttes betjening og indstillinger på anden måde end anvist i denne brugsvejledning, er der risiko for, at du udsætter dig for farlig bestråling og andre risici.

## Advarsel

- Kabinettet bør aldrig tages af apparatet.
- Forsøg aldrig at smøre nogen del på apparatet.
- Placer aldrig dette apparat på andet elektrisk udstyr.
- Udsæt ikke apparatet for direkte sollys, åben ild eller varmekilder.
- Se aldrig på laserstrålen inde i dette apparat.
- Sørg for, at du altid kan komme til ledningen, stikkontakten eller adapteren, så du kan afbryde strømmen til apparatet.
- Hvis netstikket eller et apparatstik bruges til at afbryde enheden, skal disse kunne betjenes.

Fare for overophedning! Installer aldrig dette apparat et aflukket sted. Sørg altid for, at der er en afstand på mindst ti cm rundt om dette apparat til ventilation. Sørg for, at gardiner og andre ting ikke spærrer for ventilationsåbningerne på dette apparat.

#### Høresikkerhed

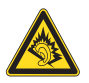

#### Lyt ved moderat lydstyrke:

Brug af hovedtelefoner ved høj lydstyrke kan give høreskader. Dette produkt kan frembringe lyd med så høje decibelværdier, at det kan forårsage høreskader for en normalt hørende person, også selv om det kun foregår i mindre end et minut. De høje decibelværdier har til formål at imødekomme de personer, der allerede lider af nedsat hørelse.

Lyd kan snyde. Efter et stykke tid vil dine ører vænne sig til høj lyd og tilpasse sig en mere kraftig lydstyrke. Så det, der efter længere tids lytning forekommer normalt, kan faktisk være meget højt og skadeligt for hørelsen. For at sikre dig imod dette skal du indstille lydstyrken på et sikkert niveau, før din hørelse vænner sig til niveauet, og undlade at skrue op.

Sådan indstilles lydstyrken til et fornuftigt niveau:

Indstil lydstyrken til et lavt niveau.

Øg langsomt lydstyrken, indtil du kan høre lyden klart og behageligt uden forvrængning.

Undlad at lytte i for lange perioder ad gangen:

For lang tids udsættelse for lydpåvirkning, selv ved et fornuftigt niveau, kan også forårsage hørenedsættelse.

Sørg for, at du anvender apparatet med måde, og hold passende pauser.

Overhold følgende retningslinjer, når du anvender dine hovedtelefoner.

Lyt ved en fornuftig lydstyrke i kortere tidsrum.

Vær omhyggelig med ikke at justere på lydstyrken undervejs, efterhånden som din hørelse tilpasser sig lydniveauet.

Undlad at skrue så højt op for lyden, at du ikke kan høre, hvad der foregår omkring dig.

Du bør være ekstra forsigtig eller slukke midlertidigt i potentielt farlige situationer.

# Miljømeddelelser

Dette produkt overholder EU's krav om radiointerferens.

| (  | (            | )5 | 6(           | )( |              | R&1 | TE           | Dire | ecti         | ve I | 999          | )/5/E | С            |
|----|--------------|----|--------------|----|--------------|-----|--------------|------|--------------|------|--------------|-------|--------------|
| BG | $\checkmark$ | RO | $\checkmark$ | BE | 1            | LT  | $\checkmark$ | LI   | ~            | IS   | 1            | SE    | $\checkmark$ |
| DK | $\checkmark$ | ES | 1            | CZ | 1            | NL  | $\checkmark$ | AT   | $\checkmark$ | LV   | $\checkmark$ | SK    | ~            |
| FR | $\checkmark$ | UK | $\checkmark$ | FI | $\checkmark$ | ΡT  | $\checkmark$ | CY   | $\checkmark$ | MT   | $\checkmark$ | PL    | $\checkmark$ |
| HU | $\checkmark$ | NO | $\checkmark$ | GR | $\checkmark$ | SI  | $\checkmark$ | EE   | $\checkmark$ |      |              |       |              |
| IT | $\checkmark$ | LU | 1            | IE | 1            | СН  | 1            | DE   | 1            |      |              |       |              |

Dette produkt overholder kravene i direktivet 1999/5/EC.

#### Dette apparat bærer denne etiket:

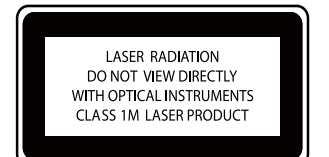

#### Klasse II-udstyrssymbol:

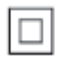

Dette symbol angiver, at dette produkt er dobbeltisoleret.

#### Ændringer

Ændringer, der ikke er godkendt af producenten, kan medføre, at brugerens ret til at benytte produktet bortfalder.

#### Genanvendelse

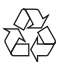

Dit produkt er udviklet og fremstillet i materialer og komponenter af høj kvalitet, som kan genbruges.

Når et produkt bærer et affaldsspandssymbol med et kryds på, betyder det, at produktet er underlagt det europæiske direktiv 2002/96/ EC:

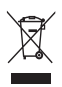

Bortskaf aldrig produktet sammen med andet husholdningsaffald. Sørg for at kende de lokale regler om separat indsamling af elektriske og elektroniske produkter. Korrekt bortskaffelse af udtjente produkter er med til at forhindre negativ påvirkning af miljøet og menneskers helbred.

#### Oplysninger om brug af batterierne:

#### Advarsel

- Risiko for utæthed: Brug kun den angivne type batterier. Bland ikke nye og brugte batterier. Bland ikke batterier af forskellige mærker. Anvend den korrekte polaritet. Tag batterierne ud af produkter, der ikke er i brug i længere perioder. Opbevar batterierne på et tørt sted.
- Risiko for personskade: Bær handsker ved håndtering af utætte batterier. Opbevar batterierne et sted, hvor børn og kæledyr ikke kan få fat i dem.
- Risiko for eksplosion: Undgå at kortslutte batterierne. Udsæt ikke enheden for stærk varme. Kast ikke batterierne ind i åben ild. Undgå at beskadige eller skille batterierne ad. Undgå at genoplade batterier, der ikke er genopladelige.

#### Oplysninger om bortskaffelse af batterier:

Dit produkt indeholder batterier, som er omfattet af EU-direktivet 2006/66/EC, og som ikke må bortskaffes sammen med almindeligt husholdningsaffald.

Sørg for at kende de lokale regler om separat indsamling af batterier. Korrekt bortskaffelse af batterier er med til at forhindre negativ påvirkning af miljøet og menneskers helbred.

#### 

HDMI, HDMI-logoet og High-Definition Multimedia Interface er varemærker eller registrerede varemærker tilhørende HDMI licensing LLC i USA og andre lande.

## DOLBY.

Fremstillet under licens fra Dolby Laboratories. Dolby og dobbelt-D-symbolet er varemærker tilhørende Dolby Laboratories.

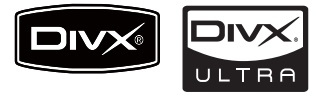

DivX® og DivX Ultra® er registrerede varemærker, der tilhører DivX, Inc., og benyttes under licens. DivX Ultra®certificeret til afspilning af DivX®-video med avancerede funktioner og indhold.

OM DIVX VIDEO: DivX® er et digitalt videoformat skabt af DivX, Inc. Dette er en officielt certificeret DivX-enhed, som kan afspille DivX-video. Besøg www.divx. com for at få yderligere oplysninger og softwareværktøjer, så du kan konvertere dine filer til DivX-video.

OM DIVX VIDEO-ON-DEMAND: Denne DivX Certified®-enhed skal registreres for at kunne afspille DivX VOD-indhold (Video-ondemand). Du skal finde DivX VOD-afsnittet i enhedskonfigurationsmenuen for at generere registreringskoden. Gå til vod.divx.com med denne kode for at udføre registreringen og lære mere om DivX-VOD.

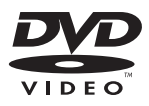

"DVD Video" er et varemærke tilhørende DVD Format/Logo Licensing Corporation.

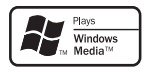

Windows Media og Windows-logoet er varemærker eller registrerede varemærker tilhørende Microsoft Corporation i USA og/ eller andre lande.

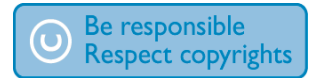

Uautoriseret kopiering af kopibeskyttet materiale, herunder computerprogrammer, filer, udsendelser og lydindspilninger, kan være i strid med reglerne om ophavsret og med lovgivningen. Dette udstyr bør ikke bruges til sådanne formål.

#### Enheden indeholder

kopibeskyttelsesteknologi, der er beskyttet af amerikanske patenter og andre immaterielle ejendomsrettigheder tilhørende Rovi Corporation. Reverse engineering (ombygning) og demontering af enheden er forbudt.

# 2 Dit MCi8080

Tillykke med dit køb, og velkommen til Philips! Hvis du vil have fuldt udbytte af den support, som Philips tilbyder, kan du registrere dit produkt på www.philips.com/welcome.

## Indledning

#### MCi8080 kan

- Sluttes til en harddisk (USBmasselagringsenhed);
- Sluttes til et eksisterende kabelbaseret eller Wi-Fihjemmenetværk, som kan bestå af computere og UPnP-enheder;
- Sluttes til eksisterende lyd-/ videosystemer, herunder TV, lydsystemer og MP3-afspillere.
- Tilslut en iPod/iPhone-dock.

#### Med sådanne tilslutninger kan du

- Afspille musik, der er lagret på en harddisk (HDD), gennem højttalerne;
- Afspille internetradiostationer og \*online-musiktjenester over internettet;
- Afspille DVD-film på et TV;
- Afspille musik/fotos lagret på en computer/UPnP-server;
- Afspille musik fra et lydsystem eller en bærbar medieafspiller gennem højttalerne.
- Oplade eller afspille din iPod/iPhone via denne enhed.

## 🔆 Тір

 \*Online-tjenester er ikke tilgængelige i alle lande. DVD-afspilleren på MCi8080 understøtter følgende diskformater:

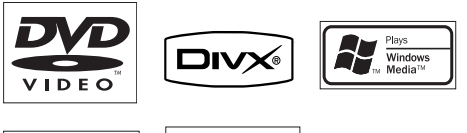

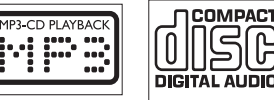

## Hvad er der i kassen

Kontroller og identificer indholdet af pakken:

- Hovedenhed og CD/DVD-enhed
- Harddisk (HDD) med et USB-kabel
- 2 højttalere (med tilslutningskabler)
- Fjernbetjening med batterier
- Composite video-kabel
- FM-antenne af T-typen
- Netledning
- Stander til harddisken (HDD)
- Softwaresuite (lagret på den medfølgende harddisk)
- Lynvejledning

## Oversigt

## Top- og frontvisning

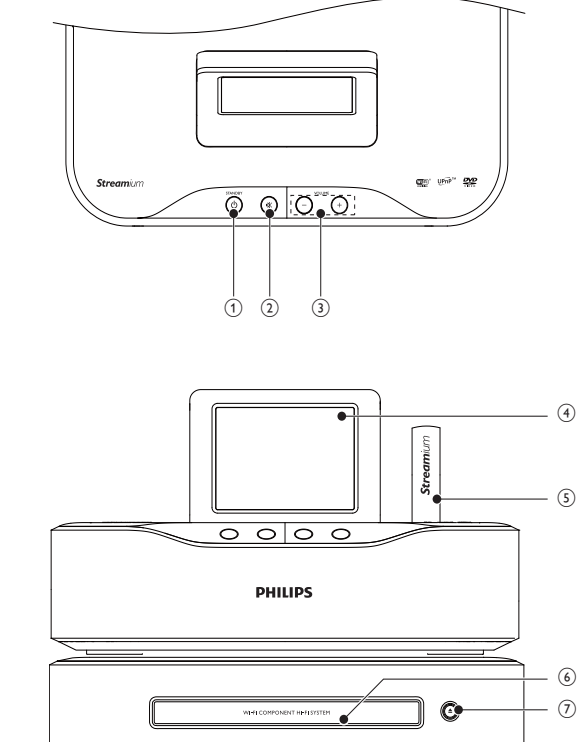

| 1. | STANDBY()                                                                                                    |
|----|----------------------------------------------------------------------------------------------------|
|    | Tryk for at tænde for apparatet.                                                                                                    |
|    | Apparatet slukkes ved at trykke<br>for at skifte til aktiv standby. Du<br>kan også trykke på knappen og<br>holde den inde for at skifte til |
|    | Eco-standby.                                                                                                    |
|    | Forlad Demo-tilstand.                                                                                                    |
| 2. | ₩                                                                                                    |
|    | Slå lyd fra/til.                                                                                                    |
| 3. | - VOLUME +                                                                                                    |
|    | Skru op/ned for lydstyrken.                                                                                                    |
| 4. | LCD-display                                                                                                    |
|    |                                                                                                    |

| 5. | Wi-Fi-antenne              |
|----|----------------------------|
| 6. | Diskskuffe                 |
| 7. | <b>▲</b>                   |
|    | Åbn eller luk diskskuffen. |

## Set bagfra

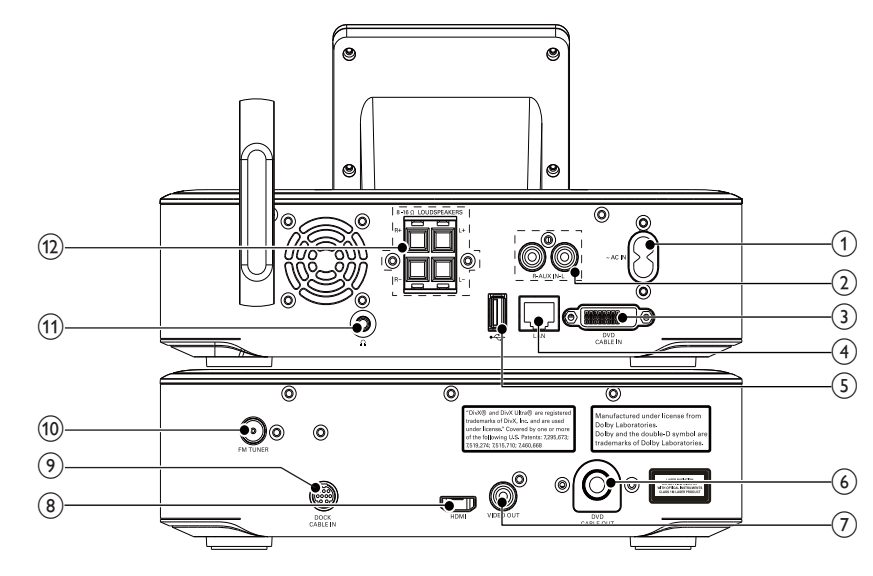

| 1. | ~ AC IN                              | _7. |
|----|--------------------------------------|-----|
|    | til AC-netledning                    |     |
| 2. | AUX IN L/R                           |     |
|    | Lydindgangsstik til en bærbar        |     |
|    | medieafspiller til afspilning        | _   |
|    | gennem højttalerne på MCi8080        | 8   |
| 3. | DVD CABLE IN                         |     |
|    | Stik til tilslutning af hovedenheden |     |
|    | til CD/DVD-enheden                   |     |
| 4. | LAN                                  | _   |
|    | Stik til det Ethernet-kabel, der     | 9   |
|    | forbinder MCi8080 til Wi-            |     |
|    | Fi-/kabelhjemmenetværket,            | _   |
|    | såfremt du ønsker en                 | 1   |
|    | kabelbaseret tilslutning til Wi-Fi-/ |     |
|    | kabelhjemmenetværket                 |     |
| 5. | - <del>C.</del>                      | 1   |
|    | USB-port til harddisken              |     |
| 6. | DVD CABLE OUT                        | 1   |
|    | Stik til tilslutning af CD/DVD-      |     |
|    | enheden til hovedenheden             |     |
|    |                                      |     |

| 7.  | VIDEO OUT                            |
|-----|--------------------------------------|
|     | Videoudgangsstik til diskafspilning  |
|     | til det medfølgende composite-       |
|     | videokabel, der tilsluttes           |
|     | diskafspilleren og et standard-TV    |
| 8.  | HDMI                                 |
|     | Videoudgangsstik til diskafspilning  |
|     | til HDMI-kablet (ekstraudstyr),      |
|     | der tilsluttes diskafspilleren og et |
|     | High Definition-TV (HDTV)            |
| 9.  | DOCK CABLE IN                        |
|     | Stik til tilslutning af en iPod/     |
|     | iPhone-dock (medfølger ikke)         |
| 10. | FM TUNER                             |
|     | Stik til tilslutning af den          |
|     | medfølgende FM-antenne               |
| 11. | A                                    |
|     | 3,5 mm hovedtelefonstik              |
| 12. | LOUDSPEAKERS                         |
|     | Stik til tilslutningskabler, der     |
|     | tilsluttes de medfølgende            |
|     | højttalere                           |

## Fjernbetjening

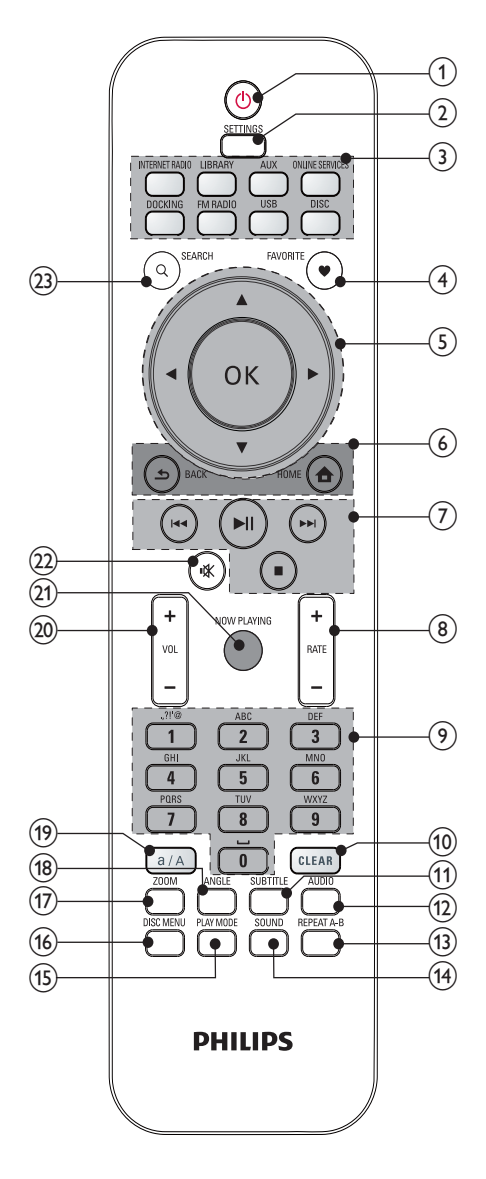

| 1. | 0                                     |
|----|---------------------------------------|
|    | Tryk for at tænde for enheden.        |
|    | Apparatet slukkes ved at trykke       |
|    | for at skifte til aktiv standby. Du   |
|    | kan også trykke på knappen og         |
|    | holde den inde for at skifte til      |
|    | Eco-standby.                          |
|    | Forlad Demo-tilstand.                 |
| 2. | SETTINGS                              |
|    | Åbn indstillingsmenuerne.             |
| 3. | Kildevælger                           |
|    | Vælg en mediekilde:                   |
|    | INTERNET RADIO:                       |
|    | Radiotjenester, der udbydes over      |
|    | internettet.                          |
|    | LIBRARY: Mediebibliotek på en         |
|    | UPnP-medieserver.                     |
|    | AUX: Tilsluttet ekstern lydenhed      |
|    | (f.eks. en MP3-afspiller eller andre  |
|    | bærbare musikafspillere).             |
|    | ONLINE SERVICES:                      |
|    | Understøttede musiktjenester          |
|    | udbudt over internettet (ikke         |
|    | tilgængelig i alle lande).            |
|    | DOCKING: Understøttede                |
|    | medier på den tilsluttede iPod/       |
|    | iPhone;                               |
|    | FM RADIO: FM-radiostationer           |
|    | med understøttelse af RDS             |
|    | (Radio Data System).                  |
|    | <b>USB</b> : Mediebibliotek på den    |
|    | harddisk, der er sluttet til          |
|    | enheden.                              |
|    | DISC: DVD'er, DivX-/WMA-/             |
|    | MP3-/WMA-filer på diske samt          |
|    | lyd-CD'er.                            |
| 4. | FAVORITE                              |
|    | l tilstanden LIBRARY:                 |
|    | Føjer sange til favoritlisten.        |
|    | l tilstanden INTERNET RADIO:          |
|    | Føjer den aktuelle station til listen |
|    | over foretrukne stationer             |
|    |                                       |

4

| 5. | ▲/▼/◀/►                                                                                                    | 8.  | +RATE —                              |
|----|----------------------------------------------------------------------------------------------------|-----|--------------------------------------|
|    | Navigationsknapper                                                                                                    |     | l tilstanden ONLINE SERVICES:        |
|    | Tryk for navigere i menuerne.                                                                                                    |     | Forøg/formindsk bedømmelsen*         |
|    |                                                                                                    |     | af den aktuelle musik.               |
|    | l tilstanden LIBRARY/INTERNET                                                                                                    | 9.  | Alfanumerisk                         |
|    | RADIO/USB:                                                                                                    |     | knapper                              |
|    | Superscroll: På en liste med                                                                                                    |     | Til indtastning af tekst             |
|    | mange valgmuligheder kan du                                                                                                    |     | l tilstanden INTERNET                |
|    | trykke på knappen og holde den                                                                                                    |     | RADIO/FM RADIO:                      |
|    | inde for at aktivere SuperScroll.                                                                                                    |     | På skærmbilledet til                 |
|    | Slip knappen for at springe til det                                                                                                    |     | radioafspilning skal du trykke på    |
|    | første element, der begynder                                                                                                    |     | knappen og holde den inde for        |
|    | med det aktuelle bogstav/tal.                                                                                                    |     | at lagre den aktuelle station på     |
|    | l tilstanden <b>DISC</b> :                                                                                                    |     | placeringen som en fast station.     |
|    | Vælg et album (for MP3-/WMA-                                                                                                    |     | l tilstanden LIBRARY/INTERNET        |
|    | CD'er).                                                                                                    |     | RADIO/USB:                           |
|    | Image: A the second second |     | Quickjump: På en liste med           |
|    | l tilstanden FM RADIO:                                                                                                    |     | mange valgmuligheder, der er         |
|    | Tryk på knappen, og hold den                                                                                                    |     | sorteret i alfabetisk rækkefølge,    |
|    | inde for at starte den automatiske                                                                                                    |     | skal du trykke én gang eller         |
|    | indstilling til den næste                                                                                                    |     | gentagne gange for at vælge et       |
|    | tilgængelige station.                                                                                                    |     | bogstav og springe til det første    |
|    | Tryk gentagne gange for at                                                                                                    |     | element, der begynder med det        |
|    | finindstille.                                                                                                    |     | valgte bogstav.                      |
|    | OK                                                                                                    | 10. | CLEAR                                |
|    | Bekræft valg.                                                                                                    |     | Tryk for at slette den tidligere     |
| 6. | <b></b>                                                                                                    |     | indtastning.                         |
|    | HOME: Gå tilbage til                                                                                                    |     | Tryk på knappen, og hold             |
|    | startskærmbilledet (hovedmenu).                                                                                                    |     | den inde for at slette alle          |
|    | 5                                                                                                    |     | indtastninger.                       |
|    | BACK: Gå tilbage til forrige                                                                                                    | 11. | SUBTITLE                             |
|    | skærmbillede.                                                                                                    |     | l tilstanden <b>DISC</b> : Vælg      |
| 7. |                                                                                                    |     | et undertekstsprog (kun              |
| -  | l tilstanden LIBRARY/USB/DISC:                                                                                                    |     | videodiske).                         |
|    | Tryk for at springe til det forrige/                                                                                                    | 12. | AUDIO                                |
|    | næste kapitel/spor,                                                                                                    |     | l tilstanden <b>DISC</b> :           |
|    | ►II                                                                                                    |     | Vælg stereo, mono-left, mono-        |
|    | Start, sæt på pause, eller                                                                                                    |     | right eller mix-mono-kanal (kun      |
|    | genoptag afspilning.                                                                                                    |     | for VCD-diske);                      |
|    | l tilstanden <b>LIBRARY/USB</b> :                                                                                                    |     | Vælg et lydsprog (kun DVD- og        |
|    | Begynd afspilningen af hele                                                                                                    |     | DivX-diske).                         |
|    | filmappen (SuperPlay™).                                                                                                    | 13. | REPEAT A-B                           |
| -  |                                                                                                    |     | l tilstanden <b>DISC</b> : Gentag en |
|    | Stop afspilningen                                                                                                    |     | bestemt del af et nummer/en          |
|    |                                                                                                    |     | disk.                                |

| 14.   | Sound                                  |
|-------|----------------------------------------|
|       | Vælg lydindstillinger.                 |
| 15.   | PLAY MODE                              |
|       | Vælg gentagen afspilning eller         |
|       | vilkårlig afspilning.                  |
| 16.   | DISC MENU                              |
|       | l tilstanden <b>DISC</b> :             |
|       | Åbn eller forlad diskmenuen.           |
| 17.   | ZOOM                                   |
|       | l tilstanden <b>DISC</b> : Zoom ind/ud |
|       | (for videodiske og billedfiler på      |
|       | CD'er).                                |
| 18.   | ANGLE                                  |
|       | l <b>DISC</b> tilstanden: Vælg en      |
|       | kameravinkel (for videodiske og        |
|       | billedfiler på CD'er).                 |
| 19.   | a/A                                    |
|       | Tryk for at skifte mellem store og     |
|       | små bogstaver.                         |
|       | l tilstanden <b>FM RADIO</b> skal      |
|       | du trykke på en forudindstillet        |
|       | station for at begynde                 |
|       | redigeringen af stationens navn.       |
| 20.   | +VOL-                                  |
|       | Skru op/ned for lydstyrken.            |
| 21.   | NOW PLAYING                            |
|       | Gå tilbage til                         |
|       | afspilningsskærmbilledet.              |
| 22.   | 嵊                                      |
|       | Slå lyd fra/til.                       |
| 23.   | SEARCH                                 |
|       | Tryk for at påbegynde søgning/         |
|       | gennemsyn med alfanumerisk             |
|       | indtastning.                           |
|       |                                        |
| E Ber | nærk                                   |

• \* Bedømmelse af aktuel musik er kun tilgængelig for musiktjenester, som understøtter bedømmelse, og tjenesten er ikke tilgængelig i alle lande.

#### Touch screen

MCi8080 er udstyret med en touch screen.

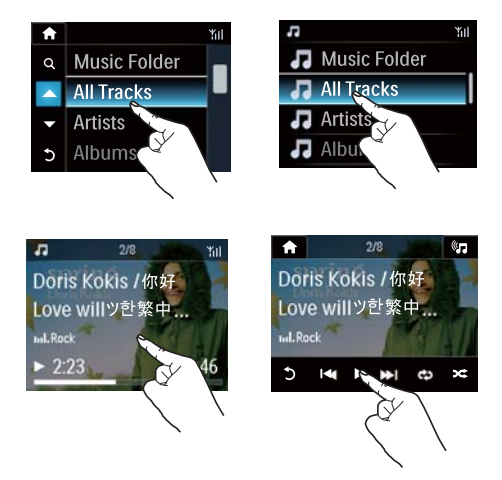

- Tryk på skærmen for at vise funktionsknapperne, hvis det er nødvendigt;
- Tryk på knapperne for at vælge de tilsvarende funktioner;
- Tryk på en indstilling for at vælge den.

#### Startskærmbillede

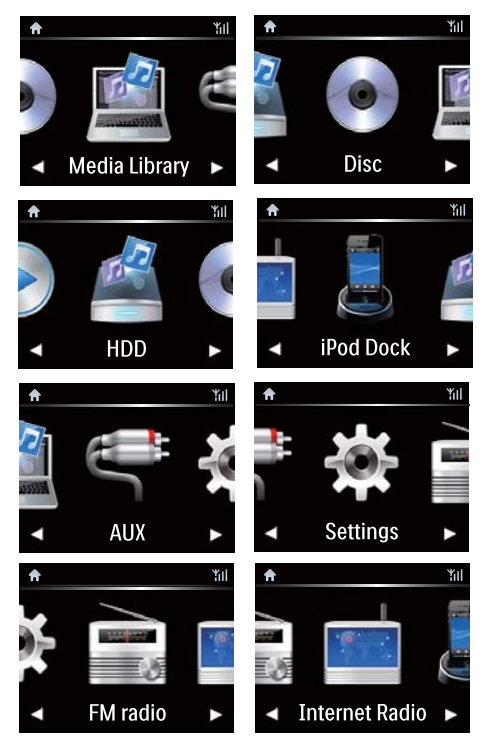

På **MCi8080** kan du åbne startskærmbilledet, når den indledende opsætning er fuldført.

#### Vælg musikkilden, eller åbnmenuen [Settings]

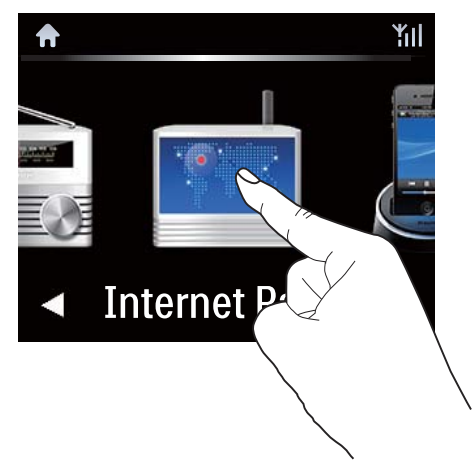

 På startskærmbilledet skal du skal du trykke på 
 for at navigere gennem ikonerne. Tryk på det tilsvarende ikon for at vælge.

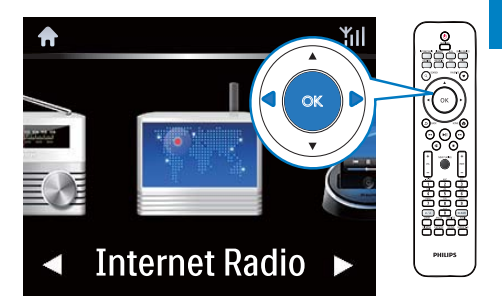

 Eller tryk på 
 OK på fjernbetjeningen for at vælge den ønskede kilde.

#### Sådan går du tilbage til forrige skærmbillede

• Tryk på **SBACK**.

#### Sådan går du tilbage til startskærmbilledet

• Tryk på **6HOME**.

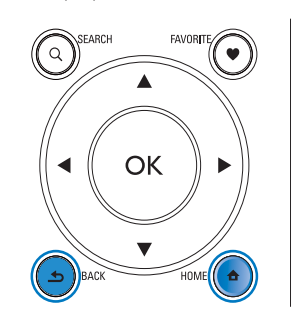

#### Afspilningsskærmbillede

#### l tilstanden LIBRARY/INTERNET RADIO/ONLINE SERVICES vises afspilningsskærmbilledet, når afspilningen begynder:

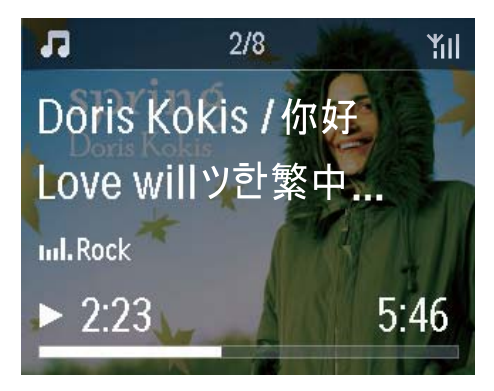

Sådan navigerer du gennem menuer under afspilning:

- 1 På fjernbetjeningen skal du trykke på **5** og derefter bruge navigationstasterne.
- 2 Gå tilbage til startskærmbilledet ved trykke på NOW PLAYING.

#### 🔆 Тір

 På afspilningsskærmbilledet kan du også trykke på I og I gentagne gange for at vælge sange.

#### Tekstindtastning

Du kan indtaste tekst og symboler ved at:

- trykke på tekstfeltet og indtaste tekst og symboler direkte med popup-tastaturet
- trykke på de alfanumeriske taster på fjernbetjeningen.

#### Tekstindtastning med fjernbetjeningen

 Du kan indtaste bogstaver/tal/ symboler svarende til den pågældende alfanumeriske tast ved kortvarige, gentagne tryk på tasten.

|   | English                                    |                                                 |
|---|--------------------------------------------|-------------------------------------------------|
|   | abc                                        | ABC                                             |
| 1 | 1.,?!'@-<br>_:;/"#\$%& (<br>)*+<=>[\]^`{ } | 1.,?!'@-<br>_:;/"#\$%& (<br>)*+<=>[\]^`{ }<br>~ |
| 2 | abc2                                       | ABC2                                            |
| 3 | def3                                       | DEF3                                            |
| 4 | ghi4                                       | GHI4                                            |
| 5 | jkl5                                       | JKL5                                            |
| 6 | mno6                                       | MNO6                                            |
| 7 | pgrs7                                      | PQRS7                                           |
| 8 | tuv8                                       | TUV8                                            |
| 9 | wxyz9                                      | WXYZ9                                           |
| 0 | _0                                         | _0                                              |

- Symboler indtastes ved at trykke gentagne gange på <u>1</u>.
- Tryk på 💿 for at indtaste et mellemrum.
- Tryk på for at skifte mellem store og små bogstaver.
- Tryk på and for at slette det forrige tegn. Hvis du vil slette alle indtastninger, skal du trykke på and og holde den inde.

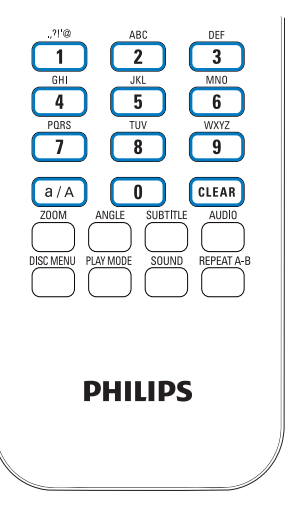

🔆 Тір

• De bogstaver, en alfanumerisk tast refererer til, kan være forskellige for andre sprog end engelsk.

| Русский                                         |                                             |  |
|-------------------------------------------------|---------------------------------------------|--|
| абв                                             | АБВ                                         |  |
| 1.,?!"@-<br>_:;/"#\$%& (<br>)*+<=>[\]^`{ }<br>~ | 1.,?!'@-<br>_:;/"#\$%& (<br>)*+<=>[\]^`{ }~ |  |
| абвг2аbc                                        | АБВГ2АВС                                    |  |
| дежз3def                                        | <b>ДЕЖ33DEF</b>                             |  |
| ийкл4ghi                                        | ИЙКЛ4GHI                                    |  |
| мноп5jkl                                        | MHOIT5JKL                                   |  |
| рстубтпо                                        | РСТУ6ММО                                    |  |
| фхцч7pqrs                                       | ФХЦЧ7PQRS                                   |  |
| шщъы8tuv                                        | ШЩЪЫ8TUV                                    |  |
| ьэюя9wxyz                                       | ЬЭЮЯ9WXYZ                                   |  |
| <u>_</u> 0                                      | _0                                          |  |

| Other Languages                             |                                             |  |
|---------------------------------------------|---------------------------------------------|--|
| abc                                         | ABC                                         |  |
| 1.,?!'@-<br>_:;/"#\$%& (<br>)*+<=>[\]^`{ }~ | 1.,?!'@-<br>_:;/"#\$%& (<br>)*+<=>[\]^`{ }~ |  |
| abc2àáâãäåæ                                 | ABC2ÀÁÂĂĂĂÆ                                 |  |
| def3èéêë                                    | DEF3ÈÉË                                     |  |
| ghi4ìíĩí                                    | GHI4ÌIĨĨ                                    |  |
| jkl5                                        | JKL5                                        |  |
| mno6ñòóôõöø                                 | MNO6ÑÒÓÕÕÖ                                  |  |
| pqrs7ß                                      | PQRS7ß                                      |  |
| tuv8ùúûü                                    | TUV8ÙÚÛÜ                                    |  |
| wxyz9                                       | WXYZ9                                       |  |
| _0                                          | _0                                          |  |

# 3 Klargøring

# Slut harddisken til en computer

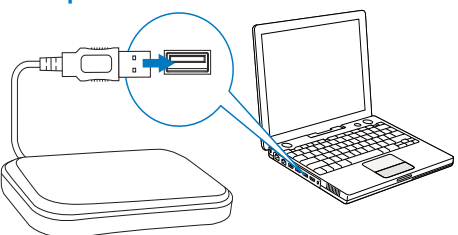

Den medfølgende harddisk (HDD) indeholder PC-/Mac-software til **MCi8080** (**Mediebrowser/TwonkyMedia-server**), en videoguide, brugervejledning samt øvrige oplysninger om MCi8080, der kan være nyttige for dig.

- Slut den medfølgende harddisk til en computer.
  - Vent på, at harddisken registreres på computeren.

#### Kopier MCi8080-filer til computeren

- 1 På computeren skal du gå til [My Computer] eller [Computer],
  - Find harddisken på MCi8080,
  - Find en placering på computeren, hvor filerne til **MCi8080** skal lagres fra harddisken.
- 2 Træk og slip mappen "MCl8080" fra harddisken til den ønskede placering på computeren.

#### Kopier mediefiler til harddisken

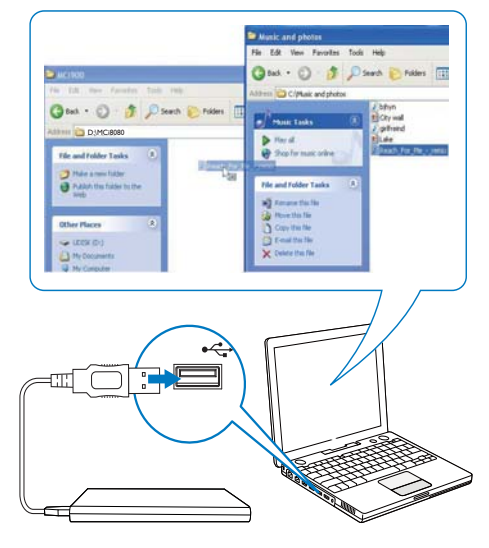

Overfør musik-/billedfiler fra computeren til harddisken. Du kan afspille musik og fotos på **MCi8080**.

- 1 På computeren skal du gå til [My Computer] eller [Computer],
  - Find harddisken på MCi8080,
  - Find den ønskede musikmappe.
- 2 Fra musik-/fotomappen på din computer skal du trække og slippe musik-/billedfiler til harddisken.

## 🔆 Тір

- Kopier mediefiler til harddisken, uafhængigt af mappestrukturen.
- Overførslen af musik-/billedfilerne kan tage noget tid. Du kan fortsætte til de næste trin, når du overfører musik-/billedfiler til harddisken.

## lsæt batterierne i fjernbetjeningen

#### Advarsel

- Risiko for eksplosion! Opbevar ikke batterier i nærheden af varmekilder, sollys eller ild. Kast aldrig batterier i ild.
- Risiko for forkortet batterilevetid! Bland aldrig batterier af forskellige mærker eller typer.
- Risiko for produktskade! Hvis fjernbetjeningen ikke skal bruges gennem længere tid, skal du fjerne batterierne.
- 1 Åbn batterirummet.
- 2 Indsæt to AAA LR03-batterier med korrekt polaritet (+/-) som angivet.
- 3 Luk batterirummet.

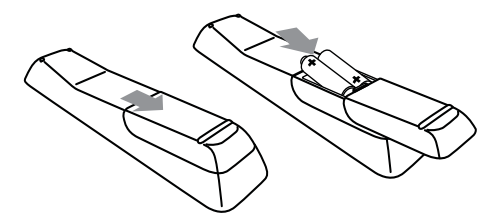

# 4 Placering af enheden

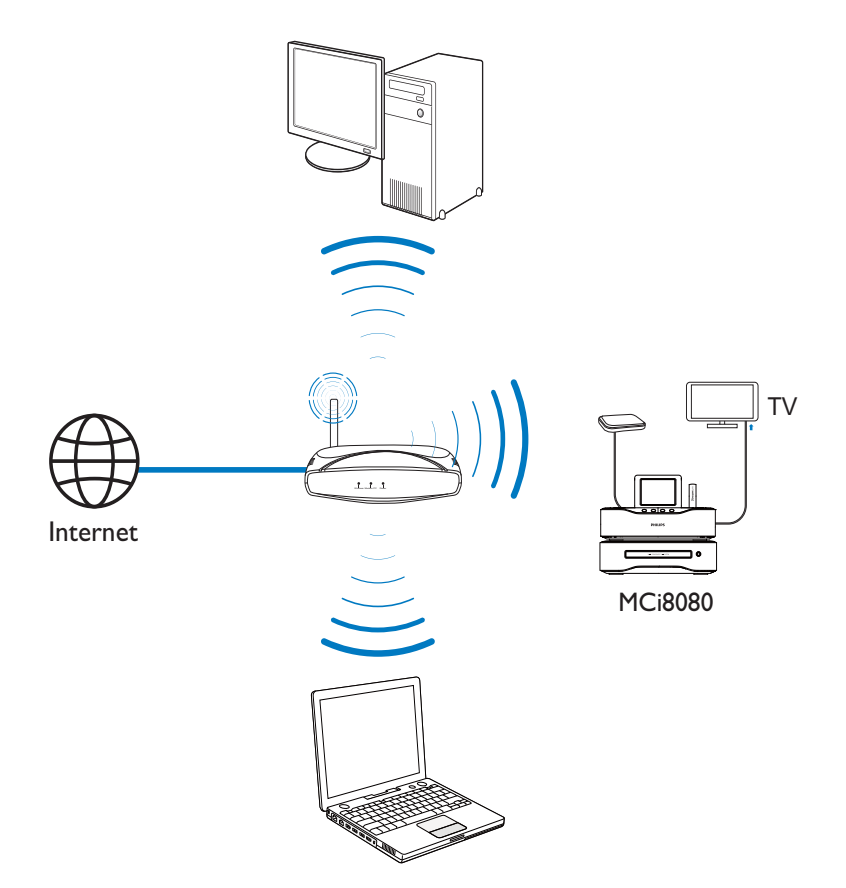

- Placer MCi8080 i nærheden af et TV for at bruge diskafspilleren.
- For at opnå en god Wi-Fi-modtagelse skal enheden placeres inden for routerens/ adgangspunktets dækningsområde (ekstraudstyr).
- Apparatet og højttalerne bør aldrig placeres for tæt på enheder, der udsender elektromagnetiske bølger, så interferens og unødig radiostøj undgås.

#### Bemærk

- Enheden må aldrig anbringes i et lukket kabinet.
- Apparatet bør placeres tæt på stikkontakten, så det er nemt at slukke for strømmen.

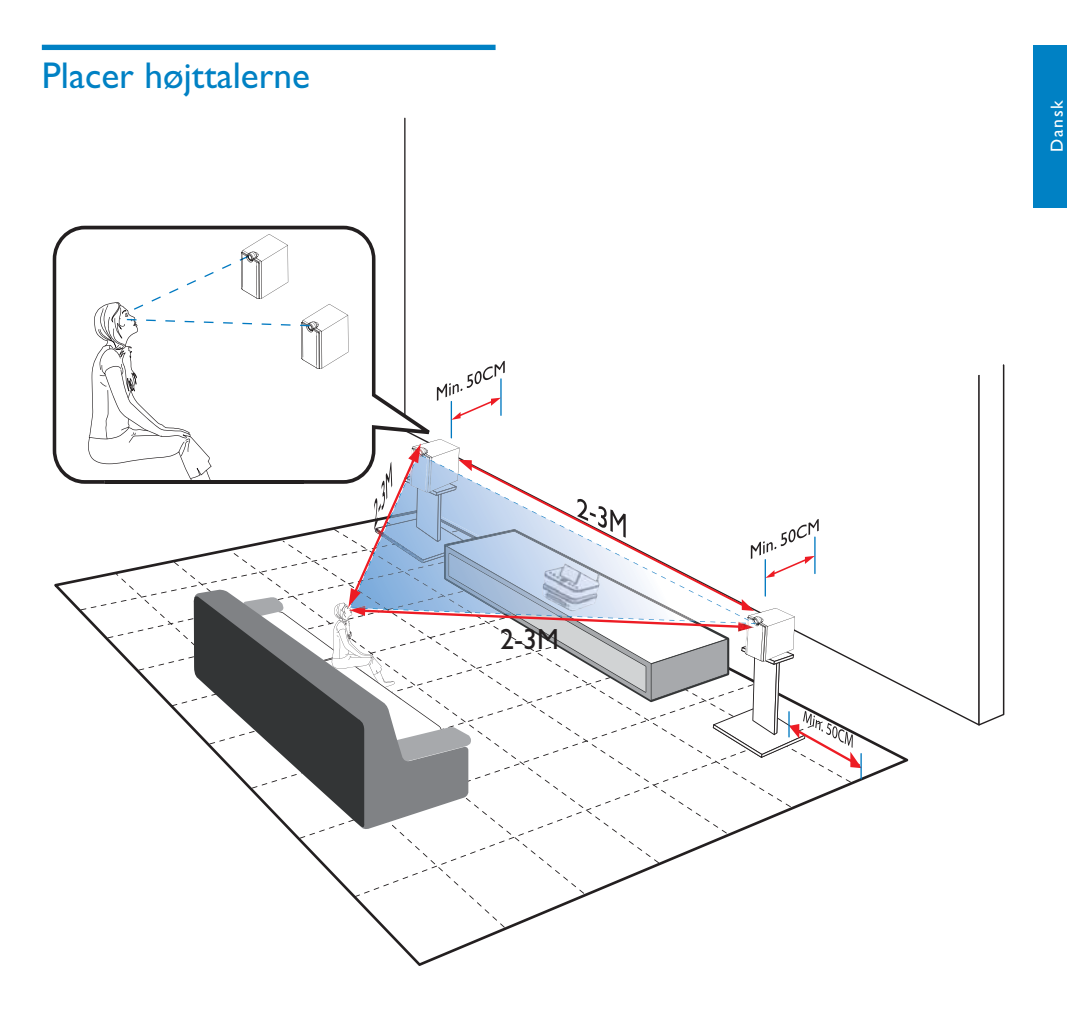

#### Sådan opnår du den bedste lytteoplevelse:

- Placer højttalerne med tweeterne i ørehøjde og med mindst 50 cm afstand til bagvæggen.
- Placer højttalerne på højttalerstandere for at opnå det bedste resultat.
- Placer højttalerne på 2-3 meters afstand af hinanden, således at der dannes en ligesidet trekant mellem dig og højttalerne, når du befinder dig i den foretrukne lytteposition.

- Placer højttalerne, således at tweeterne peger i retning mod dig, når du befinder dig i den foretrukne lytteposition.
- Undgå blokering af tweeterne ved aldrig at placere højttalerne imellem hylder.

## 🔆 Тір

- Alternativt kan du placere højttalerne på gulvet eller på øverste hylde, selvom dette ikke er at foretrække.
- Ved at placere højttalerne med mindst 50 cm afstand til bagvæggen kan du gøre bassen strammere og forbedre lytteoplevelsen.

DA

# 5 Tilslutning

## Tilslut hovedenheden og CD/ DVD-enheden

• Slut kablet til DVD CABLE IN som vist.

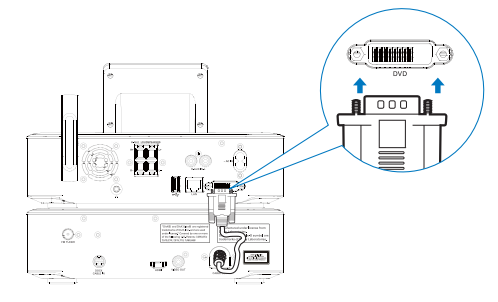

## Tilslut højttalere

#### Bemærk

- Sørg for, at farverne på højttalerkablerne og terminalerne matcher.
- Hvis du vil have optimal lyd, skal du kun anvende de medfølgende højttalere.
- Tilslut kun højttalere med en impedans, der er den samme som eller højere end de medfølgende højttaleres. Se afsnittet Specifikationer i denne manual.

#### Til hovedenheden:

- 1 Hold stikdækslet nede.
- 2 Indsæt hele den afisolerede del af kablet.
  - Tilslut kablerne til den højre højttaler til "R" og kablerne til den venstre højttaler til "L".
  - Tilslut de røde kabler til "+" og de sorte kabler til "-".

3 Slip stikdækslet.

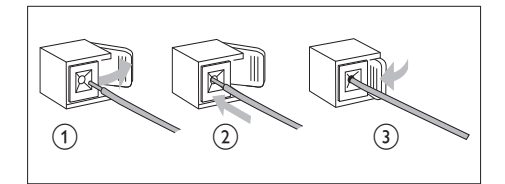

#### Til højttalerne:

- 4 Skru højttalerstikkene løs.
- 5 Til den venstre højttaler findes kablet, der er forbundet med stikkene til venstre på hovedenheden.
- 6 Sæt den røde ende af højttalerkablet helt ind i det røde (+) stik.
- 7 Skru det røde (+) stik fast for at sikre kablet.
- 8 Sæt den sølvfarvede ende af højttalerkablet helt ind i det sorte (-) stik.
- **9** Skru det sorte (-) stik fast for at sikre kablet.
- **10** Gentag trin 2-6 for højre højttaler.

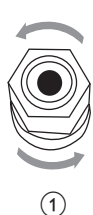

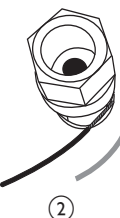

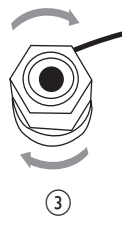

## Tilslutning til diskafspilning

For at afspille diske skal du foretage følgende lyd-/videotilslutninger:

#### Tilslut et TV

På **MCi8080** kan du tilslutte et TV via ét af de to videostik.

Vælg det videostik, som dit TV understøtter:

- Composite-video (CVBS): til et standard-TV.
- HDMI-stik: til et High Definition-TV, der er kompatibelt med HDMI (High Definition Multimedia Interface)/DVI (Digital Visual Interface) og HDCP (High-bandwidth Digital Contents Protection).

#### Brug af CVBS-stikket

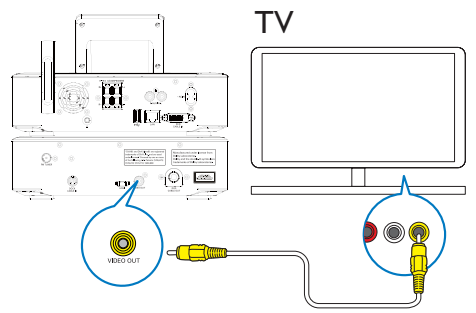

• Slut det medfølgende composite-/ videokabel til de tilsvarende stik.

#### Sådan bruger du HDMI-stikket (ekstraudstyr)

Brug HDMI-stikket til at tilslutte et High Definition-TV (HDTV), som er udstyret med HDMI (High Definition Multimedia Interface) eller DVI (Digital Visual Interface), og som er kompatibelt med HDCP (High-bandwidth Digital Contents Protection).

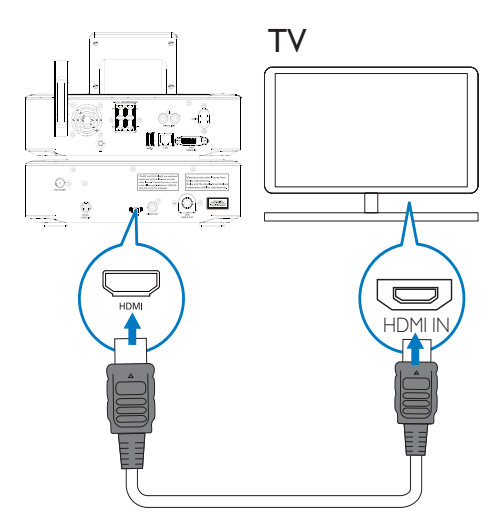

- Som vist sluttes et HDMI-kabel (ekstraudstyr) til:
  - HDMI-stikket på denne enhed og
  - HDMI-indgangsstikket på TV'et.
- Til TV/skærme, der kun har DVI-stik, skal du bruge en DVI/HDMI-adapter.

## 🔆 Тір

 HDMI er en kompakt lyd-/videogrænseflade og overfører ikke-komprimeret digitale data. Med HDMI-tilslutningen kan lyd-/videoindhold i High Definition afspilles i optimal kvalitet på et HDTV.

## Tilslut FM-antennen

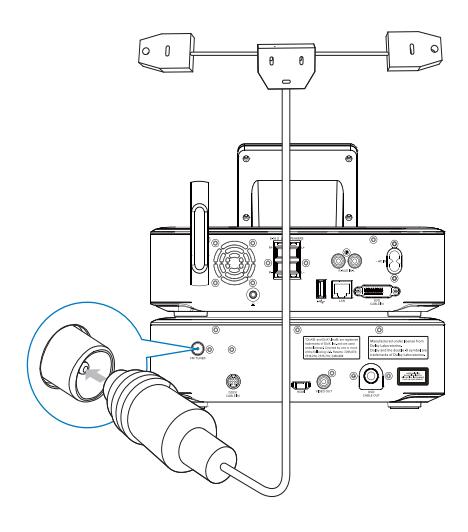

#### - Bemærk

- Tilslut altid FM-antennen, før du indstiller en FM-radiostation.
- Slut den medfølgende FM-antenne af T-typen til FM TUNER-stikket på enheden.
- Træk antennen helt ud til dens fulde længde, og fastgør den på væggen.

## Tilslut eksterne lydenheder

Du kan lytte til en ekstern lydenhed gennem højttalerne på **MCi8080**. Dette gøres ved at oprette de følgende tilslutninger og vælge tilstanden **AUX** på **MCi8080**.

- Slut lydkabler (røde/hvide ekstraudstyr) til:
  - AUX IN L/R-stikkene på denne enhed og
  - lydudgangene på den eksterne lydenhed.
- Hvis du vil afspille fra en bærbar medieafspiller med 3,5 mm hovedtelefonstik
   Slut en hovedtelefon til RCA-kabel (ekstraudstyr) til:
  - AUX IN L/R-stikkene på denne enhed og
  - 3,5 mm hovedtelefonstik på den bærbare medieafspiller.

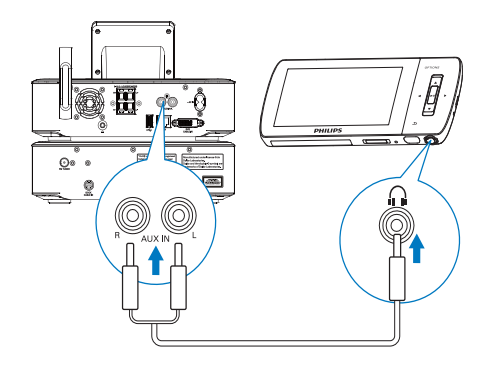

## Tilslut en iPod/iPhone-dock

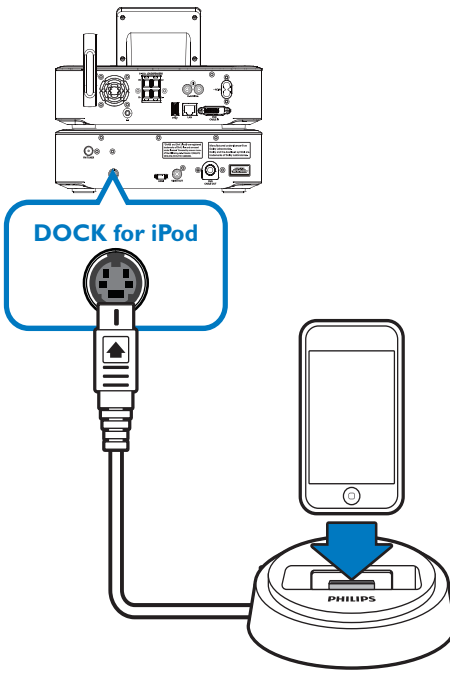

Med den tilsluttede iPod/iPhone-dock kan du oplade eller lytte til musik fra din iPod/iPhone via denne enhed.

Tilslut en dock (medfølger ikke) til DOCK
 CABLE IN-stikket på denne enhed.

## 🔆 Тір

 Hvis du vil lytte til musik fra den dockede iPod/ iPhone, skal du først trykke på DOCKING for at vælge dockkilden.

## Tænd/sluk

#### Slut produktet til stikkontakten

## Advarsel

 Risiko for produktskade! Kontroller, at forsyningsspændingen svarer til den spænding, der er trykt bag på eller på undersiden af produktet.

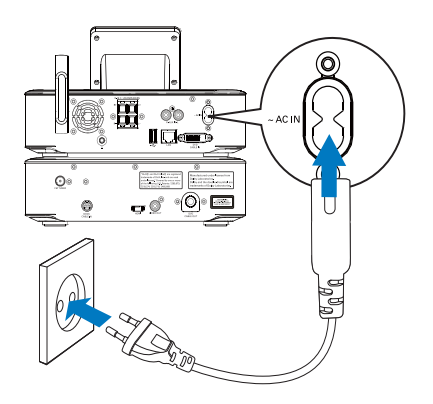

• Slut MCi8080 til stikkontakten.

#### Bemærk

• Oplysninger om identifikationspladen findes på bagsiden eller undersiden af produktet.

#### Tænd/sluk

- 1 Tryk på 🙂 eller en kildevælger for at tænde for enheden.
- 2 Sådan slukkes enheden:
  - Tryk på 🖞 for at skifte til aktiv standby.
  - Du kan også trykke på knappen 
     for at skifte til Eco-standby (energibesparelsestilstand).

#### Aktiv standby

I tilstanden aktiv standby forbliver visse af de primære funktioner i **MCi8080** i den normale strømforbrugstilstand, f.eks. Wi-Fiforbindelsen og visning af uret. På den måde kan **MCi8080** hurtigt gå i driftsstatus, når du tænder **MCi8080** fra aktiv standby.

I aktiv standby:

- Strømindikatoren lyser rødt.
- Klokkeslættet vises, hvis du har indstillet uret.

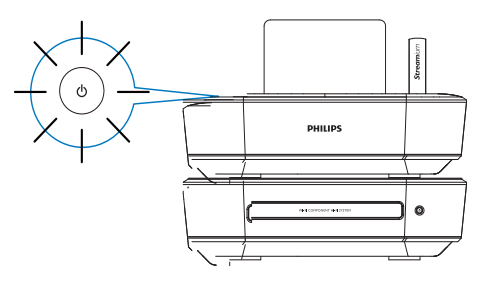

Enheden vil stadig være forbundet til Wi-Fi-/ kabelnetværket.

#### Automatisk aktiv standby

Hvis der ikke finder aktivitet sted **MCi8080** i 20 minutter, kan **MCi8080** automatisk skifte til aktiv standby.

#### Eco standby

Eco-standby er en energibesparelsestilstand. I Eco-standby skifter alle primære funktioner til en strømbesparende tilstand eller slukkes, f.eks. mikroprocessor, Wi-Fi-forbindelse, display og harddisk.

# 6 Førstegangsopsætning

#### Første gang, du tænder for MCi8080,

- skal du vælge det ønskede sprog på skærmen, når du bliver bedt om det.
- 2 Sådan kan du lære mere om de primære funktioner i MCi8080:
  - Vælg **[Yes, show me the demo]**, når du bliver spurgt, om du vil se demonstrationen.
  - Tryk om nødvendigt på +VOL- for at justere lydstyrken.
  - Tryk på <sup>(1)</sup> for at afslutte demoafspilningen.
    - ➡ Enheden skifter til Eco-standby.
    - → Tryk igen på ⊕ for at tænde for MCi8080 og genstarte konfigurationen.

## Sådan fortsætter du med netværkskonfigurationen:

- Vælg **[No]**, når du bliver spurgt, om du vil se demonstrationen.
- **3** Vælg sted og tidszone på listen, når du bliver bedt om det.
- 4 Vælg **[Yes]**, når du bliver spurgt, om du vil konfigurere netværksforbindelsen.

## Opret forbindelse til Wi-Fi-/ kabelhjemmenetværket

Opret trådløs forbindelse

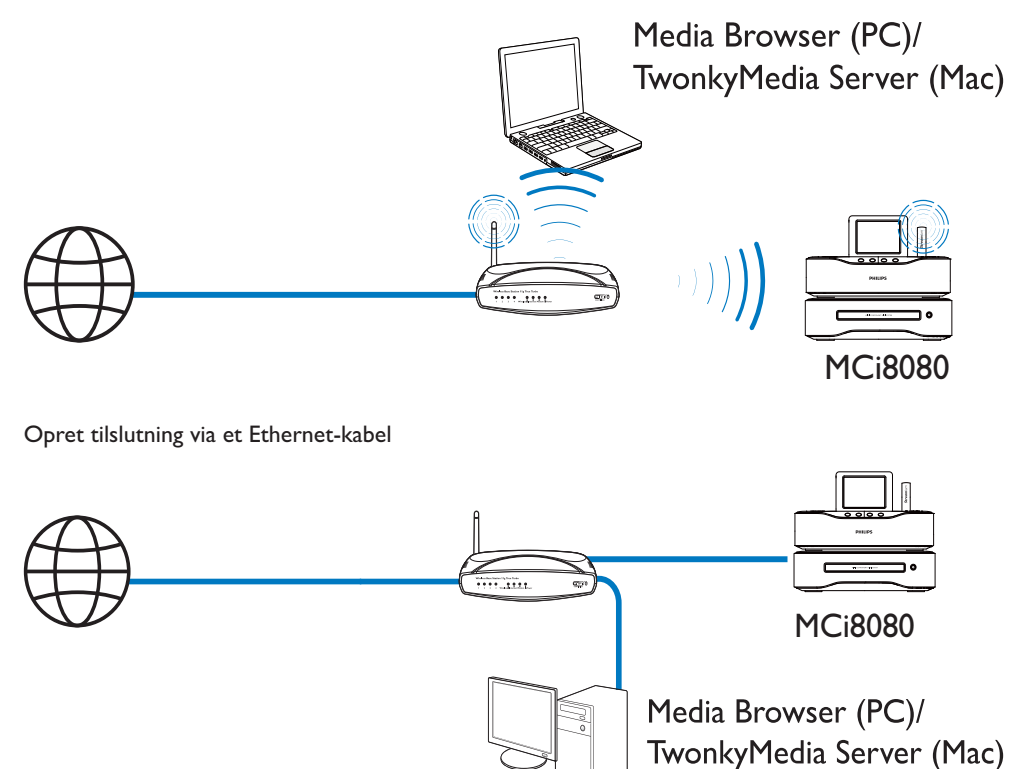

Du kan slutte **MCi8080** til Wi-Fi-/ kabelnetværket på forskellige måder: trådløst eller kabelbaseret, automatisk eller manuelt.

- Brug en router (eller et adgangspunkt) til Wi-Fi-/kabelhjemmenetværk. Du skal med andre ord slutte computere/enheder til en router.
- Slut **MCi8080** til routeren trådløst eller via et Ethernet-kabel.
- Hvis enheden skal forbindes til internettet over Wi-Fi-/kabelhjemmenetværket, skal du sikre, at routeren opretter direkte forbindelse til internettet, og at

der ikke kræves opkaldsforbindelse på computeren.

 Du kan skifte mellem forskellige tilslutningsmetoder (trådløs eller kablet, automatisk eller manuel), eller du kan skifte mellem forskellige routere ved at gå til [Settings] > [Network settings] > [Setup network].

#### Trådløs forbindelse: One-touch WPS (Wi-Fi Protected Setup)

MCi8080 understøtter WPS (Wi-Fi Protected Setup). Du kan hurtigt og sikkert forbinde MCi8080 til en trådløs router, der også understøtter WPS.

Du kan vælge én af to konfigurationsmetoder: PBC (Push Button Configuration) eller PIN (Personal Identification Number).

## 🔆 Тір

 WPS (Wi-Fi Protected Setup) er en standard, der er oprettet af Wi-Fi Alliance, og som sikrer nem oprettelse af et sikkert trådløst hjemmenetværk.

#### Aktiver WPS-PBC på MCi8080

- Vælg [Yes], når du bliver spurgt, om du vil konfigurere netværksforbindelsen (se "Førstegangsopsætning").
- $\label{eq:constraint} \begin{array}{l} 2 \quad \forall \texttt{wlg} \; [\texttt{Wireless} \; (\texttt{WiFi})] > [\texttt{Push button} \\ (\texttt{WPS} \texttt{PBC})]. \end{array}$

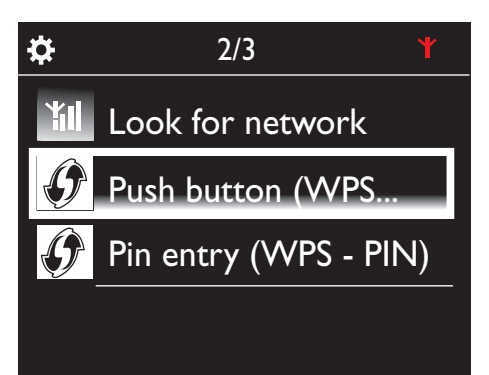

#### Føj MCi8080 til routeren

- Se brugervejledningen til routeren for at få oplysninger om, hvordan du føjer en WPS-enhed til routeren. Eksempel: Tryk på knappen til WPS.
  - ➡ Routeren begynder at søge efter en ny WPS-enhed.
  - → På MCi8080 vises der en meddelelse, når tilslutningen er fuldført.

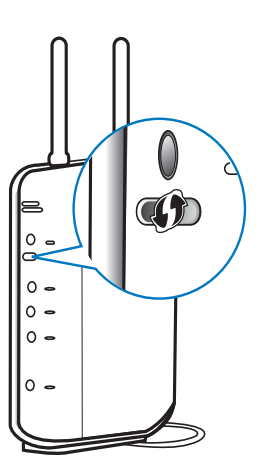

## 🔆 Тір

- Sådan benytter du PIN-kode (Personal Identification Number) som konfigurationsmetode: På MCi8080 skal du vælge [Wireless (WiFi)] > [Pin entry (WPS - PIN)] og notere den PIN-kode, som vises på MCi8080. På routeren skal du indtaste PIN-koden.
- Se brugervejledningen til routeren for at finde ud af, hvordan du indtaste PIN-koden i routeren.

#### Opret forbindelse til internettet

- Opret forbindelse til internettet, når du bliver bedt om det.
  - ➡ Startskærmbilledet vises, når førstegangsopsætningen er fuldført.

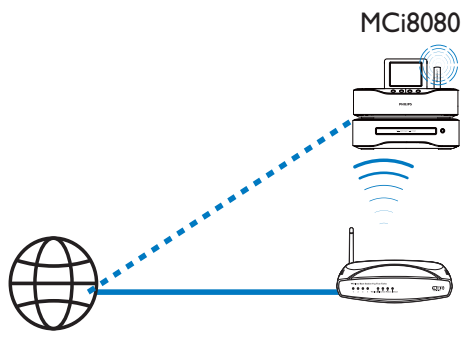

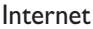

#### Bemærk

• Kontroller, at routeren opretter direkte forbindelse til internettet, og at der ikke kræves opkaldsforbindelse på computeren.

#### Trådløs forbindelse: Indtast krypteringsnøglen manuelt

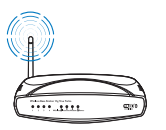

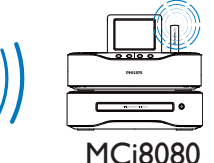

## 🔆 Тір

- Før du starter netværkskonfigurationen, skal du have din routers krypteringsnøgle klar.
- 1 Vælg **[Yes]**, når du bliver spurgt, om du vil konfigurere netværksforbindelsen (se ''Førstegangsopsætning'').

- $\label{eq:constraint} \begin{array}{ll} & & \\ & & \\$ 
  - ➡ Enheden begynder at søge efter trådløse netværk.
  - ➡ Der vises en liste over tilgængelige Wi-Fi-netværk.

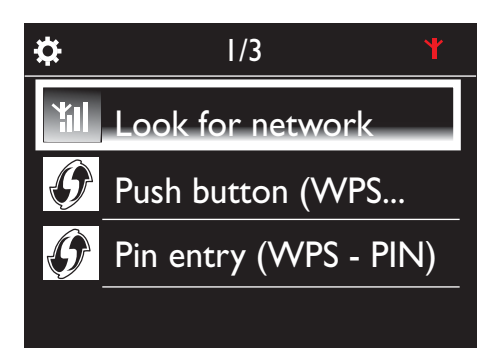

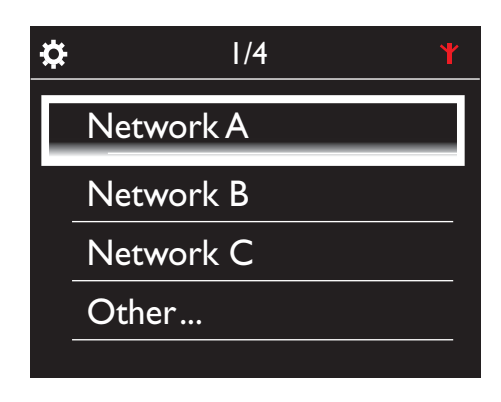

- **3** Vælg det ønskede Wi-Fi-netværk.
- 4 Når du bliver bedt om det, skal du indtaste netværkets krypteringsnøgle.
  - ➡ Enheden begynder at indhente den IP-adresse, som den er blevet tildelt automatisk af Wi-Fi-netværket.
  - ➡ Der vises der en meddelelse, når tilslutningen er fuldført.

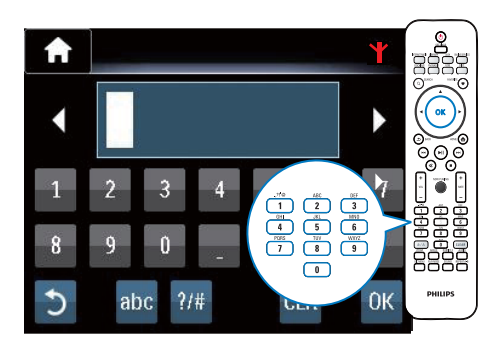

Successfully connected to Network A

## 🔆 Тір

 Hvis du har skjult SSID for routeren (f.eks. ved deaktivering af SSID-udsendelse), skal du gå til slutningen af Wi-Fi-netværkslisten. Vælg [Other...] > [Manual SSID entry]. Indtast navnet på routeren i tekstboksen.

## Bemærk

 Routeren kan muligvis ikke tilknytte en IP-adresse, hvis DHCP (Dynamic Host Configuration Protocol) er utilgængelig eller deaktiveret på routeren. Du skal muligvis indtaste IP-adressen manuelt eller trykke på BACK for at påbegynde genoprettelse af forbindelse.

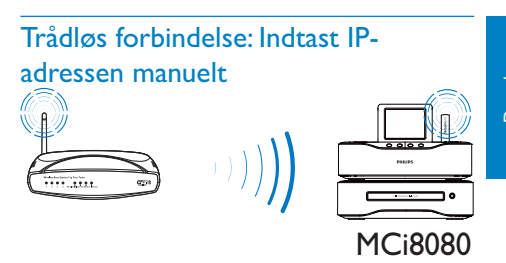

#### Stop hentning af automatisk IP

- 1 Søg efter Wi-Fi-hjemmenetværket, og opret derefter forbindelse til Wi-Fihjemmenetværket.
  - ➡ Enheden begynder at indhente den IP-adresse, som den er blevet tildelt automatisk af Wi-Fi-netværket.
- 2 Tryk på **BACK** på fjernbetjeningen for at stoppe hentning af automatisk IP.

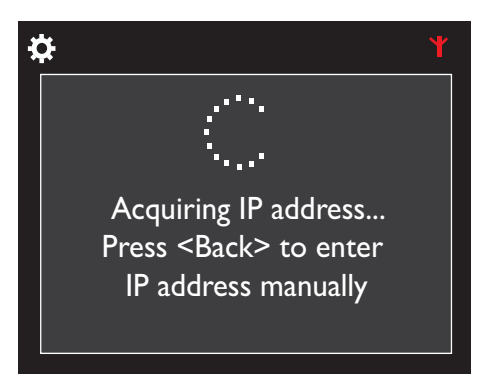

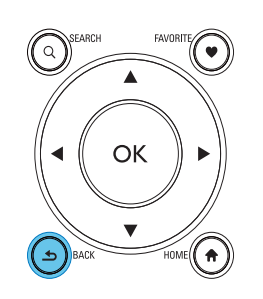

#### Hent routerens IP-adresse

- Se brugervejledningen til routeren.
- Du kan også kontrollere routerens indstillinger ved at indtaste IP-adressen (f.eks. 192.168.1.1) i computerens webbrowser (f.eks. Internet Explorer) og derefter få de ønskede oplysninger på konfigurationssiden.

#### Indtast IP-adressen manuelt

 På MCi8080 skal du indtaste en IPadresse, som lader enheden befinde sig i samme undernet som routeren. Routeren har f.eks.
 IP-adressen: 192.168.1.1 og undernetmasken: 255.255.255.000.
 Indtast derefter følgende på enheden: IP-adresse: 192.168.1.XX (hvor XX repræsenterer et tal), undernetmaske:

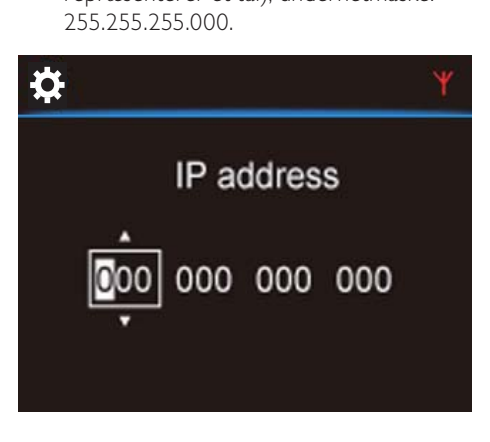

- Tryk gentagne gange på 
   for at vælge indgangsplacering.
- Indtast de ønskede cifre med de alfanumeriske taster på fjernbetjeningen, eller tryk gentagne gange på ▲/▼.

#### Bemærk

 Sørg for aldrig at indtaste en IP-adresse, som allerede er tilknyttet en computer/enhed på netværket.

## Kablet forbindelse:

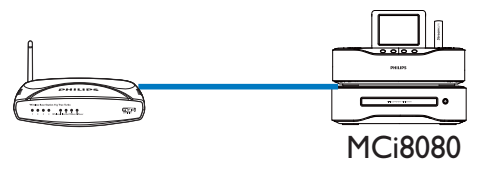

#### Opret tilslutning til routeren ved brug af Ethernet-kablet

- 1 Vælg **[Yes]**, når du bliver spurgt, om du vil konfigurere netværksforbindelsen (se ''Førstegangsopsætning'').
- 2 Brug et Ethernet-kabel til at slutte enheden til routeren.

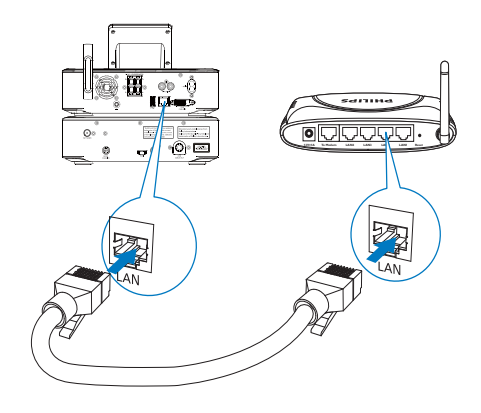

#### Opret forbindelse til Wi-Fi-/ kabelhjemmenetværket

- På enheden skal du vælge [Wired (Ethernet)].
  - Enheden begynder at indhente den IP-adresse, som den er blevet tildelt automatisk af netværket.
  - → Der vises der en meddelelse, når tilslutningen er fuldført.

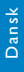

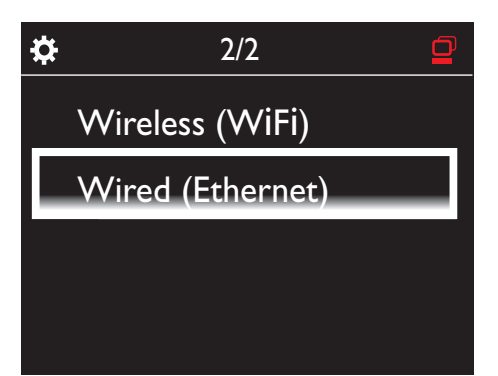

## 🔆 Тір

 Routeren kan muligvis ikke tilknytte en IP-adresse, hvis DHCP (Dynamic Host Configuration Protocol) er utilgængelig eller deaktiveret på routeren. Du skal muligvis indtaste IP-adressen manuelt eller trykke på BACK for at påbegynde genoprettelse af forbindelse.

#### Opret forbindelse til internettet

- Opret forbindelse til internettet, når du bliver bedt om det.
  - ➡ Startskærmbilledet vises, når førstegangsopsætningen er fuldført.

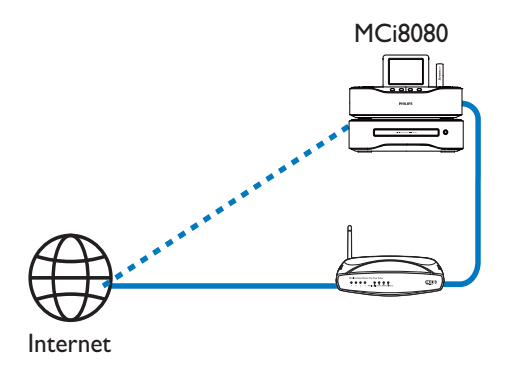

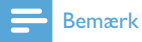

 Kontroller, at routeren opretter direkte forbindelse til internettet, og at der ikke kræves opkaldsforbindelse på computeren.

#### Kabelbaseret forbindelse: Indtast IPadressen manuelt

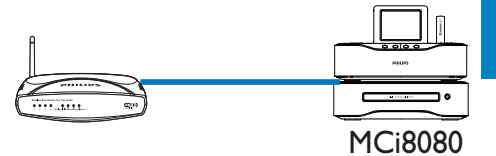

#### Stop hentning af automatisk IP

- 1 Brug et Ethernet-kabel til at slutte enheden til routeren.
- 2 På enheden skal du vælge [Wired (Ethernet)].
- **3** Tryk på **BACK** på fjernbetjeningen for at stoppe hentning af automatisk IP.

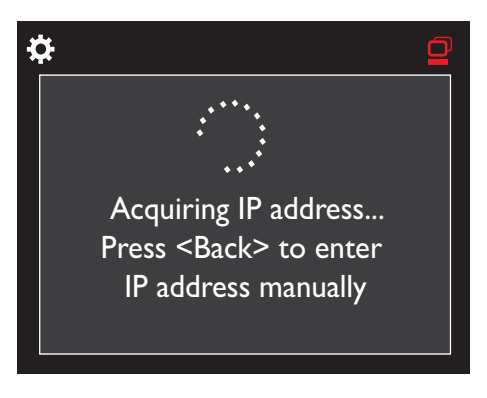

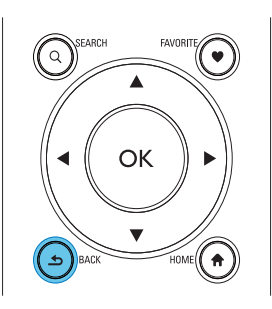

#### Hent routerens IP-adresse

• Se brugervejledningen til routeren.

 Du kan også kontrollere routerens indstillinger ved at indtaste IP-adressen (f.eks. 192.168.1.1) i computerens webbrowser (f.eks. Internet Explorer) og derefter få de ønskede oplysninger på konfigurationssiden.

#### Tilknyt IP-adressen manuelt

 På MCi8080 skal du indtaste en IPadresse, som lader enheden befinde sig i samme undernet som routeren.
 Routeren har f.eks.
 IP-adressen: 192.168.1.1 og undernetmasken: 255.255.255.000.
 Indtast derefter følgende på enheden:
 IP-adresse: 192.168.1.XX (hvor XX repræsenterer et tal), undernetmaske: 255.255.255.000.

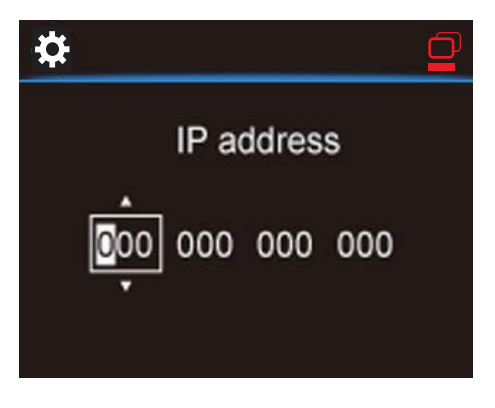

- Tryk gentagne gange på 
   for at vælge indgangsplacering.
- Indtast de ønskede cifre med de alfanumeriske taster på fjernbetjeningen, eller tryk gentagne gange på A/V.

#### Bemærk

 Sørg for aldrig at indtaste en IP-adresse, som allerede er tilknyttet en computer/enhed på netværket.

# 7 Afspil fra Wi-Fi-/ kabelhjemmenetværket

## Afspil fra harddisken (HDD)

#### Slut harddisken til MCi8080

Når du har overført musik-/billedfiler fra computeren til harddisken CA - COMMON TOPIC - PREPARE - HEADER - Forbered (se 'Klargøring' på side 18):

- 1 Installer den medfølgende software på computeren: **Mediebrowser** til PC, **TwonkyMedia-server** til Mac.
  - På computeren skal du finde mappen "MCI8080", som du har kopieret fra harddisken.
  - Kør konfigurationsfilen i mappen TwonkyMedia for at påbegynde installationen på computeren.
- 2 Kontroller, at du har fjernet harddisken sikkert fra computeren.
- **3** Slut harddisken til MCi8080.

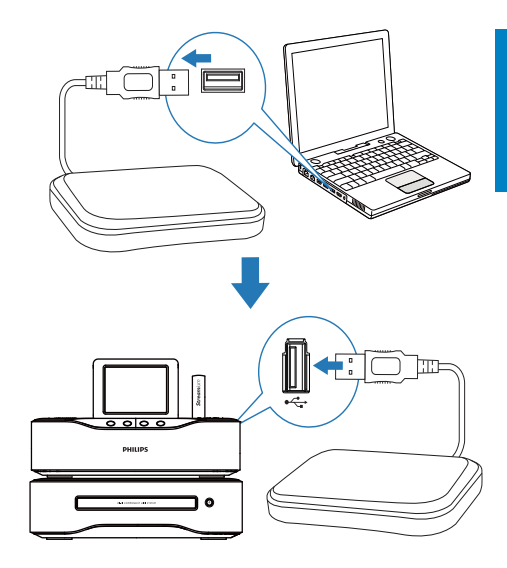

## 🔆 Тір

 Når softwaren er installeret, kan computeren fungere som musikserver. Du kan streame musik/billeder fra computeren til MCi8080, hvis begge er forbundet til Wi-Fi-/ kabelhjemmenetværket.

#### Bibliotek på harddisken

Du kan overføre musik-/billedfiler fra en computer til harddisken på to måder:

- ved brug af et USB-kabel, der forbinder harddisken til computeren
- eller via Wi-Fi-/ kabelhjemmenetværket.

#### Foretag overførsler via Wi-Fi-/ kabelhjemmenetværket

Gennem netværket kan du nemt overføre et mindre antal sange/billeder fra computeren til harddisken uden at skulle fjerne harddisken fra MCi8080.

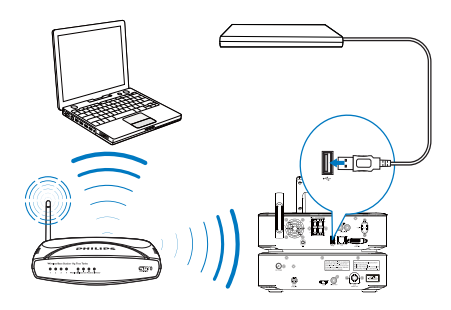

 Kontroller, at computeren er forbundet til Wi-Fi-/kabelhjemmenetværket. På MCi8080 skal du sikre dig, at

• Harddisken er korrekt tilsluttet.

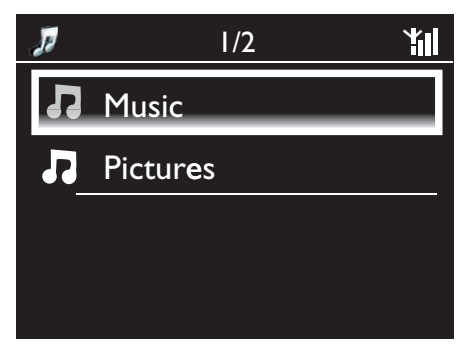

- I [Settings] > [Network settings] en "[USB sharing]" aktiveret.
   For computere, der kører med Windows XP Professional:
- 2 Første gang du tilslutter harddisken som et netværksdrev, skal du tildele et netværksdrev til harddisken på computeren.
  - På computere, der kører Windows XP, skal du dobbeltklikke på [Denne computer].
     På computere, der kører Windows Vista, skal du dobbeltklikke på [Computer].

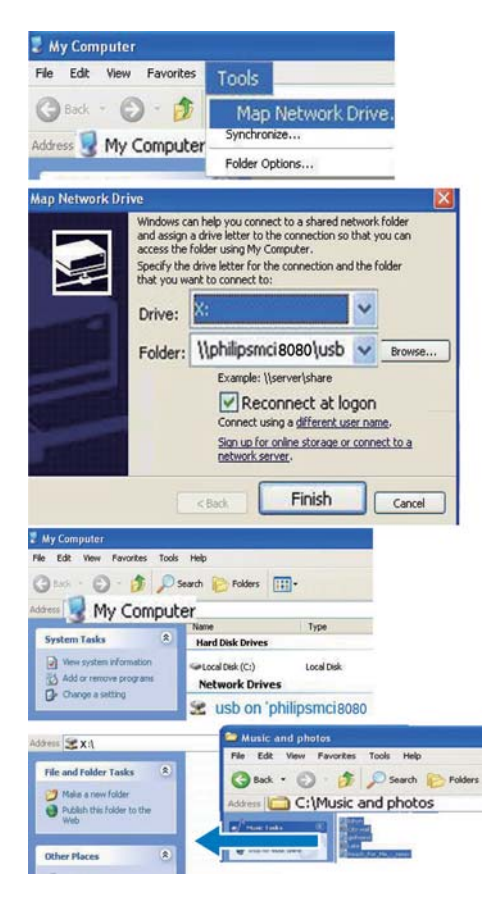

- l [Denne computer] skal du vælge [Funktioner] > [Opret forbindelse til et netværksdrev];
- Klik for at tildele et netværksdrev til harddisken (f.eks. X: som vist). Indtast navnet på harddisken som vist \\Philipsmci8080\usb. Klik på [Afslut].
- 3 I [Denne computer] (Windows XP) eller [Computer] (Windows Vista)
  - Find harddisken under [Netværksdrev];
  - Find mappen med musik/billeder på computeren.
     For computere, der kører med Mac OS X:
  - Vælg [Gå] > [Netværk];
  - Under [DELT] skal du vælge [Alle] > [philips-network];
  - I [philips-network] skal du vælge [philipsmci8080] og derefter [usb].

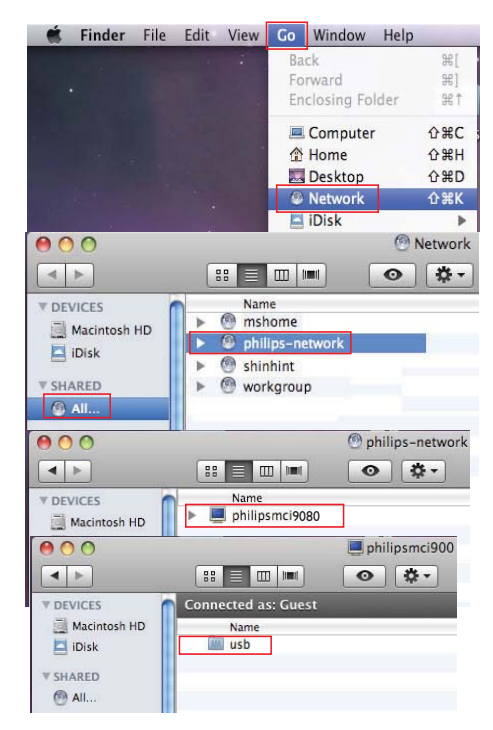

 Find mappen med musik/billeder på computeren.

- 4 Træk og slip musik-/billedfiler fra mappen med musik/billeder til MCi8080.
  - På MCi8080 kan du skifte til musik/ billed-samlingen på kilden [HDD] (Tryk på HDD på fjernbetjeningen).

### 🔆 Тір

- I tilfælde af at et større antal mediefiler overføres, kan netværksydeevnen påvirke overførselshastigheden eller tilmed afbryde overførslen.
- Philipsmci8080 er enhedens standardnavn. Hvis du vil ændre enhedens navn, skal du gå til [Settings] > [Device ID and information].

#### Organiser filer på harddisken

Lydfiler:

Hvis filerne indeholder filoplysninger (metatag eller ID3-tag), kan filerne sorteres automatisk efter filoplysninger såsom kunstner, album, genre m.v.

Åbn mediesoftwaren for at kontrollere eller redigere filoplysningerne. F.eks. kan du klikke som vist i **Windows Media Player 11**. Vælg den ønskede sang, og dobbeltklik derefter på den for at redigere den.

| ← Husic → Li                | Library                                                        | Rip                        | Bum                                                                                                    |
|-----------------------------|----------------------------------------------------------------|----------------------------|----------------------------------------------------------------------------------------------------|
| Playlists                   | Shania Fuain<br>(148)<br>Unknown Year                          | Title                      |                                                                                                    |
| ⓒ Genre<br>Year<br>☆ Rating | Beethoven [Vox] Disc 1<br>Various Artists<br>Classical<br>2002 | 1 Symp<br>P<br>A<br>A<br>E | ohony No. 9 (Scherzo)<br>lay All<br>lay<br>dd to Now Playing<br>dd to to to to to to to to to to to to to |

Om nødvendigt kan du også organisere lydfiler i forskellige mapper som ønsket.

• Billedfiler:

Organiser filer i forskellige mapper som ønsket. Mapperne sorteres i alfabetisk rækkefølge.

#### Afspil fra harddisken

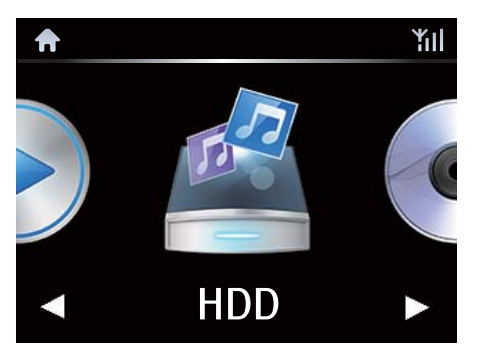

- 1 På MCi8080 skal du sikre, at harddisken er korrekt tilsluttet.
- 2 På fjernbetjeningen trykker du på USB.
  - → Filsorteringsprocessen kan tage noget tid. Under filsorteringen vises filmapperne.

- ➡ Lydfiler vises under forskellige kategorier (f.eks. kunstner, album, genre), hvis meta-/ID3-tags redigeres for filerne.
- → Billedfiler organiseres også.
- **3** Vælg det ønskede nummer eller album.
- 4 Tryk på ►II for at starte afspilningen.
  - Afspilningen starter fra begyndelsen af albummet, hvis du trykker på >II på et album.
  - Afspilningsskærmbilledet vises, når afspilningen begynder (se "Din MCi8080"->"Oversigt"->"Afspilningsskærmbillede").
- 5 Tryk på 🗖 for at afbryde afspilningen.

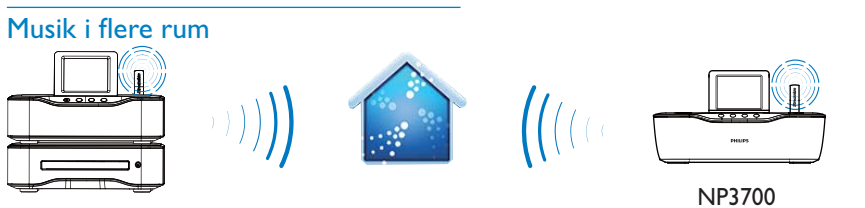

MCi8080

Med funktionen Musik i flere rum kan du afspille den samme sang på MCi8080 og en Philips-netværksmusikafspiller (NP3700) samtidig.

Før du aktiverer denne funktion, skal du sørge for, at:

- både MCi8080 og NP3700 er tilsluttet til Wi-Fi-hjemmenetværket;
- du afspiller sange fra den harddisk, der er tilsluttet til MCi8080.
- Afspil en sang fra harddisken (se "Afspil fra Wi-Fi-/kabelhjemmenetværket"->"Afspil fra harddisken (HDD)"->"Afspil fra harddisken").
- 2 Fra startskærmbilledet skal du vælge [Multiroom Music] for at aktivere Musik i flere rum-funktionen.

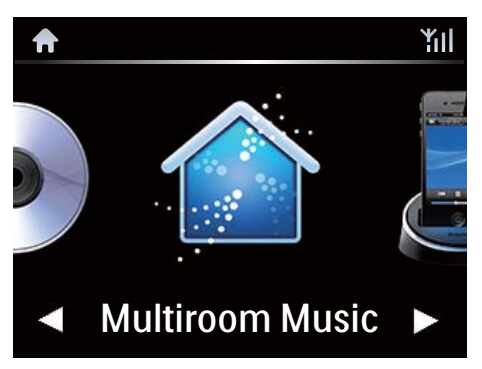

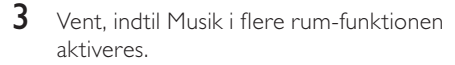

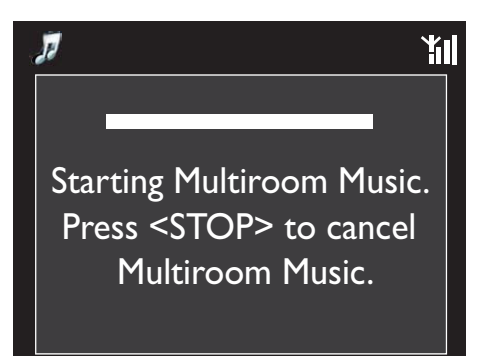

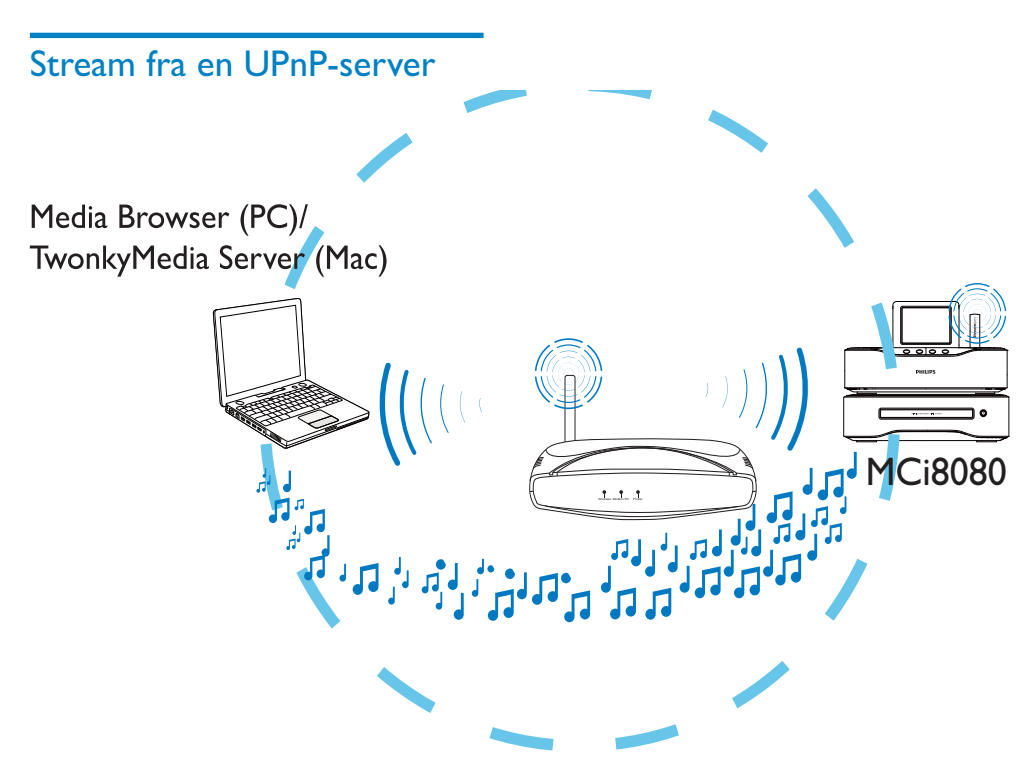

Du kan streame musik/fotos mellem computere og **MCi8080**, når

- MCi8080 er forbundet til Wi-Fi-/ kabelhjemmenetværket.
- Musikdeling konfigureres på computerne og andre UPnP-servere, der også er forbundet til Wi-Fi-/ kabelhjemmenetværket.

Med softwaren til musikdeling (den medfølgende **Mediebrowser** og **TwonkyMediaserver**) kan sådanne computere fungere som UPnP-medieservere (musik-/fotobiblioteker) for **MCi8080**, hvis de er tændte.

Via UPnP-protokollerne (Universal Plug og Play) kan en UPnP-medieserver streame musik- eller billedfiler fra serveren til en UPnP-klientenhed (f.eks. MCi8080). På UPnP-klientenheden kan du afspille musikken og billederne fra serveren. MCi8080 kan også agere UPnP-medieserver for sådanne computere og andre UPnP-enheder, der er forbundet til Wi-Fi-hjemmenetværket, såfremt MCi8080 er tændt eller sat i aktiv standby.

Slut en harddisk (HDD)\* til **MCi8080**. Musik og billeder på harddisken kan afspilles på sådanne computere og UPnP-enheder.

### 🔆 Тір

• \*Harddisken (HDD) kan rumme op til 160 GB eller op til 40.000 mediefiler.

#### Bibliotek på en UPnP-server

På computerne (UPnP-servere) kan den medfølgende software **Mediebrowser** eller **TwonkyMedia-server** åbne musikbiblioteker, som er organiseret af forskellig software til mediehåndtering, herunder **Windows Media Player 11** og **iTunes**.

iTunes er et varemærke tilhørende Apple Inc., registreret i USA og andre lande.

#### Stream fra en UPnP-server

På MCi8080 kan du afspille musik-/billedfiler, der streames fra en UPnP-server (en computer på Wi-Fi-/kabelhjemmenetværket).

- 1 Kontroller, at UPnP-serveren er forbundet til Wi-Fi-/kabelhjemmenetværket.
- 2 På MCi8080 skal du trykke på LIBRARY på fjernbetjeningen.
  - Alternativt kan du fra startskærmbilledet vælge [Media Library].
- **3** Vælg et musik-/billedbibliotek.
  - ➡ Du kan få vist de kategorier, som musik/billeder sorteres efter (f.eks. kunstner, album, genre).
- 4 Vælg det ønskede nummer eller album.
- 5 Tryk på ►II for at starte afspilningen.
  - Afspilningen starter fra begyndelsen af albummet, hvis du trykker på >II på et album.
  - Afspilningsskærmbilledet vises, når afspilningen begynder (se "Din MCi8080"->"Oversigt"->"Afspilningsskærmbillede").

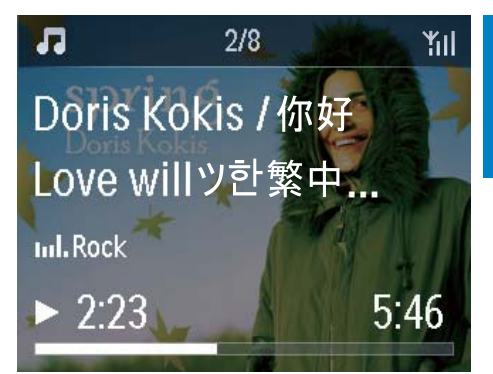

6 Tryk på **=** for at afbryde afspilningen.

#### Afspil favoritsange

På MCi8080 vil du måske lytte til bestemte sange fra forskellige kunstnere, album og genrer. Føj sangene til **[Favorites]**.

- 1 Gå til en liste med sange.
- 2 På fjernbetjeningen skal du trykke på FAVORITE for at føje den aktuelle sang til [Favorites].
  - Du kan også trykke på FAVORITE, når du lytter til en sang.
  - Der oprettes en liste over favoritsange under [Media Library] > [Favorites].
- **3** Du finder og afspiller favoritsangene ved at trykke på **HOME**på fjernbetjeningen.
  - ➡ Fra startskærmbilledet kan du finde favoritsangene under [Media Library]> [Favorites].

Sådan fjerner du en favoritsang fra [Favorites]

→ Vælg sangen i [Media Library] > [Favorites]. Tryk på FAVORITE på fjernbetjeningen.

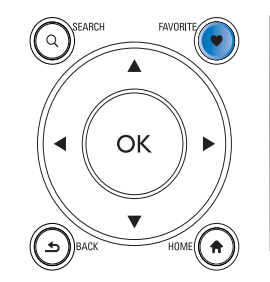

#### Afspil fotos

- Tryk på ▲/▼ for at rotere billedet.
- Tryk på 
   for at gå til det forrige/næste billede.
- Tryk på **>11** for at begynde afspilningen af alle billederne i diasshowtilstand.

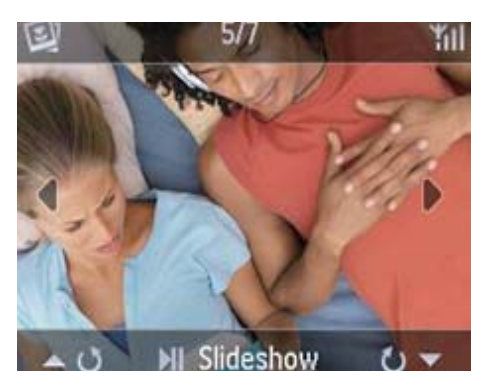

#### Ekstern styring fra en PC

Via W-Fi-/kabelhjemmenetværket kan du med **Mediebrowser** på en PC (UPnP-server) kontrollere MCi8080.

- 1 På PC'ens skrivebord skal du åbne Mediebrowser ved at dobbeltklikke på ikonet.
- 2 I Mediebrowser skal du vælge de sange, der skal afspilles på MCi8080. Træk sangene hen på ikonet MCi8080.
  - → Et grønt "+" vises, hvis sangenes formater understøttes.

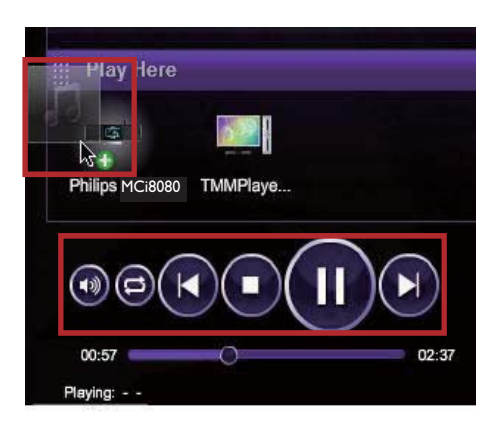

- **3** På computeren kan du klikke på knapperne for at
  - Justere lydstyrken,
  - Vælge den forrige/næste sang, hvis du har trukket mere end én sang over på MCi8080. Se trin 2 ovenfor.
  - Søg hurtig frem eller tilbage,
  - Afspil/pause og genoptag.
- 4 På MCi8080 skal du gøre følgende for at afslutte den eksterne kontrol.
  - Tryk på 🗖 på fjernbetjeningen.
  - Tryk på et kildevalg på fjernbetjeningen.
  - Tryk på 😃.
  - Tryk på HOME.

#### Bemærk

• Den eksterne kontrol stoppes, hvis slumretimeren aktiveres efter den indstillede tidsperiode.

## Afspil internetradiostationer

Før du afspiller internetradiostationer, skal du sikre dig, at

• MCi8080 er forbundet til internettet over Wi-Fi-/kabelhjemmenetværket.

#### Bemærk

 Kontroller, at routeren opretter direkte forbindelse til internettet, og at der ikke kræves opkaldsforbindelse på computeren.

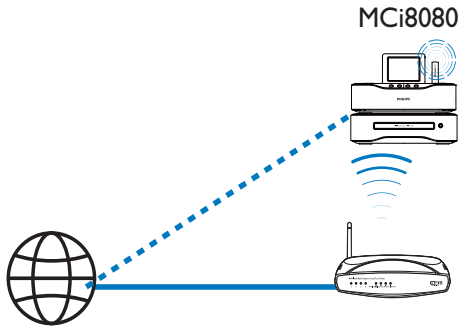

Internet

#### Indstil internetradiostationer

- 1 Kontroller, at MCi8080 er forbundet til internettet.
- 2 På MCi8080 skal du trykke på INTERNET RADIO på fjernbetjeningen.
  - Alternativt kan du fra startskærmbilledet vælge **[Internet Radio]**.

- **3** Sådan søger du efter radiostationer:
  - Gå til [All stations] > [Locations], hvis du vil søge efter stationer efter område.
  - Hvis du vil søge efter en station efter navn, skal du bruge fjernbetjeningen til at starte alfanumerisk søgning eller Superscroll (se "Afspil fra Wi-Fi-/ kabelhjemmenetværket"->"Søg efter musik/billeder").
- 4 Vælg den ønskede station for at påbegynde afspilningen.

#### Gem forudindstillede stationer

På MCi8080 kan du lagre op til 10 forudindstillede stationer. Hver forudindstillede station svarer til en taltast på fjernbetjeningen. På skærmbilledet til radioafspilning skal du trykke på en taltast, hvorefter du hurtigt skifter til den tilsvarende forudindstillede station.

Som standard er de forudindstillede stationer indlæst i MCi8080 i overensstemmelse med den placering, du vælger under førstegangsopsætningen. Hvis du vil kontrollere eller ændre placeringen, skal du gå til **[Settings]** > **[Location and time zone]**.

#### Sådan lagres den forudindstillede station

- Afspil den ønskede station (se "Afspil fra Wi-Fi-/kabelhjemmenetværket"->"Afspil internetradiostationer"->"Indstil internetradiostationer").
- 2 På afspilningsskærmbilledet skal du trykke på den ønskede taltast (0-9) og holde den inde.
  - → Der vises med meddelelse om, at stationen er blevet føjet til den tilsvarende placering.
  - → Den nye forudindstillede station erstatter den gamle, hvis placeringen allerede er udfyldt.

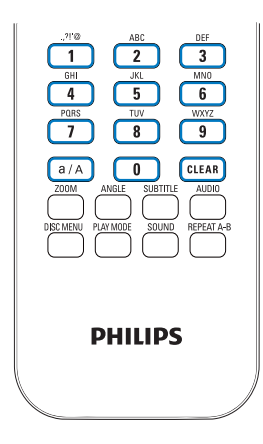

## Sådan afspiller du en forudindstillet radiostation

- Gå til [Internet Radio] > [Presets].
- På skærmbilledet til radioafspilning kan du også trykke på den pågældende taltast (0-9).

#### Rediger favoritstationer

På MCi8080 kan du markere en internetradiostation som en favorit. Alle stationer føjes til **[Internet Radio]** > **[Favorite stations]**. På denne måde kan du hurtigt få adgang til dine favoritstationer.

## Sådan føjer du en station til [Favorite stations]

- På en liste over stationer skal du vælge den ønskede station. Tryk på FAVORITE på fjernbetjeningen.
- Du kan også afspille den ønskede station. På afspilningsskærmbilledet skal du trykke på FAVORITE på fjernbetjeningen.
  - Der vises en meddelelse om, at stationen er blevet føjet til [Favorite stations].

## Sådan fjernes en station fra [Favorite stations]

- Vælg stationen på listen over stationer, eller gå til afspilningsskærmbilledet for den pågældende station. Tryk på FAVORITE igen.
- Du kan også trykke på CLEAR på afspilningsskærmbilledet for den pågældende station.

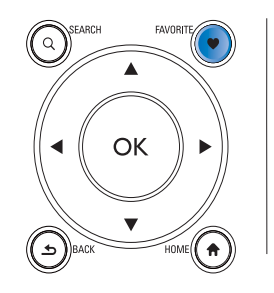

#### Håndter internetradio online

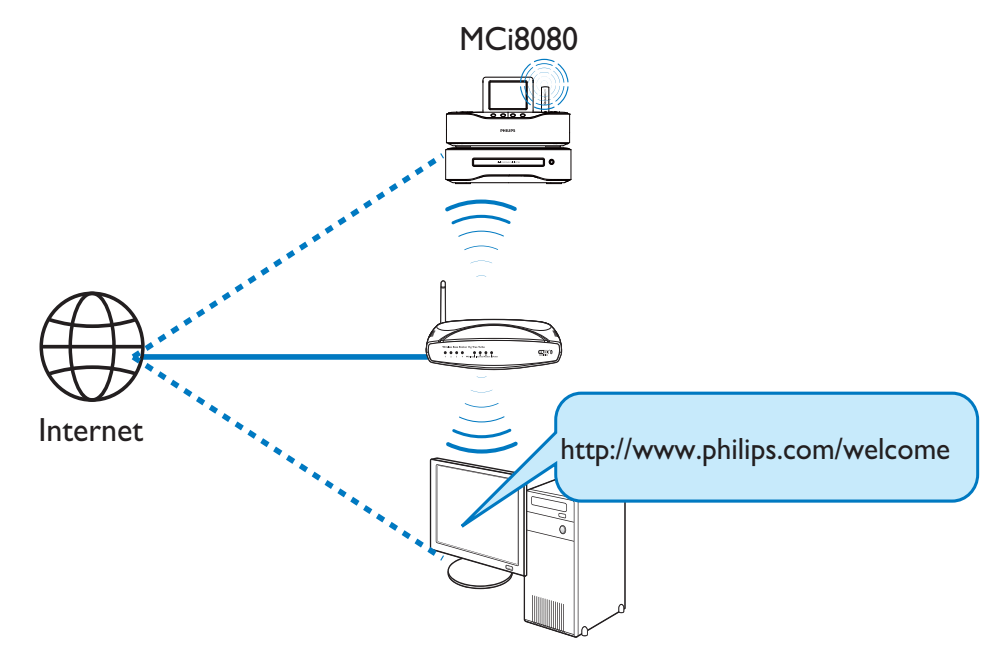

Ved at registrere MCi8080 på www.philips. com/welcome (se "Registrer MCi8080 hos Philips"), kan du logge på Club Philips. På Club Philips kan du håndtere internetradio på følgende måder på en computer:

- Redigere favoritstationer.
- Manuelt tilføje stationer, som du ikke har kunnet finde på MCi8080.

#### Redigere favoritstationer online

Gennem Club Philips kan du håndtere listen over favoritstationer på en computer. Når du forbinder MCi8080 til internettet, opdateres favoritstationerne på MCi8080.

1 Brug en computer til at logge på Club Philips (se "Registrer MCi8080 med Philips").

- 2 Sådan markerer/afmarkerer du stationer som favoritter:
  - Klik på [Streamium management] > [Favorites] > [Browse].

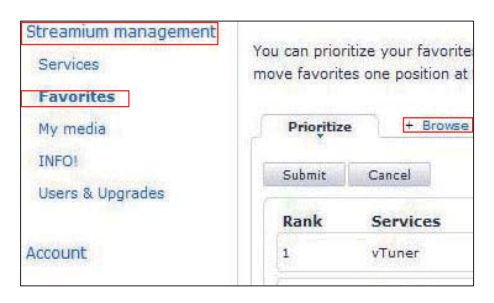

l [Browse] skal du finde de ønskede stationer.

| + Prioritize                | Browse |                                                                                                    |
|-----------------------------|--------|----------------------------------------------------------------------------------------------------|
| <ul> <li>Service</li> </ul> |        | Name                                                                                                    |
| Internet Radio              |        | +Presets                                                                                                    |
|                             |        | +Favorite Stations<br>+Recently Played                                                                          |
|                             |        | +Search                                                                                                    |
|                             |        | +All Stations                                                                                                   |
|                             |        | Contraction of the second second second second second second second second second second second second second s |

- Under [Favorite] skal du markere den boks, der svarer til stationen.
  - → Stationen markeres som favorit.
- Hvis du vil afmarkere stationen, skal du fjerne markeringen fra den pågældende stations boks.

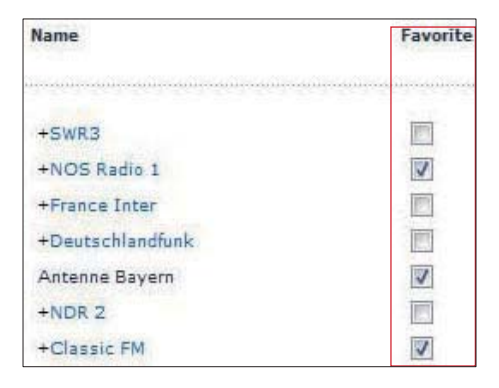

- **3** Sådan ændrer du rækkefølgen af foretrukne stationer på listen:
  - Klik på [Prioritize],
  - Klik på på rækken for den station, der skal flyttes.
  - Træk og slip rækken opad eller nedad.

| Prioritize + Browse |          |            |
|---------------------|----------|------------|
| Submit              | Cancel   |            |
| Rank                | Services | Name       |
| 2                   | My Media | City FM    |
| 1                   | vTuner   | HIT FM     |
| 3                   | vTuner   | Classic FM |

→ På MCi8080 kan du finde stationerne i den ønskede rækkefølge under [Internet Radio] > [Favorite stations], hvis du har forbundet MCi8080 til internettet.

#### 🔆 Тір

- På listen over favoritstationer kan du sætte en favoritstation foran den første station ved at placere stationen umiddelbart bag den første og trække og slippe den første station nedad.
- Du kan sætte en station bag den sidste station ved at placere stationen umiddelbart foran den sidste og trække og slippe den sidste station opad.

## Sådan tilføjer du manuelt stationer online

#### Tilføj stationer manuelt

Gennem Club Philips kan du manuelt føje internetradiostationer til MCi8080 på en computer.

- 1 Brug en computer til at logge på Club Philips (se "Registrer MCi8080 med Philips").
- Tilføj en station ved at klikke på
   [Streamium management] > [My media]
   [Music].

| Favorites<br>My media                                                                                                    | Muşic + Capabili   |
|----------------------------------------------------------------------------------------------------|--------------------|
| INFO!                                                                                                    | * URL              |
| Users & Upgrades                                                                                                    | * Nickname         |
| count                                                                                                    | Mimetype audi      |
| a second second s | * Description      |
| onsumer Product                                                                                                    | Mark as favorite 📃 |

- 3 I [Music] skal du indtaste stationsoplysningerne i tekstboksene:
  - I [URL] skal du udfylde stationens websted.
  - I [Nickname] skal du udfylde det navn, som stationen skal vises med i [My media].
  - I [Description] skal du med et enkelt ord angive en beskrivelse af stationen, f.eks. musik, sport, nyheder.
     Beskrivelsen anvendes som en kategori til sortering af stationer under [My media].
- **4** Klik på [Save].
  - → En station tilføjes manuelt under redigeringsboksene.

#### Sådan redigeres en tilføjet station

| Music         | + Ca     | pabilities   |       |
|---------------|----------|--------------|-------|
|               | * URL    | http://www   | v.cit |
| * Nic         | kname    | City FM      | te.   |
| Mi            | metype   | audio/x-pi   | n-re  |
| * Des         | cription | Music R      | 8     |
| Mark as       | favorite |              |       |
| Click a strea | am to se | elect and ed | it    |
| NICKNAME      |          | MIMETYPE     | Ē     |
| + City FM     | 3        | audio/x-pn-  | reala |

- Klik på stationen som vist.
  - Tekstboksene udfyldes og viser oplysninger om stationen.
- Hvis du vil redigere oplysningerne, skal du klikke på den tilhørende tekstboks.

### Stream fra onlinemusiktjenester

På MCi8080 kan du få glæde af onlinemusiktjenester:

Med online-musiktjenesterne kan du få adgang til deres online-musikbiblioteker.

Opret en brugerkonto, så du kan udnytte tjenesterne. Visse funktioner kræver muligvis, at du abonnerer på dem.

#### Bemærk

• Online-tjenester er ikke tilgængelige i alle lande.

#### Stream fra Napster

#### Bemærk

 For at streame fra online-musiktjenester skal du sørge for, at MCi8080 har forbindelse til internettet over Wi-Fi-/ kabelhjemmenetværket.

#### Log på din Napster-konto

For at få adgang til **Napster**s onlinemusiktjeneste skal du logge på din **Napster**konto. Brug din eksisterende **Napster**-konto, eller brug prøvekontoen, inden du opretter en konto hos **Napster**.

- 1 På MCi8080 skal du trykke på ONLINE SERVICES på fjernbetjeningen.
  - Fra startskærmbilledet skal du gå til [Online services] > [Napster].

- 2 Log på den eksisterende konto/ prøvekonto:
  - Tryk på ◀ eller ► for at vælge indgangsplaceringen.
  - Brug de alfanumeriske taster til at indtaste de ønskede cifre/bogstaver.
  - Du kan også trykke gentagne gange på ▲ eller ▼ eller trykke på ▲ eller ▼ og holde den nede, indtil det ønskede ciffer/bogstav vises.
  - Tryk på **OK** for at bekræfte.
    - → Næste gang du vælger Napster, får du vist kontonavnet/ adgangskoden, som du har indtastet tidligere.

### 🔆 Тір

 Du kommer til kontoadministrationsskærmen, hvis du ikke kan logge på Napster-kontoen. Når du bliver bedt om det, skal du logge på kontoen igen eller skifte til en anden konto.

#### Søg efter musik

- På Napster-skærmen skal du vælge
   [Search] (Søg) > [Song] (Sang), [Album]
   (Album), eller [Artist] (Kunstner).
  - → Du kan søge efter musik via navnet på en sang, et album eller en kunstner.
- 2 Indtast navnet på ønsket sang, kunstner eller album.
  - Tryk på ◀ eller ► for at vælge indgangsplaceringen.
  - Brug de alfanumeriske taster til at indtaste de ønskede bogstaver.
  - Du kan også trykke gentagne gange på ▲ eller ▼ eller trykke på ▲ eller ▼ og holde den nede, indtil det ønskede bogstav vises.
  - Tryk på **OK** for at bekræfte.

Eller

- 1 På Napster-skærmen skal du vælge [Channels] (Kanaler).
- 2 Vælg en afspilningsliste efter genre (f.eks. jazz eller blues).

Eller

- På **Napster**-skærmen skal du vælge [Catalogue] (Katalog).
  - → Du kan gennemse musik, som er sorteret og organiseret af ekspertmusiktjenesten **Napster**.

#### Afspil musik

- Start afspilningen ved at trykke på
   II.
- Tryk på 📕 for at afbryde afspilningen.

#### Mit bibliotek

Al din afspillede musik gemmes i **[My Library] (Mit bibiliotek)**. Du kan søge i musikken efter sang, kanal, album, kunstner og genre.

## Søg efter musik/billeder

På en liste over valgmuligheder kan du gøre ét af følgende for at søge efter det ønskede materiale.

## 🔆 Тір

- Når du søger på de følgende måder, skal du sikre dig, at MCi8080 befinder sig i tilstanden [Media Library], [HDD] eller [Internet Radio].
- Brug navigationstasterne ▲, ▼,◀, ▶.
- Start hurtig søgning ved brug af alfanumerisk søgning, Superscroll og Quickjump.

#### Bemærk

 Alfanumerisk søgning, Superscroll og Quickjump er kun tilgængelige, når du åbner en lang liste med sorterede valgmuligheder (ekskl. startskærmbilledet og menulister).

#### Alfanumerisk søgning

På en lang liste med valgmuligheder påbegyndes alfanumerisk søgning ved at indtaste tegn, som et element begynder med eller indeholder.

1 Tryk om nødvendigt på **SEARCH** på fjernbetjeningen.

→ Der vises et indtastningsfelt.

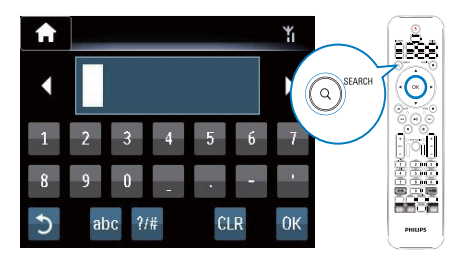

- 2 Indtast tegn ved brug af fjernbetjeningen (se "Din MCi8080"->"Oversigt"->"Tekstindtastning").
- 3 Tryk på OK, når du har indtastet teksten.
   → Søgningen begynder.
  - → Du kan finde en liste med elementer, der indeholder tegnene.
  - ➡ Du kan finde et resultat, der ligger tæt på søgningen, hvis der ikke er nogen elementer, som indeholder tegnet.

#### Lynspring

Du kan også bruge **Quickjump** til alfanumerisk søgning.

#### Sådan finder du det første element, der begynder med et bestemt bogstav

 Tryk én gang eller gentagne gange på den knap, der svarer til bogstavet, indtil bogstavet vises.

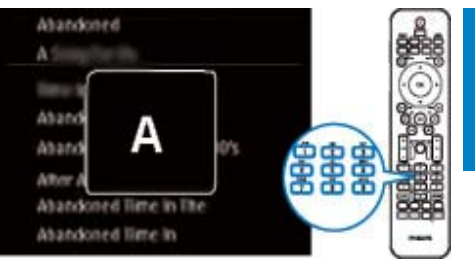

Sådan finder du det første element, der begynder med det næste bogstav

• Tryk på ▶.

Sådan finder du det første element, der begynder med det forrige bogstav

Tryk på <

#### SuperScroll

På en lang liste med valgmuligheder lader **Superscroll** dig påbegynde en søgning i alfabetisk rækkefølge. Du kan hurtigt finde det første element, der begynder med det valgte bogstav.

- Tryk på ▲/▼, og hold den nede for at påbegynde Superscroll.
  - Der vises et popup-tekstfelt. Bogstaver vises gentagne gange i alfabetisk rækkefølge begyndende med det aktuelle bogstav.

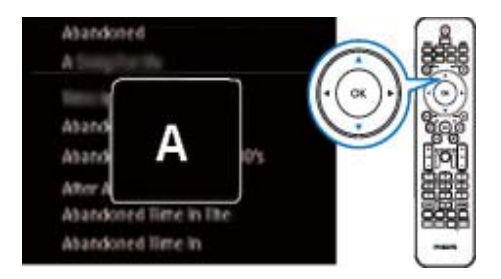

- 2 Slip **A**/**v**, når du når til det ønskede bogstav.
  - → Du når det første element, der begynder med bogstavet.

## 8 Afspil musik-CD/DVD-film

#### Advarsel

- Se aldrig på laserstrålen inde i enheden.
- Risiko for produktskade! Afspil aldrig diske med tilbehør som f.eks. diskstabiliseringsringe eller diskbehandlingsark.
- Læg aldrig andre objekter end diske i diskskuffen.

#### - Bemærk

- Kontroller, at du har foretaget tilslutninger til diskafspilning (se "Tilslutning"->"Tilslutning til diskafspilning").
- Oplysninger om understøttede diskformater findes under "Din MCi8080"->"Indledning".

## Grundlæggende betjening

- På MCi8080 skal du trykke på ▲.
   → Diskskuffen åbnes.
- 2 Læg en disk i skuffen med den trykte side opad. Tryk på ▲.
  - ➡ Afspilningen begynder automatisk, når aflæsning af disken er fuldført.

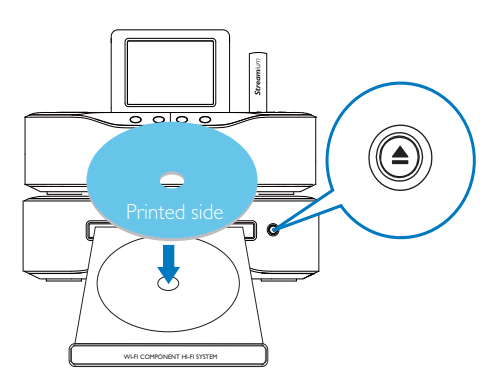

3 Tryk om nødvendigt på DISC på fjernbetjeningen, og derefter på ►II for at påbegynde afspilningen.

#### **4** Under diskafspilning:

- Tryk gentagne gange på I<</li>
   Vælge et spor/kapitel. WMA-/MP3filer på en CD-R/RW eller skrivbar DVD: Tryk på ▲/▼ for at vælge en filmappe.
- Tryk på **1**>, og hold den nede for at søge bagud/fremad.
- Tryk på >II for at sætte afspilningen på pause eller genoptage afspilningen.
- Tryk på 🗖 for at stoppe.

#### Brug touch screen-skærmen

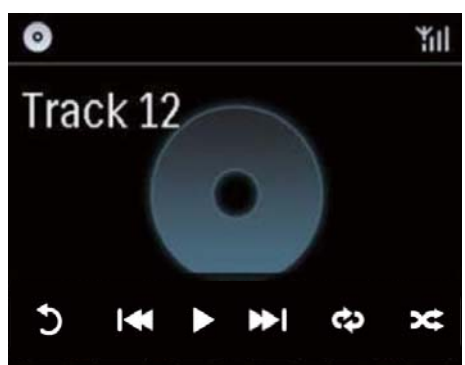

På CD-afspilningsskærmen:

- Tryk på skærmen for at vise funktionsknapperne;
- Vælg afspilningsindstillinger ved at trykke på de tilsvarende knapper:

I / ►: Tryk for at afspille eller sætte den aktuelle sang på pause;

Image: Image: Image

≓ Tryk for at afspille alle sange i den aktuelle mappe i tilfældig rækkefølge;

: Tryk for at afspille alle sange i den aktuelle mappe gentagne gange;

★: Tryk for at gå tilbage til det forrige skærmbillede.

Efter ilægning af en disk i diskskuffen kan du se diskens indstillinger på TV-skærmen.

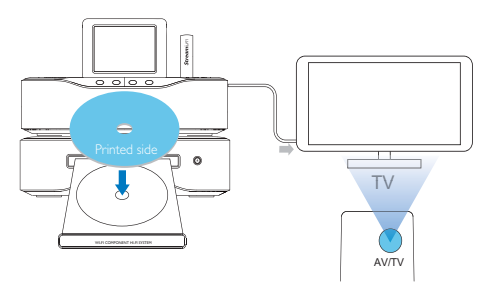

- 1 Læg en disk i diskskuffen på MCi8080.
- 2 Tænd for TV'et, og skift til den rigtige videokanal på en af følgende måder:
  - På fjernbetjeningen til dit TV skal du trykke på knappen AV/ TV gentagne gange, indtil du får vist Philips-skærmbilledet eller videodiskskærmbilledet.
  - Gå til den laveste kanal på TV'et, og tryk derefter på knappen for kanal ned, indtil du ser Philips-skærmbilledet eller videodiskskærmbilledet.
  - Tryk gentagne gange på kildeknappen på fjernbetjeningen til TV'et.

## 🔆 Тір

 Videoindgangskanalen ligger mellem de nederste og øverste kanaler og kan hedde FRONT, A/V IN, VIDEO osv. Se, hvordan du vælger den rigtige indgang på TV'et i brugervejledningen.

## Åbn diskmenuen.

#### Sådan åbnes eller afsluttes menuen manuelt

l tilstanden **DISC** skal du enten trykke på **DISC MENU** eller **SETTINGS** på fjernbetjeningen.

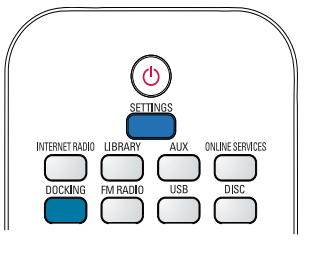

## Afspil filmdiske (DVD/DivX/ VCD)

### Pause/genoptag/stop

#### Sådan sætter du afspilningen på pause

- Under afspilning af disken skal du trykke på >II for at sætte afspilningen på pause.
  - → TV-skærmbilledet viser de scener, hvor du har stoppet afspilningen.
- Alternativt kan du under DVDafspilningen trykke på .
  - → TV-skærmen viser Philipsskærmbilledet.

#### Sådan genoptager du afspilningen

- ryk på ►**II**.
  - ➡ Afspilningen af disken genoptages fra det sidste stoppunkt.

#### Sådan stopper du afspilningen

• Tryk på 🗖 igen.

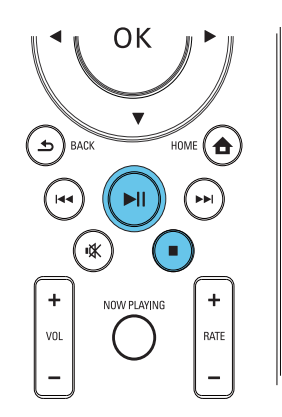

#### Søge

#### Søg hurtig frem/tilbage

- 1 Tryk på **√**, og hold den nede under afspilning for at vælge en søgehastighed.
  - Tryk på >II for at genoptage afspilning ved normal hastighed.

#### Søg efter tid eller kapitel/spor

- 1 Tryk på **SEARCH** under diskafspilning under diskafspilning, indtil et tidsfelt eller felt for kapitel/spor vises.
  - For tidsfeltet skal du indtaste afspilningspositionen i timer, minutter og sekunder.
  - For feltet kapitel/spor skal du indtaste kapitlet/sporet.
    - → Afspilningen starter automatisk ved det valgte punkt.

#### Vælg sprog til diskafspilning

#### Valg af lydsprog

Du kan vælge et lydsprog på DVD- eller DivXdiske.

- 1 Tryk på AUDIO under diskafspilning.
  - → Sprogindstillingerne vises. Hvis de valgte lydkanaler ikke er tilgængelige, anvendes standardlydkanalen.

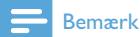

 Nogle DVD'er kan kun få ændret sprog via diskmenuen.

#### Valg af sprog til undertekster

Du kan vælge et undertekstsprog på DVD'er.

 Tryk på SUBTITLE under diskafspilning.

#### 📕 Bemærk

• Nogle DVD'er kan kun få ændret sprog via diskmenuen.

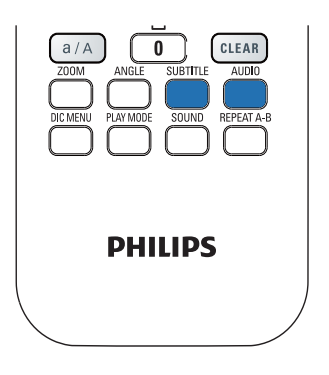

# Programmér foretrukne kapitler/spor

Du kan afspille bestemte kapitler/spor på en disk. Programmér kapitlerne/sporene som ønsket på TV-skærmbilledet.

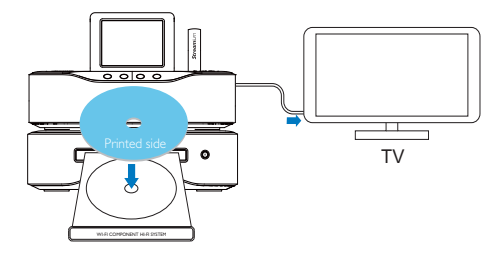

- 1 I tilstanden **DISC** skal du kontrollere, at diskafspilningen stopper.
- 2 Tryk på FAVORITE på fjernbetjeningen.
  - På TV-skærmbilledet kan du se en menu til programmering af de ønskede kapitler/spor.
- **3** Brug fjernbetjeningen til at indtaste de ønskede kapitler/spor.
- 4 Tryk på FAVORITE for at afslutte. Sådan afspilles programmet
  - Tryk på ►II.
     Sådan slettes programmet
  - Tryk to gange på 🗖
  - Alternativt kan du tage disken ud af diskskuffen.

## Dansk

## Vælg afspilningsmuligheder

#### Vælg funktionerne gentaget afspilning/ afspilning i vilkårlig rækkefølge

Under diskafspilning kan du afspille et kapitel/ spor eller en eller flere filer i en mappe gentagne gange. Du kan også afspille spor eller filer i en mappe i tilfældig rækkefølge.

#### Sådan aktiveres eller deaktiveres funktionerne gentaget afspilning/afspilning i vilkårlig rækkefølge

 trykke gentagne gange på PLAY MODE på fjernbetjeningen.

#### Sådan gentager du afspilningen af et afsnit på en disk

- 1 Tryk på **REPEAT A-B** ved startpunktet for afspilning af musik eller video.
- 2 Tryk på **REPEAT A-B** ved slutpunktet.
  - → Den valgte sektion afspilles gentagne gange.
  - → Tryk på REPEAT A-B igen for at afslutte gentagen afspilning.

#### Bemærk

• Sektion A og B kan kun indstilles inden for samme spor/titel.

#### Zoom ind på/ud af billedet

- 1 Tryk gentagne gange på **ZOOM** under afspilning af video/billeder for at zoome ind på/ud af billedet.
  - Når du har zoomet ind på billedet, kan du trykke på ▲/▼/◀/► for at panorere hen over det.

#### Sådan skifter du kameravinkel

Nogle DVD'er indeholder alternative scener som f.eks. scener optaget fra forskellige kameravinkler. For sådanne DVD'er kan du vælge mellem de tilgængelige alternative scener.

**1** Tryk gentagne gange på **ANGLE** for at skifte kameravinkel.

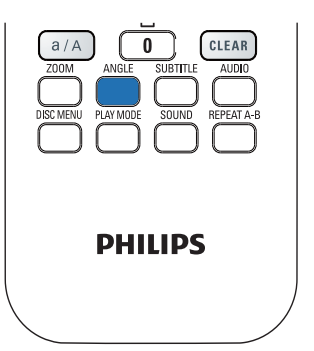

## 9 Afspil FM-radio

## Find FM-radiostationer

#### Bemærk

 Før du går i gang med at finde FM-radiostationer, skal du sikre dig, at du har installeret den medfølgende FM-antenne korrekt (se "Tilslutning">"Tilslut FM-antennen").

#### Automatisk lagring

- 1 På MCi8080 skal du trykke på FM RADIO på fjernbetjeningen.
  - Alternativt kan du fra startskærmbilledet vælge [FM radio].

#### 2 | [FM radio] skal du vælge [Auto store].

- ➡ MCi8080 begynder automatisk at søge efter tilgængelige stationer.
- ➡ Radioafspilningen begynder, og der lagres op til 60 stationer som forudindstillede stationer, når automatisk indstilling er fuldført.
- ➡ De forudindstillede stationer sorteres på baggrund af modtagelsesstyrken, og RDS-stationer vises øverst.
- **3** Du kan vælge en forudindstillet station ved at gå til **[Presets]**.
  - Du kan også trykke på FAVORITE under radioafspilning.

#### Manuel indstilling

- 1 [FM radio] skal du vælge [Manual tuning].
- 2 Tryk på ◀/ ▶, og hold den inde for at påbegynde automatisk indstilling.
  - → Du indstiller den næste tilgængelige station med tilstrækkelig modtagelse.
- 3 Tryk på **√** ▶ gentagne gange for at aktivere finindstilling.

#### Rediger forudindstillede stationer

#### Gem den aktuelle station på en placering

Når du lytter til en radiostation, kan du lagre den aktuelle station på en ønsket placering (0-9) på listen over forudindstillede stationer. Taltasterne (0-9) på fjernbetjeningen svarer til placeringerne (0-9) på listen over forudindstillede stationer.

1 Find den ønskede station.

- 2 På skærmbilledet til radioafspilning skal du trykke på en taltast og holde den nede.
  - Om nødvendigt skal du trykke på NOW PLAYING for at gå tilbage til skærmbilledet til radioafspilning.
  - Den aktuelle station lagres på placeringen.

#### Rediger oplysninger om stationen

- 1 I tilstanden FM RADIO skal du gå til [Presets].
  - På skærmbilledet til radioafspilning skal du trykke på **FAVORITE** .
- 2 På listen over forudindstillede stationer:
  - Vælg den station, der skal redigeres.
  - Tryk på **a/A** for at påbegynde redigeringen.
  - Tryk på 
     for at vælge indgangsplaceringen. Tryk gentagne gange på ▲/▼ for at vælge de ønskede bogstaver.
- **3** Tryk på **OK** for at bekræfte. Tryk på **BACK** for at annullere ændringerne.

### Lyt til FM-radio

- 1 På MCi8080 skal du trykke på FM RADIO på fjernbetjeningen.
  - Alternativt kan du fra startskærmbilledet vælge [FM radio].

- 2 Find den ønskede station (se "Afspil FMradio"->"Find FM-radiostationer").
  - Sådan vælger du en forudindstillet radiostation: Gå til [FM radio] > [Presets]. Du kan også trykke på den pågældende taltast på skærmbilledet til radioafspilning (kun de første 10 forudindstillede stationer).
- 3 Sådan slår du lyden til/fra under radioafspilning
  - Tryk på 🐝.

## RDS (Radio Data System)

RDS (Radio Data System) er en tjeneste, der giver FM-stationer mulighed for at vise yderligere oplysninger.

Ved automatisk lagring lagres RDS-stationer automatisk øverst på listen over forudindstillede stationer.

Når du finder en RDS-station, kan du se følgende oplysninger på skærmen:

- Stationsnavn;
- Programtype, f.eks. nyheder, sport og popmusik;
- Frekvens;
- Rulletekst (RDS-tekst), hvis det udsendes.

#### Brug RDS til indstilling af uret

#### 📑 Bemærk

- Når du bruger en RDS-station til justering af uret, skal du sikre dig, at RDS-stationen udsender tidssignaler.
- Fra startskærmbilledet skal du vælge [Settings]
   > [Clock settings] > [Date and time].
  - Du kan også åbne [Settings] ved at trykke på SETTINGSpå fjernbetjeningen.

- 2 | [Date and time] skal du vælge [Current date and time] > [Automatic (RDS)].
  - ➡ Enheden søger automatisk efter den første forudindstillede station.
  - Klokkeslættet indstilles i overensstemmelse med tidssignaler fra stationen.
- 3 Hvis du vil bruge en anden RDS-station til indstilling af uret, skal du straks finde den pågældende RDS-station.

### 🔆 Tip

• Hvis du vil bruge en RDS-station til jævnlige indstillinger af uret, skal du lagre stationen som den første forudindstillede station.

## 10 Afspil fra en ekstern lydenhed (AUX)

Via **AUX IN L/R**-stikket og tilstanden **AUX** lader MCi8080 dig afspille lyd fra en ekstern lydenhed (f.eks. en bærbar medieafspiller) gennem højttalerne til MCi8080.

## Afspil fra en ekstern lydenhed

- Kontroller, at den eksterne lydenhed er korrekt tilsluttet til MCi8080 (se "Tilslut"->"Tilslut eksterne lydenheder").
- 2 På MCi8080 skal du vælge tilstanden AUX.
  - Fra startskærmbilledet skal du vælge [AUX].
  - Du kan også trykke på AUX på fjernbetjeningen.
- 3 Start musikafspilningen på den eksterne lydenhed.
  - Du kan bruge lydindstillingerne på MCi8080 (se "Indstillinger"->"Lydindstillinger").

## Dansk

## 11 Indstillinger

## Afspilningstilstande

Ved afspilning af musik kan du vælge at gentage afspilningen, afspille i tilfældig rækkefølge eller afspille enkeltvis. Vælg den ønskede afspilningstilstand.

#### Sådan vælger du en afspilningstilstand til afspilning af musik

Før eller under afspilning af musikken:

- Fra startskærmbilledet skal du gå til [Settings] > [Play mode] eller
- trykke gentagne gange på PLAY MODE på fjernbetjeningen.
  - ➡ ✿ Gentag afspilningen af alle sange i den pågældende mappe.
  - → ⇔-1 Gentag afspilningen af den aktuelle sang.
  - → X -Afspil alle sange i den pågældende mappe i tilfældig rækkefølge.

## Lydindstillinger

På MCi8080 kan du vælge forskellige lydindstillinger i **[Settings]** > **[Sound settings]**.

- 1 Fra startskærmbilledet skal du gå til [Settings] > [Sound settings].
  - Du kan også trykke på SETTINGS på fjernbetjeningen for at indtaste [Settings].
- 2 Vælg indstillingen. Tryk på OK for at aktivere eller deaktivere indstillingen. Eller

Tryk på **SOUND** på fjernbetjeningen for at åbne menuen med lydindstillinger.

 Tryk på SBACK for at forlade menuen med lydindstillinger.

### Bas og diskant

Brug **[Bass / Treble]** til at justere de lave (bas) eller høje (diskant) musiktoner.

- Fra startskærmbilledet skal du gå til [Settings] > [Sound settings] > [Bass / Treble].
  - Du kan også trykke på SOUND på fjernbetjeningen for at åbne menuen med lydindstillinger.
- 2 Tryk på **I** gentagne gange for at skrue op/ned for lydstyrken.
  - Tryk på **CLEAR** for at vælge neutralt niveau.

#### FullSound

**[FullSound]** gendanner lydmæssige detaljer, som går tabt ved komprimering af musikken (f.eks. MP3, WMA).

Aktiver eller deaktiver [FullSound] i [Settings] >[Sound settings].

#### Direkte kilde

Med **[Direct source]** kan du deaktivere lydeffekterne på MCi8080, herunder **[FullSound]** og **[Bass / Treble]**.

Således afspilles musikken, som den oprindeligt blev optaget, uden lydeffekter fra MCi8080.

> Aktiver eller deaktiver funktionen [Direct source] i [Settings] > [Sound settings].

### 🔆 Тір

- Når [Direct source] er aktiveret, kan du stadig justere lydstyrken og [Balance].
- Lydeffektindstillingerne bevares og aktiveres, når **[Direct source]** er slukket.

#### Lydbalance

Med **[Balance]** kan du forbedre lytteoplevelsen ved at justere forskellen mellem venstre og højre lydkanal.

- Fra startskærmbilledet skal du gå til [Settings] > [Sound settings] > [Balance].
  - Du kan også trykke på SOUND på fjernbetjeningen for at åbne menuen med lydindstillinger.
- 2 Tryk gentagne gange på **√** for at forøge/ reducere outputtet fra venstre/højre lydkanal.
  - Tryk på CLEAR for at få ligeligt fordelt output fra venstre/højre lydkanal.

## Displayindstillinger

### Lysstyrke

På MCi8080 kan du justere displayets lysstyrke. Displayet lyser op, dæmpes eller slukkes som ønsket, når MCi8080 tændes eller sættes i aktiv standby.

 I [Settings] > [Display settings] > [Brightness when on] eller[Brightness when standby] skal du vælge en indstilling og trykke på OK.

#### Baggrund

For menuer på MCi8080 kan du indstille baggrundsdisplayet (tapet).

#### Sådan indstiller du tapetet

- 1 På MCi8080 skal du vælge og afspille et foto.
- 2 Tryk på SETTINGS på fjernbetjeningen for at vælge [Settings] > [Display settings] > [Wallpaper].

- 3 | [Wallpaper] skal du vælge [Current picture].
  - $\mapsto$  Det aktuelle billede indstilles som tapet.

#### Screensaver

På MCi8080 aktiveres pauseskærmen, når MCi8080 sættes i aktiv standby.

Når apparatet tændes, vises den valgte pauseskærm. Uret vises i det nederste højre hjørne af skærmbilledet.

Som standard vises uret som pauseskærm.

#### Sådan indstiller du pauseskærmen

- 1 På MCi8080 skal du vælge og afspille et foto.
- 2 Tryk på SETTINGS på fjernbetjeningen for at vælge [Settings] > [Display settings] > [Screen saver].
- 3 | [Screen saver] skal du vælge [Current picture].
  - → Det aktuelle billede indstilles som pauseskærm.

## Indstillinger for diasshow

Når du befinder dig i diasshowtilstand, kan du få vist billederne enkeltvis.

#### Sådan vælger du en afspilningstilstand til diasshow

- Fra startskærmbilledet skal du gå til [Settings] > [Slideshow settings].
   Du kan også trykke på SETTINGS på fjernbetjeningen for at indtaste [Settings].
- Vælg én af de følgende afspilningstilstande. Tryk på OK for at aktivere eller deaktivere indstillingen.
  - → [Repeat]: Afspil alle billeder gentagne gange.
  - ► [Shuffle]: Afspil alle billeder i tilfældig rækkefølge.

Sådan indstiller du afspilningstiden for hvert billede

- Fra startskærmbilledet skal du gå til [Settings] > [Slideshow settings] > [Time per slide].
  - Du kan også trykke på SETTINGS på fjernbetjeningen for at indtaste [Settings].
- 2 | [Time per slide] skal du vælge den ønskede varighed.

## Albumgrafik

Albumgrafik (billedet på CD'en/pladeomslaget) er nogle gange tilgængeligt i forbindelse med musikdownload. Med visse typer software til mediehåndtering kan der også indsættes albumgrafik til sangene. Ved at aktivere eller deaktivere **[Album art]** kan du vælge, om billeder på CD'en/pladeomslaget skal vises for de pågældende sange.

#### Sådan aktiveres [Album art]

- Fra startskærmbilledet skal du gå til [Settings] > [Album art]. Du kan også trykke på SETTINGS på fjernbetjeningen for at indtaste [Settings].
- Vælg [Album art]. Tryk på OK for at aktivere eller deaktivere indstillingen. Hvis [Album art] er aktiveret:
  - Albumgrafikken vises som et miniaturebillede sammen med den pågældende sang på listen over sange.

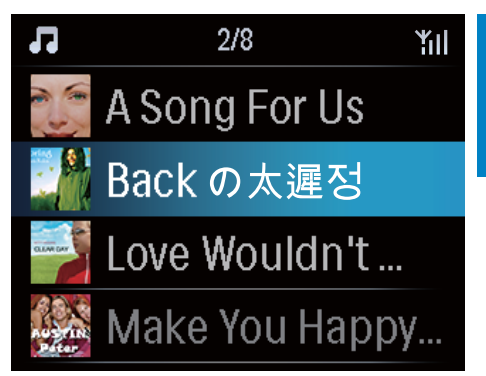

→ Under afspilningen af sangen vises albumgrafikken på hele skærmen som baggrund.

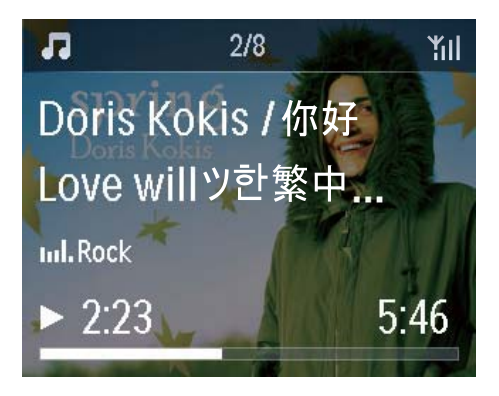

## Kliklyd

MCi8080 kan give en hørbar respons (kliklyd), hver gang du trykker på en knap på fjernbetjeningen.

Du kan aktivere eller deaktivere kliklyden i **[Settings]** >**[Clicker sound]**.

## Indstilling af ur

#### Alarm

#### Indstil alarmen

- Kontroller, at du har indstillet uret (se "Indstillinger"->"Dato og klokkeslæt").
- 2 Fra startskærmbilledet skal du gå til [Settings] > [Clock settings] >[Alarm].
  - Du kan også trykke på SETTINGS på fjernbetjeningen for at indtaste [Settings].
- **3** Sådan indstiller du kilden til alarmlyden:
  - Vælg [Music].
    - På det indstillede alarmtidspunkt begynder eller genoptages afspilningen af den sidst afspillede sang. Alternativt findes den sidst afspillede internetradiostation.
  - Vælg [Buzzer].
    - → På det indstillede alarmtidspunkt aktiveres buzzeren.
- 4 Sådan indstiller du alarmtidspunktet:
  - Tryk gentagne gange på ▲/▼, eller tryk gentagne gange på ▲/▼, indtil du når frem til de ønskede cifre. Tryk på OK for at bekræfte.
  - Alternativt kan du indtaste de ønskede cifre ved brug af de taltasterne på fjernbetjeningen.

#### Sådan afspiller du en sang eller internetradiostation som lyden til den næste alarm

- 1 Kontroller, at du har valgt [Music] i trin 3 ovenfor.
- 2 Før du slukker MCi8080 eller sætter MCi8080 i aktiv standby:
  - Gå til **[Media Library]**, og vælg og afspil den ønskede sang.

 Du kan også gå til [Internet Radio] og finde den ønskede station.

#### Brug alarmen

På det indstillede alarmtidspunkt afspilles musik/internetradio som ønsket. Alternativt aktiveres buzzeren.

#### Bemærk

- Alarmen afspilles også, selvom du har sat MCi8080 i aktiv standby eller Eco-standby.
- Buzzeren aktiveres i stedet, hvis MCi8080 ikke kan oprette forbindelse til et musikbibliotek eller en internetradiostation.
- Lyden på MCi8080 slås til, hvis den har været slået fra.
- Alarmen afspilles ved en højere lydstyrke, hvis lydstyrkeniveauet er lavere end minimum.

#### Sådan bruger du alarmens snooze-funktion

- Tryk på en hvilken som helst knap på enheden eller fjernbetjeningen (undtagen lydstyrkeknapperne).
  - ➡ Alarmen afspilles igen efter 15 minutter. Alarmikonet vises stadig.

#### Sådan stopper du alarmen

- Tryk på 🤻 eller ७, og hold den inde.
  - → Alarmen stoppes. Alarmikonet forsvinder.
  - → Alarmen afspilles igen dagen efter.

#### Sådan deaktiveres alarmen

 Gå til [Settings] > [Clock settings] > [Alarm]. Vælg [Alarm off], og tryk på OK på fjernbetjeningen.

#### Indslumringstimer

Med sleep-timeren kan du automatisk slukke for MCi8080 efter det indstillede tidsrum.

#### Sådan indstiller du tidsrummet

- Fra startskærmbilledet skal du gå til [Settings] > [Clock settings] > [Sleep timer].
  - Du kan også trykke på SETTINGS på fjernbetjeningen for at indtaste [Settings].
- 2 Vælg en indstilling. Tryk på OK for at aktivere den.

#### Dato og klokkeslæt

Dato og klokkeslæt kan indstilles automatisk eller manuelt.

#### Automatisk indstilling

Den automatiske indstilling af uret er tilgængelig som en online-tjeneste via internettet eller ved hjælp af tidssignalet fra FM RDSradioen.

#### Gennem online-tjenesten over internettet

- 1 Tænd om nødvendigt for enheden.
  - Kontroller, at enheden er tilsluttet Wi-Fi-/kabelhjemmenetværket og er forbundet til internettet.
- 2 Fra startskærmbilledet skal du vælge [Settings] > [Clock settings] > [Date and time].

Du kan også trykke på **SETTINGS** på fjernbetjeningen for at indtaste **[Settings]**.

#### 3 | [Date and time] skal du vælge [Current date and time] > [Automatic (Internet)].

- → Enheden påbegynder den automatiske tidsindstilling over internettet.
- → Der vises en meddelelse, når indstillingen er gennemført.

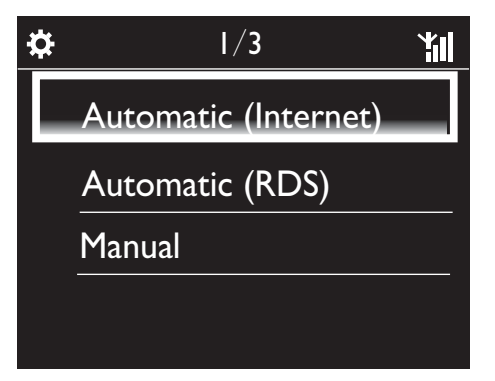

### 🔆 Tip

- Afhængigt af det valgte sted og den valgte tidszone kan enheden automatisk justere uret via online-tjenesten på internettet.
- Du kan kontrollere og ændre det aktuelle valg af sted og tidszone ved at gå til [Settings] > [Location and time zone].

#### Via tidssignaler fra FM RDS-radio

- 1 Tænd om nødvendigt for FM-radioen på enheden.
  - Kontroller, at FM-antennen er korrekt tilsluttet CA-MCI8080-Tilslut FM-antennen (se 'Tilslut FMantennen' på side 24).
- 2 På den første placering til forudindstillede stationer skal du lagre den FM RDSstation, som sender tidssignaler.
- 3 Fra startskærmbilledet skal du vælge [Settings] > [Clock settings] > [Date and time].

- Du kan også trykke på SETTINGSpå fjernbetjeningen for at indtaste [Settings].
- 4 | [Date and time] skal du vælge [Current date and time] > [Automatic (RDS)].
  - ➡ Enheden søger automatisk efter den første forudindstillede station.
  - Klokkeslættet indstilles i overensstemmelse med tidssignaler fra stationen.

#### Manuel indstilling

- 1 Tænd om nødvendigt for enheden.
- 2 Fra startskærmbilledet skal du vælge [Settings] > [Clock settings] >[Date and time].
  - Du kan også trykke på SETTINGSpå fjernbetjeningen for at indtaste [Settings].
- 3 | [Date and time] skal du vælge [Current date and time] > [Manual].
- 4 Sådan indtaster du klokkeslæt og dato:
  - Tryk på ◀ eller ► for at vælge indgangsplaceringen.
  - Brug de alfanumeriske taster til at indtaste de ønskede cifre.
  - Tryk på **OK** for at bekræfte.
  - Du kan også trykke gentagne gange på ▲ eller ▼ eller trykke på ▲ eller ▼ og holde den nede, indtil de ønskede cifre vises.

#### Vælg dato-/tidsformat

Vælg, hvordan dato og klokkeslæt skal vises på uret.

- **1** Følg trin 1-2 under "**Manuel indstilling**".
- 2 I [Date and time] skal du gå til [Time format] eller [Date format] for at vælge indstillinger.

## Netværksindstillinger

#### Netværksopsætning

Efter førstegangsopsætningen kan du ændre den måde, som **MCi8080** opretter forbindelse til**Wi-Fi-/kabelhjemmenetværket på**:

- Skift mellem forskellige forbindelsesmetoder (trådløs eller kabelbaseret, automatisk eller manuel),
- Skift mellem forskellige routere. Sådan gør du:
- Fra startskærmbilledet skal du gå til [Settings] > [Network settings] > [Setup network].
  - Du kan også trykke på SETTINGS på fjernbetjeningen for at indtaste [Settings].
- 2 Tilslut MCi8080 på samme måde som i førstegangsopsætningen (se "Førstegangsopsætning"->"Opret forbindelse til Wi-Fi-/ kabelhjemmenetværket").

#### Enhedsnavn

I **[Device name]** kan du navngive eller omdøbe din MCi8080. På en tilsluttet UPnP-server/klient kan MCi8080 findes som navngivet.

- Fra startskærmbilledet skal du gå til [Settings] > [Network settings] > [Device name].
- 2 I [Device name] skal du trykke på ◀/► for at vælge indgangsplaceringen. Tryk gentagne gange på ▲/▼ for at vælge de ønskede bogstaver.

#### **USB-deling**

Når du slutter MCi8080 til Wi-Fi-/ kabelhjemmenetværket, kan den harddisk, der er sluttet til MCi8080, fungere som en delt disk på netværket. Indhold på harddisken kan afspilles eller deles på computere eller UPnPenheder, der også er tilsluttet netværket.

> Du kan tillade eller forbyde deling ved at gå til [Settings] > [Network settings] > [USB sharing]. Tryk på **OK** for at aktivere eller deaktivere deling.

## Sted og tidszone

Efter førstegangsopsætningen kan du ændre det valgte sted og tidszonen, hvis du flytter til et nyt sted eller en ny tidszone.

Afhængigt af det valgte sted og den valgte tidszone kan MCi8080

- Indstil uret automatisk over internettet (se "Indstillinger"->"Dato og klokkeslæt");
- Automatisk indlæse forudindstillede internetradiostationer.

## Sprog

Efter førstegangsopsætningen kan du ændre det valgte sprog i [Settings] > [Language].

## Enhedsoplysninger

Fra startskærmbilledet skal du gå til [Settings] > [Device ID and information]. Du kan få oplysninger om MCi8080, herunder modelnummer, det navn, der vises på UPnPserveren/-klienten, softwareversionen og netværksindstillingerne.

## Søg efter softwareopgraderinger

På MCi8080 kan du kontrollere, om der er softwareopgraderinger. Når du har klikket for at acceptere vilkårene og betingelserne, begynder download og installation af nye opgraderinger automatisk.

- 1 Kontroller, at MCi8080 er forbundet til internettet.
- 2 Fra startskærmbilledet skal du gå til [Settings] > [Check for software upgrades].

### **Demo-tilstand**

Efter førstegangsopsætningen kan du få vist demonstrationen igen.

- 1 Fra startskærmbilledet skal du gå til [Settings] > [Demo mode]. → Demoafspilningen begynder.
- 2 Tryk på 🕛 for at afslutte demoafspilningen. → Enheden skifter til Eco-standby.

## Gendan fabriksindstillingerne

Du kan gendanne fabriksindstillingerne på MCi8080. Alle dine indstillinger fjernes, herunder indstillinger for netværk, lyd, display, ur, alarm og sprog.

- 1 Gå til [Settings] > [Restore factory settings].
- 2 Når du bliver bedt om det, skal du vælge [Yes].
  - → Enheden slukkes.
  - → Enheden tændes automatisk igen med gendannede fabriksindstillinger.
  - → Påbegynd førstegangsopsætningen.

## 12 Registrer MCi8080 hos Philips

#### Se emballagen til produktet eller på produktetiketten. Du kan altid finde modelnummeret på emballagen til produktet eller på produktetiketten (f.eks. MCi8080, NP3700).

€€0560 .

Fordele

Når du registrerer MCi8080 på www.philips. com/welcome, kan du

- · Hente gratis softwareopgraderinger;
- Håndtere dine egne favoritradiostationer;
- Modtage Streamium-nyhedsbreve.

#### Bemærk

• Registrering af **MCi8080** kræver en gyldig e-mail-adresse.

## Registrer MCi8080

Brug en gyldig e-mail-adresse som konto, når du registrerer MCi8080 på www.philips.com/ welcome.

Du kan fuldføre registreringen direkte på www. philips.com/welcome. Du kan også bruge en e-mail-adresse til at registrere enheden og derefter fuldføre registreringen via det link til webstedet, som er indeholdt i e-mailen.

#### Registrering på webstedet

Hvis du vil registrere MCi8080 direkte på www.philips.com/welcome, skal du udfylde følgende oplysninger, når du bliver bedt om det:

- En gyldig e-mail-adresse som registreringskonto;
- Produktmodelnummer;
- Produktregistrerings-id.

#### Sådan finder du produktmodelnummeret

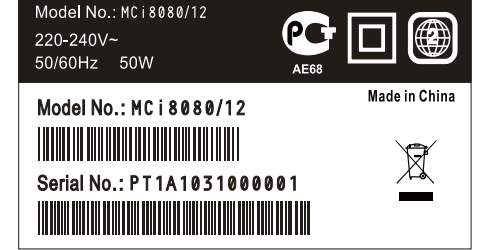

#### Sådan finder du produktregistrerings-id'et

 På MCi8080 skal du gå til [Settings]
 [Device ID and information]. Tryk gentagne gange på ▼ for at finde [Product Registration ID].

#### Registrering af enheden

Brug en e-mail-adresse til at registrere enheden, fuldfør derefter registreringen via det link til webstedet, som er indeholdt i e-mailen.

- 1 Kontroller, at MCi8080 er forbundet til internettet.
- 2 Sådan registrerer du dig på www.philips. com/welcome:
  - På MCi8080 skal du vælge [Settings]
     > [User registration] > [Register now] > [Register on the device].
  - Når du bliver bedt om det, skal du indtaste en gyldig e-mail-adresse (se "Din MCi8080'->"Oversigt"->"Tekstindtastning").
    - ➡ Du modtager en e-mailmeddelelse fra ConsumerCare@ Philips.com.

• På en computer skal du bruge linket til webstedet i e-mailen for at fuldføre registreringen.

#### 🔆 Тір

 Hvis du senere vil logge på Philips' onlinetjenester, skal du bruge linket til webstedet i denne e-mail samt adgangskoden.

## Afmeld MCi8080

Når du registrerer dig på www.philips.com/ welcome, kan du kun bruge én konto til én enhed (f.eks. MCi8080). For hver konto kan du gemme et sæt favoritstationer og manuelt tilføjede stationer.

Hvis du vil bruge en anden konto til registrering, skal du først afmelde den nuværende konto.

#### Sådan afmelder du en konto

- 1 På MCi8080 skal du vælge [Settings] > [User registration] >[Unregister].
- 2 Når du bliver bedt om det, skal du bekræfte afmeldingen.

#### 💥 Tip

• Når du genregistrerer kontoen, kan du gendanne de internetradiostationer, som du har på Philips' online-tjenester.

### Kontroller registreringsoplysningerne

Du kan kontrollere, om du har registreret MCi8080, samt hvilken konto, du har benyttet til registreringen. Kontroller oplysningerne ved at gå til **[Settings]** > **[User registration]** > **[Registration status]**.

## 13 Vedligeholdelse

Dette kapitel beskriver, hvordan du vedligeholder MCi8080.

## Rengøring

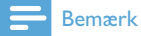

- Undgå fugt og mekanisk kontakt.
- 1 Rengør kun MCi8080 med en tør, blød klud.

## 14 Tekniske data

#### Generelt

#### Vekselstrøm (hovedenhed)

230 V ±10%, 50 Hz (til /12, /05 /79) 120 V ±10%, 60 Hz (til /37)

#### Jævnstrøm (DVD-enhed)

DIN-stik (udgang findes på hovedenhed)

#### Jævnstrøm (harddisk)

5 V USB-strøm, 900 mA (leveres af hovedenhed)<sup>1</sup>

#### Mål

Hovedenhed:  $251 \times 251 \times 142$  mm (inkl. LCD)

DVD-enhed: 251 x 251 x 74 mm

Harddiskenhed: 122 x 75 x 13 mm

Højttalerkabinet: 180 x 282,9 x 295 mm

#### Vægt (netto)

12,50 kg (alle elementer)

#### - Bemærk

• 'Brug kun harddisk med det medfølgende USB-kabel.

#### Strømforbrug

#### Aktiv (tændt)

50 W

#### (Aktiv) standby

≤ 12.5 W (harddisk i standby)

ECO (passiv) standby

 $\leq$  0,9 W

#### Lydindgange

Aux (linjeindgang)

2 x phono

Indgangssensitivitet

0,8 V

#### Inputimpedans

> 10k Ω (ohm)

#### Lydudgange

#### Hovedtelefoner

1 x 3,5 mm stik, 20 – 18000 Hz, 32  $\Omega$  (ohm)

Signal-/støjforhold (hovedtelefoner)

typisk ≥ 85 dBA (IEC)

Forvrængning (hovedtelefoner)

≤1%

**Lyd-/videoudgange** (fungerer kun som udgange under diskafspilning)

#### CVBS

1 x phono, 1 Vpp, 75 ohm

HDMI

480i, 480p, 576i, 576p, 1080i, 1080p

Videosystem

PAL/NTSC

Videoformat

4:3/16:9

#### Lydforstærker (digital)

#### Udgangseffekt

2 × 50 W (RMS) (= samlet effekt 100 W)

Frekvenskurve

20 Hz til 20000 Hz (±0,5 dB)

Signal-/støjforhold

typisk 92 dB/ ≥ 93 dBA

#### Højttalere

#### Håndtering af strøm

50 W (RMS)

Impedans

8 **Ω** (ohm)

Sensitivitet

83 dB/1 m/W

#### Mål

Basenhed: 5,25 tommer

Diskantenhed: 1,00 tommer

#### Frekvenskurve

75 til 20000 Hz

#### Lydegenskaber

FullSound®

Ja (til/fra)

Styring af bas-/diskant

+/ - 10 trin

Styring af balance

+/ - 10 trin

Direkte kilde (flad)

Ja (til/fra)

#### Trådløs

Trådløs standard

802.11n, bagudkompatibel til 802.11b/ g

Trådløs sikkerhed

WEP (64 eller 128 bit), WPA/WPA2 (8-63 tegn)

#### Frekvensområde

2412 - 2462 MHz CH1-CH11 (for /79, /37, /55, /97)

2412 - 2472 MHz (CH1-CH13) (for /12, /05)

Antenne

1 x ekstern, diversitetsmodus aktiveret

#### WPS (Wireless protected setup)

Ja (PBC + PIN)

#### Kablet (LAN/Ethernet)

#### Kablet standard

802.3/802.3u

Hastighed

10/100 mbps

Funktion

halv/fuld dupleks

Krydset registrering (Auto MDIX)

Ja

### Bemærk

 Den kabelbaserede og den trådløse netværksgrænseflade kan ikke aktiveres samtidigt. Internettjenester

Internetradio

Mediebibliotek

Afkodningsmuligheder (ekskl. diskafspilleren)

#### MP3

8 - 320 kbps (CBR/VBR)

WMA

32 kbps - 192 kbps (CBR/VBR)

WMT DRM - ND (WMA DRM - 10)

Ja, aktiveret (kun fra en UPnP-server)

AAC (M4A)

16 - 320 kbps (CBR/VBR)

PCM/WAV

1x (1,4 Mbps)

FLAC

Ja, understøttet

Ogg Vorbis

Ja, understøttet

#### eAAC+

Ja, understøttet

JPEG

Ja, understøttet (Maks. størrelse: 7 MB)

Understøttelse af afspilningslister (gælder ikke for diskafspilleren)

\*.m3u, \*.wpl

Ja

#### iTunes, Rhapsody

Ja (via den tilhørende UPnP-server)

#### FM-tuner

| E   |         |       |
|-----|---------|-------|
| rre | kvensoi | mrade |

87,50 til 108,00 MHz

Antal forudindstillede stationer

60

Signal/støjforhold

Typisk 60 dB

Indstilling af gitter

50 kHz

RDS

Ja, inkl. RDS-urindstilling

#### Antennestik

IEC (75 ohm)

#### Diskafspiller

#### Understøttede diske

DVD, VCD, SVCD, DVD+RW, DVD-RW, DVD+R, DVD-R, Billeder (JPEG) CD, DivX (Ultra)-disk MP3/WMA CDR/CDRW, CD (CDDA)

#### Understøttede diskstørrelser

8 cm/12 cm

#### Videoafkodning

MPEG 1, MPEG 2, DivX, JPEG

#### Lydafkodning

MP3: 32 til 320 kbps (Samplefrekvens: 32, 44,1, 48 kHz)

WMA: 32 til 360 kbps (Samplefrekvens: 44,1, 48 kHz)

#### RDS

Ja; PTY, PS, Tekst inkl. RDS-urindstilling

#### Understøttelse af HDMI-lyd

Ja

#### USB

#### **USB-porttype**

Type A

Understøttede medier

FAT, FAT-32, NTFS V 3-1

#### Understøttet klasse

Kun MSC (MTP understøttes ikke)

Understøttelse af flere partitioner

Nej, kun første partition, der kan læses

Databaseunderstøttelse

Op til 40.000 sange

#### Harddisk

#### Disktype

2,5 tommer

#### Str.

160 GB3

#### Format

FAT32

#### Bemærk

• <sup>3</sup>Den tilgængelige diskstørrelse er mindre pga. forudindlæst indhold.

#### Display/ur

#### Resolution (Opløsning)

Dot matrix, 320 x 240 prikker (QVGA), farve-TFT

#### Str.

3,5"

#### Baggrundsbelysning

Kan tændes/slukkes eller dæmpes

#### Visning af ur/dato

Ja

Tapet/pauseskærm

Ja

Automatisk tidsindstilling via internettet (NTP)

Ja, aktiveret

Indslumringstimer

Ja

Intern klikker (taster)

Ja

#### Andet

#### UPnP<sup>2</sup>

DMP (lokalt renderingsprogram, lokalt kontrolpunkt) DMS

#### Bemærk

- <sup>2</sup> Kræver brugerregistrering @ Rhapsody.
- <sup>2</sup> Kan oprette forbindelse til Windows Media Player 11/12, Winamp, TwonkyMedia;-Philips Music Center WAC3500/WAC7500/ MCi500H;- Philips NAS SPD8020CC;-Mobiltelefonerne N85, N95, N900 fra Nokia.
- Specifikationerne og det udvendige udseende kan ændres uden varsel.

## 15 Fejlfinding

## Der kommer ingen lyd, eller lyden er af ringe kvalitet.

- Tryk på + VOL for at øge lydstyrken.
- Tryk igen på knappen **MUTE** for at genaktivere lyden.

# Er der en maksimumafstand mellem en trådløs router og MCi8080 i forbindelse med effektiv streaming?

Ja. Maksimumafstanden for Wi-Fi-transmission er 250 m målt i åbne rum. I private hjem, hvor der er massive forhindringer som vægge og døre, formindskes den effektive rækkevidde til 50-100 m. Flyt om på enhederne, hvis du oplever problemer med transmissionen.

## Jeg har ikke modtaget en registrerings-e-mail fra ConsumerCare@Philips.com.

- Kontroller, at den indtastede e-mailadresse i brugerregistreringsafsnittet er gyldig og korrekt stavet.
- Kontroller, at PC'en har en aktiv internetforbindelse.
- Internetserveren kan være optaget, prøv igen senere.
- Kontroller, om e-mailen er blevet omdirigeret til mappen med spam.

#### Hvordan undgår jeg Wi-Fi-interferens fra andre enheder, der opererer med samme frekvens (2,4 GHz), som f.eks. DECT-telefoner eller Bluetooth-enheder?

- Kontroller, at MCi8080 befinder sig mindst 3 m væk fra sådanne enheder.
- Benyt en WEP-/WPA-krypteringsnøgle, når du opretter en trådløs forbindelse til PC'en/hjemmenetværket.
- Ændring af arbejdsfrekvens for de interfererende enheder.
- Drej enhederne i en anden retning for at minimere interferensen.

## 16 Kontaktoplysninger

| Argentina    | (54-11) 4544-2047    |
|--------------|----------------------|
| Australien   | 1300 363 391         |
| Østrig       | 0810 000 205         |
| Belgien      | 78250145             |
| Hviderusland | 882000110068         |
| Brasilien    | 0800 701 02 03       |
|              | (alle undtagen Sao   |
|              | Paulo)(11) 2121-0203 |
|              | (kun Sao Paulo)      |
| Bulgarien    | 8001154424           |
| Canada       | 1-888-744-5477       |
| Chile        | 600 744 5477 (600-   |
|              | PHILIPS)             |
| Kina         | 4008 800 008         |
| Colombia     | 01 800 700 7445      |
| Kroatien     | 800222778            |
| Tjekkiet     | 800142840            |
| Danmark      | 35258759             |
| Estland      | 8000100288           |
| Finland      | 923113415            |
| Frankrig     | 805025510            |
| Tyskland     | 8000007520           |
| Grækenland   | 80031221280          |
| Hongkong     | 852-2619 9663        |
| Ungarn       | 680018189            |
| Indien       | 1860-180-1111        |
| Irland       | 16011777             |
| Israel       | 9600900-09           |
| Italien      | 800088774            |
| Japan        | 0570-07-6666         |
| Korea        | 080-600-6600         |
| Letland      | 80002794             |
| Luxembourg   | 4066615644           |
| Malaysia     | 1800 880 180         |
| Mexico       | 01 800 504 6200      |
| Holland      | 8000230076           |
| New Zealand  | 0800 658 224         |
| Norge        | 22708111             |
|              |                      |

| Pakistan       | 051 580 902-3           |
|----------------|-------------------------|
| Peru           | 0800 00100              |
| Filippinerne   | (63 2) 667 9000         |
| Polen          | 8003111318              |
| Portugal       | 800780903               |
| Rumænien       | 800894910               |
| Den Russiske   | (495)961-1111 (lokal    |
| Føderation     | takst)8-800-200-0880    |
|                | (mobiltelefon - gratis) |
| Singapore      | 65 6882 3999            |
| Slovakiet      | 800004537               |
| Sydafrika      | (011) 471-5194          |
| Spanien        | 900800655               |
| Sverige        | 857929100               |
| Schweiz        | 844800544               |
| Taiwan         | 0800 231 099            |
| Thailand       | 66 2 652 8652           |
| Tyrkiet        | 0800 261 3302           |
| Ukraine        | 8-800-500-69-70         |
| Storbritannien | 8003316015              |
| USA            | 1-888-744-5477          |
| Uruguay        | (598-2) 619 6666        |
| Venezuela      | 0800 100 4888           |
# Streamium Betingelser og vilkår

# Betingelser og vilkår for brug af din Philips Streamium-aktiverede enhed

Tillykke med dit køb af en Philips Streamium-aktiveret enhed ("Enhed"). Med disse Betingelser og vilkår for brug får du retten til at bruge bestemte funktioner på din enhed med relation til streaming af indholdet. Du skal acceptere disse Betingelser og vilkår for brug, før du bruger enheden. Din anvendelse af enheden er samtidig din accept af at være underlagt disse Betingelser og vilkår for brug, og du får samtidig retten til at få adgang til disse funktioner. Hvis du ikke anerkender disse Betingelser og vilkår for brug, kan du returnere enheden til det sted, hvor du købte den. Disse Betingelser og vilkår for brug er et supplement til - og ikke en erstatning for - nogen betingelser, forhold eller ansvarsfralæggelser, der fulgte med enheden, da du købte den. Alle sådanne betingelser, vilkår og ansvarsfralæggelser er stadig fuldt gældende.

# Egnethed til registrering

Du skal være mindst 14 år for at kunne påtage dig ansvaret i disse Betingelser og vilkår for brug. Hvis du er under 14 år, må du kun bruge enheden, hvis en af dine forældre eller en anden voksen påtager sig ansvaret for dig. Ved at bruge enheden erklærer du, at du er 14 år eller derover, eller at dine forældre eller en anden voksen har påtaget sig de ansvarsområder, der er angivet i disse Betingelser og vilkår for brug.

# Begrænset modifikation af enheden

Din enhed giver adgang til visse indholdsstrømme. Som en betingelse for at opnå adgang til disse strømme ved hjælp af enheden accepterer du, at du ikke må manipulere eller på anden måde modificere eller forsøge at modificere enheden på nogen måde (herunder ved brug af softwaren eller ved at udføre fysiske ændringer på enheden). Du accepterer, at du ikke vil omgå eller forsøge at omgå de teknologiske forholdsregler, der er indført, for at kontrollere adgangen eller rettighederne til noget som helst indhold. Du accepterer, at du ikke under nogen omstændigheder vil omgå eller forsøge at omgå noget kopistyringssystem. Du accepterer, at du ikke vil dechifrere eller forsøge at dechifrere krypterede nøgler eller på anden måde overvinde eller forsøge at overvinde nogen sikkerhedsfunktion, der er implementeret i enheden eller i indholdsstrømmene. Du accepterer, at du ikke vil bruge enheden til noget uautoriseret formål eller andet, der er i modstrid med gældende lov og ret.

### Ansvarsfralæggelse vedrørende indhold

Indholdsstrømmene, der er tilgængelige gennem din enhed, er ikke kontrolleret eller programmeret af Philips. De kommer derimod fra tredjeparter. Tænk på din enhed (udover dens øvrige funktioner) som en slags "tuner", som giver dig mulighed for at modtage indhold, der er udsendt af mange andre uden for dit lokale område. Idet indholdet leveres af andre, HAR PHILIPS IKKE NOGEN REDAKTIONEL KONTROL OVER NOGET AF DET INDHOLD, DER MODTAGES GENNEM DIN ENHED, OG AF DENNE GRUND ER PHILIPS IKKE ANSVARLIG FOR INDHOLDET ELLER FOR DETS LEVERINGSMÅDE. PHILIPS VEDKENDER SIG IKKE NOGEN AF DE HOLDNINGER, DER UDTRYKKES I NOGET AF DET INDHOLD, DER MODTAGES GENNEM ENHEDEN. PHILIPS STILLER IKKE GARANTIER FOR INDHOLDETS SANDHEDSVÆRDI, NØJAGTIGHED, PÅLIDELIGHED, FULDSTÆNDIGHED ELLER BETIMELIGHED. DU ACCEPTERER, AT DIN TILTRO TIL INDHOLDET BYGGER PÅ DIN EGEN RISIKO.

# Begrænset adgang til strømme

Philips garanterer ikke adgang til nogen bestemt strøm eller til det indhold, der er i en strøm. Philips kan når som helst og efter eget skøn tilføje eller fjerne adgang til en bestemt strøm eller et bestemt indhold. Nogle strømme er tilgængelige gennem aftaler med online serviceudbydere, som bestemmer, hvilke strømme der er tilgængelige på deres directory. Selv om Philips stræber efter at levere et godt udvalg af online serviceudbydere, kan vi ikke garantere fortsat adgang til nogen specifikke online serviceudbydere. Philips kan efter eget skøn tilføje eller fjerne adgang til en hvilken som helst online serviceudbyder.

### **Rettigheder i indhold**

Indhold kan være beskyttet af ophavsretslove eller andre love om intellektuel ejendom eller ejendomsret. I nogle situationer, f.eks. ved brug af enheden i erhvervsøjemed, kan det være nødvendigt for dig for egen risiko at få licens eller anden autorisation til at bruge indholdet. I tilfælde af, at en sådan licens eller autorisation er nødvendig, accepterer du, at det er dit eget ansvar at erhverve en sådan licens eller autorisation. Du accepterer, at du alene er ansvarlig for eventuelle skader, som du forvolder, fordi du ikke er i besiddelse af den rette licens eller autorisation til at bruge det indhold, som enheden giver adgang til. Du accepterer, at Philips ikke har noget ansvar over for dig med hensyn til din anvendelse af indholdet.

# Ændringer i funktioner

Philips kan efter eget skøn ændre enhedens funktioner, herunder tilføje funktioner til eller fjerne funktioner fra enheden. Nogle nye funktioner kan kræve ændringer i disse Betingelser og vilkår for brug. Din benyttelse af disse nye funktioner gør det ud for at være din accept af de reviderede Betingelser og vilkår for brug.

### Software og rettigheder for intellektuel ejendom

Du skal måske bruge bestemte softwareprogrammer, hvis du ønsker at benytte eller have fuld adgang til bestemte funktioner for enheden. Der fulgte nogle bestemte programmer med enheden, da du købte den, og du vil måske senere modtage anden software i fremtiden. Det meste af denne software ligger installeret i enheden og er ikke tilgængelig for dig. En del af denne software ejes af Philips, og en del ejes af andre. Når du bruger software, der ejes af Philips, er du underlagt disse Betingelser og vilkår for brug samt en hvilken som helst relevant licensaftale. Når du bruger software, der ejes af andre, er ejes af andre, er du underlagt deres relevante licensaftaler. Du erhverver ikke nogen titel- eller ejerskabsrettighed til softwaren ved at tage den i anvendelse. Philips beholder alle rettigheder til softwaren samt al anden intellektuel ret, herunder ophavsrettigheder, patentrettigheder og rettigheder med hensyn til varemærker og handelsnavne. Du accepterer, at du ikke vil demontere eller dekompilere softwaren eller skabe nye værker af den, omvende, modificere, sublicensare eller udbrede softwaren eller bruge den til noget uautoriseret formål eller i modstrid med love eller bekendtgørelser.

#### Garantifraskrivelse

PHILIPS GIVER IKKE NOGEN SIKKERHED ELLER GARANTI FOR, HVERKEN UDTALT ELLER UNDERFORSTÅET, AT ENHEDEN TILFREDSSTILLER DINE ØNSKER, ELLER FOR AT DU KAN BRUGE ENHEDEN UDEN OPHØR, TIL HVER EN TID OG SIKKERT OG UDEN NOGEN FEJL. PHILIPS GARANTERER IKKE FOR NOGET INDHOLD, DER FORMIDLES AF NOGEN STRØM. PHILIPS GIVER IKKE NOGEN SIKKERHED ELLER GARANTI, HVERKEN UDTALT ELLER UNDERFORSTÅET, FOR DE OPLYSNINGER ELLER DET INDHOLD, DER ER TILGÆNGELIGT GENNEM ENHEDEN, ELLER FOR DIN TILLID TIL ELLER BRUG AF OPLYSNINGER ELLER INDHOLD, SOM DU FINDER GENNEM ENHEDEN. DER FULGTE NOGLE SPECIFIKKE GARANTIER MED ENHEDEN, DA DU KØBTE DEN, OG DE GARANTIER, HERUNDER FRASKRIVELSE AF GARANTIER, ER FORTSAT GÆLDENDE. Idet visse jurisdiktioner ikke tillader producenter at fraskrive sig underforstået ansvar, er disse fraskrivelser måske ikke relevante for dig.

### Begrænsning af ansvar

PHILIPS HAR IKKE ANSVAR OVER FOR DIG ELLER NOGEN ANDEN PART FOR NOGEN INDIREKTE, TILFÆLDIG, STRAFFERELATERET, SPECIEL ELLER KONSEKVENTIEL SKADE (HERUNDER FOR TABT FORTJENESTE ELLER TABT BESPARELSE) ELLER FOR TAB AF DATA ELLER VIRKSOMHEDSNEDLUKNING, DER ER EN FØLGE AF ELLER HAR RELATION TIL DIN ANVENDELSE AF ENHEDEN, UANSET OM EN SÅDAN SKADE SKYLDES SKADEVOLDENDE HANDLING, GARANTI, KONTRAKT ELLER NOGEN ANDEN LOVMÆSSIG TEORI - SELV OM PHILIPS ER BLEVET ORIENTERET HEROM ELLER SELV HAR VÆRET OPMÆRKSOM PÅ, AT RISIKOEN FOR EN SÅDAN SKADE KUNNE OPSTÅ. UNDER INGEN OMSTÆNDIGHEDER KAN PHILIPS' SAMLEDE ANSVAR FOR SKADER (UANSET GRUNDEN) OVERSTIGE DET BELØB, DU BETALTE FOR ENHEDEN.

### Forskelligt

"Denne aftale er underlagt loven i den jurisdiktion, hvor enheden blev solgt, og du samtykker hermed til den ikke-eksklusive jurisdiktions retsinstanser i det pågældende land. Hvis en udgave af denne aftale er ugyldig eller ikke kan håndhæves under den gældende lov, skal denne udgave modificeres i nødvendigt omfang for at gøre den gyldig og relevant, og de andre udgaver af denne aftale vedbliver at være fuldgyldige og effektive. Disse Betingelser og vilkår for brug er ikke dækket af FN's konvention om aftaler vedrørende varesalg, hvorfor anvendelsen af denne konvention hermed udtrykkeligt frafaldes."

VED AT BRUGE DENNE ENHED ANGIVER DU, AT DU HAR LÆST OG FORSTÅET DISSE BETINGELSER OG VILKÅR FOR BRUG, OG AT DU ACCEPTERER DEM.

# MEDDELELSE

# SLUTBRUGERLICENSAFTALE TIL SOFTWARE

DENNE SLUTBRUGERLICENSAFTALE TIL SOFTWARE ("DENNE AFTALE") ER EN JURIDISK BINDENDE AFTALE MELLEM DIG (ENTEN SOM JURIDISK PERSON ELLER SOM KOLLEKTIV ENHED) OG PHILIPS CONSUMER ELECTRONICS B.V., ET HOLLANDSK AKTIESELSKAB MED HOVEDKONTOR PÅ ADRESSEN GLASLAAN 2, 5616 LW EINDHOVEN, HOLLAND SAMT DETTES DATTERSELSKABER (INDIVIDUELT OG SAMLET BENÆVNT "PHILIPS"). DENNE AFTALE GIVER DIG RET TIL AT ANVENDE BESTEMT SOFTWARE ("SOFTWAREN"), HERUNDER ELEKTRONISK BRUGERDOKUMENTATION, SOM ER LEVERET SEPARAT ELLER SAMMEN MED ET ANDET PHILIPS-PRODUKT ("ENHEDEN") ELLER EN PC. VED AT DOWNLOADE, INSTALLERE ELLER PÅ ANDEN MÅDE ANVENDE SOFTWAREN, ACCEPTERER DU OG ER INDFORSTÅET MED AT VÆRE BUNDET AF VILKÅRENE OG BETINGELSERNE I DENNE AFTALE. SÅFREMT DU IKKE ER INDFORSTÅET MED DISSE VILKÅR OG BETINGELSER, SKAL DU IKKE DOWNLOADE, INSTALLERE ELLER PÅ ANDEN MÅDE ANVENDE SOFTWAREN. SÅFREMT SOFTWAREN ER KØBT PÅ FYSISKE MEDIER, F.EKS. CD, UDEN AT BRUGEREN HAR HAFT MULIGHED FOR AT GENNEMGÅ DENNE LICENSAFTALE, OG DU IKKE ACCEPTERER DISSE VILKÅR, KAN DU OPNÅ FULD TILBAGEBETALING AF DET BELØB, SOM DU EVENTUELT HAR BETALT FOR SOFTWAREN, HVIS DU RETURNERER SOFTWAREN I UBRUGT STAND OG FREMLÆGGER BEVIS PÅ BETALING INDEN FOR 30 DAGE FRA KØBSDATOEN.

1. Licenstildeling. Denne Aftale giver dig en ikke-eksklusiv licens, som ikke kan overdrages eller gives i underlicens, til at installere og anvende, hvor relevant, én (1) kopi af den angivne version af Softwaren i objektkodeformat på Enheden eller pc'en som angivet i brugerdokumentationen til personligt brug. Softwaren er "i brug", når den er indlæst på den midlertidige eller permanente hukommelse (dvs. RAM, harddisk osv.) på pc'en eller Enheden.

2. Ejerskab. Softwaren er givet i licens og er ikke solgt til dig. Denne Aftale giver dig udelukkende ret til at anvende Softwaren, men du opnår ingen rettigheder til Softwaren, udtrykkelige eller indirekte, ud over de rettigheder, der er angivet i denne Aftale. Philips og Philips-licensgivere beholder enhver rettighed, ejendomsrettighed og interesse i og til Softwaren, herunder patenter, ophavsrettigheder, forretningshemmeligheder og andre immaterielle rettigheder, som er knyttet til Softwaren. Softwaren er beskyttet af love om ophavsret, internationale traktatbestemmelser og andre immaterialretlige love. Således må du ikke, medmindre andet fremgår udtrykkeligt af denne Aftale, kopiere Softwaren uden Philips forudgående skriftlige godkendelse, bortset fra én (1) kopi af Softwaren udelukkende med det formål at lave sikkerhedskopier. Du må ikke kopiere trykte materialer, der leveres sammen med Softwaren, ej heller udskrive mere end én (1) kopi af enhver elektronisk brugerdokumentation, medmindre én (1) kopi af et sådant trykt materiale udelukkende skal anvendes med det formål at lave sikkerhedskopier.

**3. Licensbegrænsninger.** Medmindre andet fremgår af denne Aftale, må du ikke udleje, lease, give i underlicens, sælge, videregive, låne eller på anden måde overdrage Softwaren. Du må ikke, herunder give tredjemand tilladelse til at, rekonstruere, dekompilere eller demontere Softwaren, medmindre og kun i det omfang at en sådan begrænsning ikke er i direkte strid med gældende lovgivning. Du må ikke fjerne eller ødelægge produktidentifikation, meddelelser om ophavsret eller andre ophavsretlige angivelser eller begrænsninger fra Softwaren. Enhver meddelelse om ejendomsrettigheder, varemærker og ophavsret og begrænsede rettigheder skal gengives på sikkerhedskopien af Softwaren. Du må ikke ændre eller tilpasse Softwaren, fusionere Softwaren med et andet program eller udføre afledt arbejde, som er baseret på Softwaren.

4. Ophør af visse funktionaliteter. Softwaren kan indeholde komponenter af bestemt Software, der er givet i licens, herunder software, der er givet i licens af Microsoft Corporation ("Microsoft"), som implementerer Microsofts DRM-teknologi til Windows Media. Indholdsudbydere anvender DRM-teknologi til Windows Media ("WM-DRM") til at beskytte integriteten af deres indhold ("Sikkert indhold"), således at deres immaterielle rettigheder, herunder ophavsret, til et sådant indhold ikke krænkes. Din Enhed kan også bruge WM-DRM-software

til overførsel eller afspilning af Sikkert indhold ("WM-DRM-software"). Hvis sikkerheden omkring en sådan WM-DRM-software bringes i fare, kan Microsoft tilbagekalde (enten på eget initiativ eller efter anmodning fra ejerne af Sikkert indhold ("Ejere af sikkert indhold")) WM-DRM-softwarens ret til at erhverve nye licenser til at kopiere, gemme, overføre, vise og/eller afspille Sikkert indhold. Tilbagekaldelse påvirker ikke WM-DRM-softwarens evne til at afspille ubeskyttet indhold. Der sendes en liste over tilbagekaldt WM-DRM-software til din pc og/eller din Enhed, når du downloader en licens til Sikkert indhold. I forbindelse med en sådan licens kan Microsoft desuden downloade lister over tilbagekaldelser til din Enhed på vegne af Ejere af sikkert indhold, hvilket kan påvirke din Enheds evne til at kopiere, gemme, vise, overføre og/eller afspille Sikkert indhold. Eiere af sikkert indhold kan desuden kræve, at du opgraderer nogle af de WM-DRM-komponenter, som blev leveret sammen med Softwaren ("WM-DRM-opgraderinger"), før du kan opnå adgang til deres indhold. Når du forsøger at afspille Sikkert indhold, giver WM-DRM-software, som er udviklet af Microsoft, dig meddelelse om, at der er behov for en WM-DRM-opgradering, og beder derefter om din accept, før WM-DRM-opgraderingen downloades.WM-DRMsoftware, som er udviklet af Philips, kan gøre det samme. Såfremt du afviser opgraderingen, får du ikke adgang til Sikkert indhold, som kræver WM-DRM-opgraderingen. Du vil dog fortsat kunne få adgang til ubeskyttet indhold samt Sikkert indhold, som ikke kræver opgraderingen. WM-DRM-funktioner, som anvender internettet, f.eks. for at erhverve nye licenser og/eller gennemføre en nødvendig WM-DRM-opgradering, kan deaktiveres. Når disse funktioner deaktiveres, kan du fortsat afspille Sikkert indhold, såfremt du har gemt en gyldig licens til et sådant indhold på din Enhed. Du vil imidlertid ikke kunne benytte visse WM-DRM-softwarefunktioner, som kræver internetadgang, f.eks. downloading af indhold, som kræver WM-DRM-opgraderingen. Enhver ejendomsret samt immateriel rettighed til Sikkert indhold tilhører de respektive Ejere af sikkert indhold og kan være beskyttet af gældende love og traktater om ophavsret eller anden immaterialret. Denne Aftale giver dig ingen rettigheder for så vidt angår anvendelsen af Sikkert indhold. Såfremt Softwaren indeholder Microsoft WM-DRMkomponenter, vil Sikkert indhold, som du ønsker at downloade, kopiere, gemme, vise, overføre og/ eller afspille således være beskyttet af Microsoft WM-DRM-komponenterne til Softwaren. Microsoft, Ejere af sikkert indhold eller distributører af Sikkert indhold kan nægte dig adgang eller begrænse din adgang til Sikkert indhold, uagtet at du har betalt for og/eller erhvervet dette. Hverken din eller Philips accept eller godkendelse er en forudsætning for, at de nævnte parter kan nægte, tilbageholde eller på anden måde begrænse din adgang til Sikkert indhold. Philips garanterer ikke, at du kan downloade, kopiere, gemme, vise, overføre og/eller afspille Sikkert indhold.

**5. Open Source software.** (a) Denne software kan indeholde dele, der er omfattet af vilkårene for Open Source software, jf. den dokumentation, der følger med apparatet. Denne aftale finder ikke anvendelse på denne software som sådan. (b) Dine licensrettigheder i henhold til nærværende aftale omfatter ikke en ret eller licens til at bruge, distribuere eller udvikle afledte varianter af softwaren på en måde, som medfører at softwaren bliver genstand for vilkårene for Open Source software. "Vilkårene for Open Source Software" vil sige de bestemmelser i enhver licens, der direkte eller indirekte (1) mefører eller indebærer, at der opstår forpligtelser for Philips med hensyn til softwaren, og/eller arbejder udledt deraf; eller som (2) giver rettigheder eller immuniteter eller indebærer, at der gives rettigheder til eller immuniteter for intellektuel ejendom eller ejendomsret til softwaren eller arbejder udledt af denne til en tredjemand.

**6. Ophør.** Denne Aftale træder i kraft ved installation af Softwaren eller første gang Softwaren tages i brug, og ophører (i) efter Philips skøn som følge af manglende overholdelse af vilkårene i denne Aftale, eller (ii) ved destruktionen af samtlige kopier af Softwaren og tilhørende materialer, som er leveret til dig af Philips i henhold til denne Aftale. Philips rettigheder og dine forpligtelser er fortsat gældende uanset denne Aftales ophør.

**7. Opgraderinger.** Philips kan til enhver tid gøre opgraderinger af Softwaren tilgængelig ved meddelelse på en webside eller på andre måder eller ved hjælp af andre metoder. Sådanne opgraderinger kan enten gøres tilgængelige i henhold til vilkårene i denne Aftale, men udgivelsen af sådanne opgraderinger til dig kan også være betinget af din accept af en anden aftale.

8. Support-service. Philips er ikke forpligtet til at yde teknisk bistand eller anden support ("Support-service") til Softwaren. Såfremt Philips yder dig Support-service, er denne underlagt separate vilkår, som aftales mellem dig og Philips.

9. Begrænset softwaregaranti. Philips leverer Softwaren "som er og forefindes" og uden garanti, dog med den undtagelse at Softwaren skal fungere tilfredsstillende i overensstemmelse med den dokumentation, der stilles til rådighed med Softwaren, i en periode på halvfems (90) dage/et år efter den første downloading, installation eller anvendelse af Softwaren, afhængig af hvilken handling, der først fandt sted. Philips fulde ansvar og din eneste misligholdelsesbeføjelse for så vidt angår misligholdelse af denne garanti, er - efter Philips valg - enten (i) tilbagebetaling af det beløb, der eventuelt måtte være betalt for Softwaren, eller (b) reparation eller udskiftning af Softwaren, som ikke lever op til garantien, og som returneres til Philips med en kopi af din kvittering. Den begrænsede garanti gælder ikke, hvis fejl i Softwaren er opstået som følge af ulykke, misbrug eller fejlagtig brug. Erstatningssoftware vil være dækket af garantien i den resterende oprindelige garantiperiode eller tredive (30) dage, afhængig af hvilken periode, der er længst. Hvis Softwaren er stillet til rådighed for dig gratis eller til evaluering, gælder denne garanti ikke for dig.

10. INGEN ANDRE GARANTIER. MED UNDTAGELSE AF DET OVENFOR ANGIVNE KAN PHILIPS OG DENNES LICENSGIVERE IKKE GARANTERE, AT SOFTWAREN FUNGERER UDEN FEJL ELLER AFBRYDELSER ELLER OPFYLDER DINE KRAV I ØVRIGT. DU PÅTAGER DIG DET FULDE ANSVAR FOR VALGET AF SOFTWAREN MED HENBLIK PÅ AT OPNÅ DE ØNSKEDE RESULTATER, OG FOR INSTALLATION OG ANVENDELSE AF SOFTWAREN SAMT FOR DE RESULTATER, DER OPNÅS VED HJÆLP AF SOFTWAREN I DET OMFANG DET ER TILLADT I HENHOLD TIL GÆLDENDE LOVGIVNING, FRASKRIVER PHILIPS OG PHILIPS-LICENSGIVERE SIG ENHVER GARANTI OG BETINGELSE, UDTRYKKELIG ELLER INDIREKTE, HERUNDER, MEN IKKE BEGRÆNSET TIL, INDIREKTE GARANTIER FOR GODE OG SUNDE HANDELSVARER, FORMÅLSEGNETHED SAMT NØJAGTIGHED ELLER FULDSTÆNDIGHED AF RESULTATER MED HENSYN TIL SOFTWAREN OG DE MEDFØLGENDE MATERIALER. DER YDES INGEN GARANTI MOD KRÆNKELSER. PHILIPS GARANTERER IKKE, AT DU KAN DOWNLOADE, KOPIERE, GEMME, VISE, OVERFØRE OG/ELLER AFSPILLE SIKKERT INDHOLD.

11. ANSVARSBEGRÆNSNING. PHILIPS ELLER PHILIPS-LICENSGIVERE ER UNDER INGEN OMSTÆNDIGHEDER ANSVARLIGE FOR FØLGESKADER, KONKRETE TAB, INDIREKTE ELLER PØNALT BEGRUNDEDE SKADER ELLER TAB, HERUNDER, UDEN BEGRÆNSNING, ERSTATNING FOR TAB AF FORTJENESTE ELLER INDTÆGTER, FORRETNINGSAFBRYDELSE, TAB AF FORRETNINGSINFORMATIONER, TAB AF DATA, TAB AF BRUG ELLER ANDET ØKONOMISK TAB, UAGTET AT PHILIPS ELLER PHILIPS-LICENSGIVERE ER BLEVET GJORT OPMÆRKSOMME PÅ MULIGHEDEN FOR SÅDANNE SKADER ELLER TAB. PHILIPS ELLER PHILIPS-LICENSGIVERES SAMLEDE ANSVAR FOR SKADER ELLER TAB, DER OPSTÅR I FORBINDELSE MED DENNE AFTALE, SKAL UNDER INGEN OMSTÆNDIGHEDER OVERSTIGE DET HØJESTE BELØB, SOM ER BETALT FOR SOFTWAREN AF DIG, ELLER FEM EURO/USD (5,00).

**12.Varemærker.** Visse af de produkt- og Philips-navne, der optræder i denne Aftale, Softwaren og den trykte brugerdokumentation, kan være varemærker, der tilhører Philips, Philips-licensgivere eller tredjemand. Du har ikke tilladelse til at anvende sådanne varemærker.

**13. Eksportbestemmelser** Du er indforstået med, at du hverken direkte eller indirekte, vil eksportere eller geneksportere Softwaren til et land, som i henhold til den amerikanske "Export Administration Act" eller anden tilsvarende amerikansk lov eller lovgivning forudsætter eksportlicens eller anden amerikansk myndighedsgodkendelse, medmindre den relevante eksportlicens eller godkendelse er blevet opnået forinden. Ved at downloade eller installere Softwaren, accepterer du at overholde denne eksportbestemmelse.

**14. Gældende ret.** Denne aftale er underlagt lovene i det land, hvor du er bosat, bortset fra dette lands regler om konfliktende retsregler. I tilfaelde af en evt. tvist mellem dig og Philips angående denne aftale har domstolene i dit hjemland en ikke-eksklusiv ret til at traeffe afgørelse i sagen.

**15. Generelt.** Denne Aftale udgør hele aftalen mellem dig og Philips og erstatter enhver tidligere fremstilling, forpligtelse eller anden kommunikation eller annoncering med hensyn til Softwaren og brugerdokumentation. Såfremt en del af denne Aftale erklæres ugyldig, fortsætter den resterende del af denne Aftale med fuld gyldighed. Ingen bestemmelse i denne Aftale skal gå forud for lovbestemte rettigheder, som en part, der optræder som forbruger, måtte have.

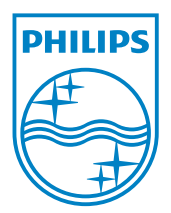